# Tartalomjegyzék

| Tartalomiegyzék                          | 1  |
|------------------------------------------|----|
| Használattal kancsolatos                 |    |
| megiegyzés                               | 2  |
| Biztonsági tudnivalók                    | 2  |
| Óvintézkedések                           | 3  |
| A szemre vonatkozó hiztonsági            |    |
| figyelmeztetések                         | 5  |
| Termékfunkciók                           | 5  |
| Bevezetés                                | 6  |
| A csomag áttekintése                     | 6  |
| A termék áttekintése                     | 7  |
| Főegység                                 | 7  |
| Billentyűzet                             | 8  |
| Bemeneti/kimeneti csatlakozók            | 9  |
| Távvezérlő                               | 10 |
| Üzembe helyezés                          | 11 |
| Csatlakozás a kivetítőhöz                | 11 |
| Számítógép/Notebook<br>csatlakoztatása   | 11 |
| Videoforrás csatlakoztatása              | 12 |
| Csatlakoztatás 3D                        |    |
| videoeszközökhöz                         | 13 |
| A 3D szemüveg használata                 | 15 |
| A kivetítő be- és kikapcsolása           | 16 |
| A kivetítő bekapcsolása                  | 16 |
| A kivetítő kikapcsolása                  | 17 |
| Figyelmeztető jelzés                     | 18 |
| A kivetített kép beállítása              | 19 |
| A kivetítő magasságának<br>beállítása    | 19 |
| A kivetítő nagvításának /                |    |
| fókuszának beállítása                    | 20 |
| A kivetített kép méretének<br>beállítása | 20 |
| Felhasználói kezelőszervek               | 22 |
| Billentyűzet és távvezérlő               | 22 |
| Billentyűzet                             | 22 |
| Távvezérlő                               | 23 |
| Képernyőn megjelenő menük                | 30 |
| Üzemeltetés                              | 30 |
| A menürendszer                           | 31 |
| KÉP                                      | 34 |

| KÉP   Speciális                               | 36 |
|-----------------------------------------------|----|
| KÉP   Speciális   Jel (RGB)                   | 38 |
| KIJELZŐ                                       | 39 |
| KIJELZŐ   3D                                  | 42 |
| BEÁLLITÁS                                     | 43 |
| BEÁLLITÁS   Audió beállítások                 | 45 |
| BEÁLLITÁS   Biztonság                         | 46 |
| BEÁLLITÁS   Hálózat  <br>LAN Settings         | 48 |
| BEÁLLITÁS   Hálózat  <br>Control Settings     | 50 |
| BEÁLLITÁS   Speciális                         | 51 |
| Opciók                                        | 52 |
| Opciók   Lámpa-beállítások                    | 55 |
| Opciók   Távvezérlőbeáll                      | 57 |
| Opciók   Speciális                            | 58 |
| Opciók   Opcionális szűrő beállításai.        | 59 |
| Függelékek6                                   | 30 |
| Hibaelhárítás                                 | 50 |
| Képproblémák                                  | 60 |
| Egyéb problémák                               | 62 |
| Távvezérlő problémák                          | 62 |
| LED fény jelentése                            | 63 |
| OSD üzenetek                                  | 64 |
| Lámpacsere6                                   | 35 |
| A porszűrő beszerelése és<br>tisztítása       | 67 |
| Kompatibilitási módok                         | 68 |
| RS232 parancsok és protokoll<br>funkciólista  | 70 |
| RS232 csatlakozó érintkező-                   | 0  |
| kiosztása                                     | 70 |
| RS232 protokoll funkciólista                  | 71 |
| Mennyezetre szerelés                          | 75 |
| Optoma globális képviseletek                  | 76 |
| Szabályzatok és biztonsági<br>előírások       | 78 |
| FCC nvilatkozat                               | 78 |
| Nyilatkozat az EU szabályok<br>kielégítéséről | 79 |
|                                               |    |

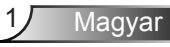

## Biztonsági tudnivalók

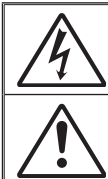

Az egyenlő oldalú háromszögben lévő villám a termék belsejében levő szigeteletlen "veszélyes feszültség" jelenlétére figyelmeztet, amely elég erős ahhoz, hogy áramütést okozzon.

Az egyenlő oldalú háromszögben lévő felkiáltójel a készülékhez mellékelt kiadványban lévő fontos kezelési vagy karbantartási (szervizelési) utasításokra hívja fel a felhasználó figyelmét.

FIGYELEM: A TŰZ- ÉS ÁRAMÜTÉS MEGELŐZÉSE ÉRDEKÉBEN NE TEGYE KI A KÉSZÜLÉKET ESŐ VAGY NEDVESSÉG HATÁSÁNAK. A BURKOLAT BELSEJÉBEN NAGYFESZÜLTSÉGŰ ALKATRÉSZEK VANNAK. NE NYISSA FEL A BURKOLATOT. A JAVÍTÁST BÍZZA SZAKEMBERRE.

#### B osztályú kibocsátási határértékek

Ez a B osztályú digitális berendezés megfelel a zavarkeltő berendezésekre vonatkozó kanadai szabályzat valamennyi követelményének.

#### Fontos biztonsági tudnivalók

- Ne zárja el a szellőzőnyílásokat. A kivetítő megbízható üzemelésének biztosítása és a túlmelegedés elleni védelme érdekében úgy helyezze el, hogy a megfelelő szellőzést nem akadályozza. Például, ne helyezze a kivetítőt zsúfolt dohányzóasztalra, heverőre, ágyra vagy hasonló felületre. Ne építse a kivetítőt burkolatba, mint például könyvespolcra vagy szekrénybe, mert ezek a szellőzést korlátozzák.
- A kivetítőt ne használja víz vagy nedvesség közelében. A tűz és/vagy áramütés kockázatának csökkentése érdekében óvja a kivetítőt esőtől, illetve nedvességtől.
- Ne helyezze a berendezést hőforrás (például fűtőtest, hősugárzó, kályha), illetve egyéb, hőt termelő berendezések (pl. erősítők) közelébe.
- 4. Kizárólag száraz kendővel tisztítsa.
- Csak a gyártó által meghatározott szerelvényeket/kiegészítőket használjon.
- Ne használja a készüléket, ha megsérült vagy megrongálták. A sérülés/ rongálódás (egyebek között) az alábbiakra terjed ki:
  - A készüléket elejtették.
  - A tápkábel vagy a dugó megsérült.
  - Folyadék ömlött a kivetítőre.
  - A kivetítőt esőnek vagy nedvességnek tették ki.

- Tárgy esett a kivetítő belsejébe, vagy valami laza tárgy van benne. Ne kísérelje meg saját maga megjavítani a készüléket. A fedelek kinyitása vagy eltávolítása Önt nagyfeszültségnek és egyéb veszélyeknek teheti ki. Kérjük hívja az Optomát, mielőtt javításra küldené a készüléket.

- Ne hagyja, hogy tárgyak vagy folyadékok jussanak a kivetítőbe. A veszélyes pontokhoz vagy a rövidre zárt részekhez hozzáérő tárgyak tüzet vagy áramütést okozhatnak.
- 8. Lásd a kivetítő burkolatát a biztonsági feliratokat illetően.
- 9. A készüléket csak szakképzett személyek javíthatják.

## Óvintézkedések

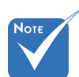

4

Kérjük, kövesse a jelen felhasználói kézikönyvben található figyelmeztetéseket, óvintézkedéseket és karbantartási előírásokat.

| Miután a lámna                                       | Figyelmeztetés- | Ha a lámpa bekapcsolt állapotban van, ne<br>nézzen bele a kivetítő lencséjébe. Az erős fény                                                                                                    |
|------------------------------------------------------|-----------------|----------------------------------------------------------------------------------------------------|
| elérte hasznos                                       |                 | szemsérülést okozhat.                                                                                                    |
| végét, a kivetítő<br>addig nem<br>kapcsolódik        | Figyelmeztetés- | Tűzveszély vagy áramütés elkerülésének<br>érdekében ne tegye ki a kivetítőt esőnek vagy<br>nedvességnek.                                                                                                    |
| be, amig ki<br>nem cserélik a<br>lámpamodult. A      | Figyelmeztetés- | Ne nyissa ki vagy szerelje szét a kivetítőt, mert<br>ezzel áramütést okozhat.                                                                                                    |
| kövesse "A lámpa<br>cseréje" rész<br>alatt található | Figyelmeztetés- | A lámpa cseréjekor hagyja lehűlni a készüléket.<br>Kövesse az 65-66. oldalon lévő utasításokat.                                                                                                    |
| eljárásokat, az 65-<br>66. oldalon.                  | Figyelmeztetés- | A kivetítő saját maga érzékeli a lámpa<br>élettartamát. Ne feledje kicserélni a lámpát, ha<br>figyelmeztető üzenetek jelennek meg.                                                                                                    |
|                                                      | Figyelmeztetés- | A lámpamodul kicserélése után a képen<br>megjelenő "Opciók Lámpa-beállítások" menü<br>"Lámpa nullázása" funkciója segítségével állítsa<br>vissza a lámpa számlálóját (lásd: 55. oldal).                                                                |
|                                                      | Figyelmeztetés- | A kivetítő kikapcsolásakor hagyja, hogy a kivetítő<br>befejezze hűtési ciklusát, mielőtt áramtalanítaná<br>a készüléket. A kivetítő lehűléséhez 90<br>másodperc szükséges.                                                                             |
|                                                      | Figyelmeztetés- | Ne használja a lencsevédő kupakot, ha a kivetítő<br>működik.                                                                                                    |
|                                                      | Figyelmeztetés- | Amikor a lámpa közeledik élettartama végéhez,<br>megjelenik a "A lámpa meghaladta hasznos<br>élettartamát." üzenet a képernyőn. Vegye fel<br>a kapcsolatot a helyi viszonteladóval vagy<br>szakszervizzel, hogy minél előbb kicserélhesse<br>a lámpát. |

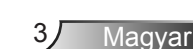

### Teendők:

- A termék tisztítása előtt mindig kapcsolja a készüléket ki és húzza ki a tápkábelt a hálózati csatlakozóból.
- Enyhe tisztítószerrel megnedvesített, puha kendőt használjon a kijelző burkolatának tisztításához.
- Amennyiben a készüléket előreláthatólag hosszabb ideig nem fogja használni, húzza ki a váltóáramú (AC) csatlakozóaljzatból.

### Ne

- Zárja el a készülék házának szellőzést szolgáló nyílásait.
- Tisztítsa a készüléket súrolószerrel, viasszal vagy oldószerrel.
- Használja az alábbi helyzetekben:
  - Rendkívül meleg, hideg vagy párás helyen.
    - Ügyeljen arra, hogy a helyiség hőmérséklete 5°C és 40°C között legyen.
    - Relatív páratartalom: 10 85 %
    - Nagymennyiségű pornak és piszoknak kitett helyen.
  - Erős mágneses teret gerjesztő készülék közelében.
  - Közvetlen napsütésben.

## A szemre vonatkozó biztonsági figyelmeztetések

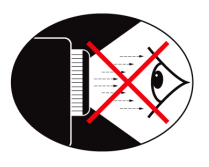

- Mindig kerülje a kivetítő fénysugarába történő közvetlen tekintést. Lehetőleg háttal álljon a sugárnak.
- Ha a kivetítőt osztályteremben használják, gyakoroljonmegfelelő felügyeletet a hallgatók fölött, amikor megkéri őket,hogy mutassanak meg valamit a kivetített képen.
- A lámpa teljesítményfelvételének minimális szintre csökkentése érdekében, a környezeti fény csökkentéséhez használjon sötétítőt a helyiségben.

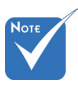

## Termékfunkciók

- A termékjellemzők típustól függően eltérhetnek.
- XGA (1024x768) / WXGA (1280x800) Natív felbontás
- HD-kompatibilis 720p és 1080p támogatott
- ✤ BrilliantColor<sup>™</sup> technológia
- Zámek Kensington
- RS232 vezérlés
- Gyors kikapcsolás
- Full 3D (Lásd: 68. oldal.)
- A termékjellemzőket az általános használati körülményeknek megfelelően konfigurálják.

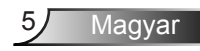

### A csomag áttekintése

A termék kicsomagolásakor ellenőrizze, hogy az alábbi kellékek és tartozékok benne vannak-e a dobozban. Ha bármi hiányozna, forduljon az Optoma ügyfélszolgálatához.

### Normál tartozékok

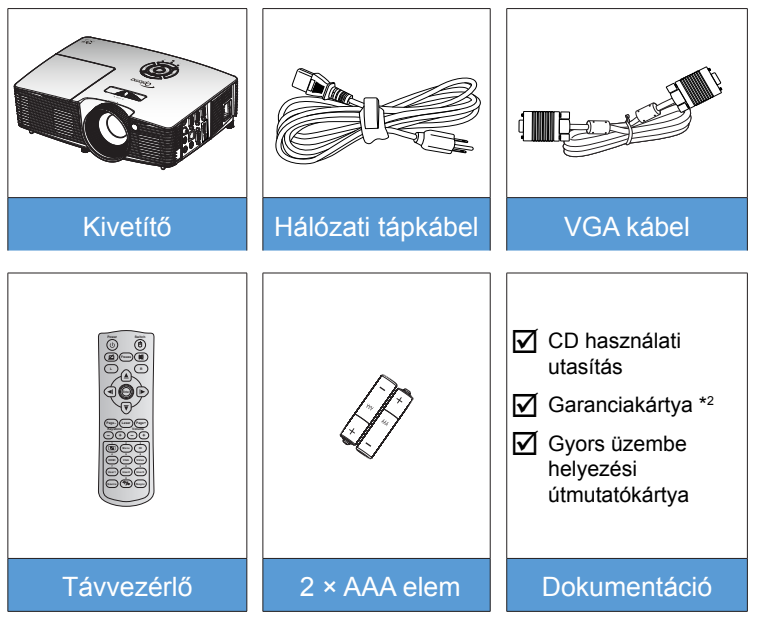

### Opcionális kiegészítők \*1

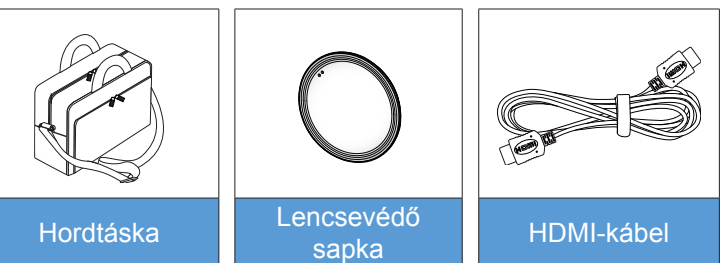

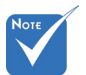

- \*1 Az opcionális kiegészítők típustól, műszaki adatoktól és térségtől függően eltérők lehetnek.
- \*<sup>2</sup> Az európai jótállási információkért kérjük, keresse fel a www. optomaeurope. com oldalt.

Figyelmeztetés: Nem mindgyik kivetítőhöz jár lencsevédő sapka. Az Ön biztonsága érdekében: ha a kivetítő lencsevédő sapkával rendelkezik, ne feledje eltávolítani, mielőtt bekapcsolná a kivetítőt.

6

## A termék áttekintése

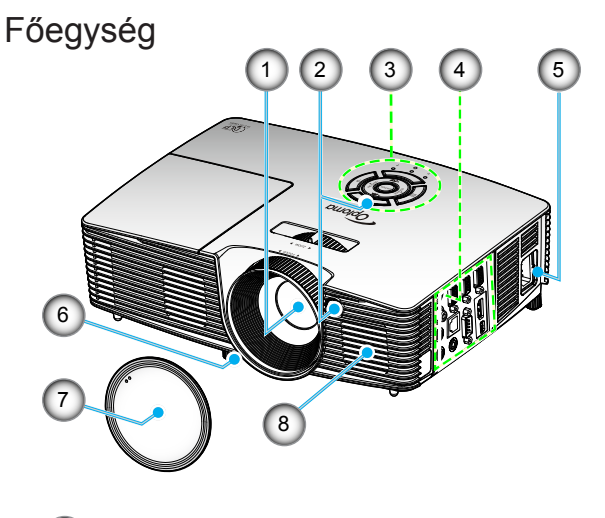

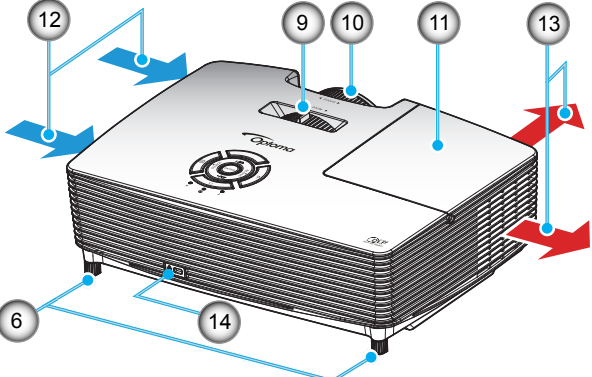

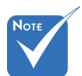

- Ne fedje be a kivetítő légbeszívó/-kifúvó nyílásait.
- (\*) Opcionális kiegészítő.

### Figyelmeztetés:

- Nem mindgyik kivetítőhöz jár lencsevédő sapka. Az Ön biztonsága érdekében: ha a kivetítő lencsevédő
  - sapkával
  - rendelkezik,
  - ne feledje
  - eltávolítani, mielőtt 6.
  - bekapcsolná a kivetítőt.

- 1. Objektív
- 2. Infravörös érzékelő
- 3. Billentyűzet
- 4. Bemeneti/kimeneti csatlakozók
- 5. Tápcsatlakozó-aljzat
  - . Dőlésszög-beállító lábak
- 7. Lencsevédő sapka (\*)

- 8. Hangszóró
- 9. Zoom kar
- 10. Fókuszgyűrű
- 11. Lámpafedél
- 12. Szellőzés (beömlő nyílás)
- 13. Szellőzés (kiömlő nyílás)
- Kensington<sup>™</sup> zár csatlakozója

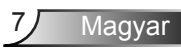

### Billentyűzet

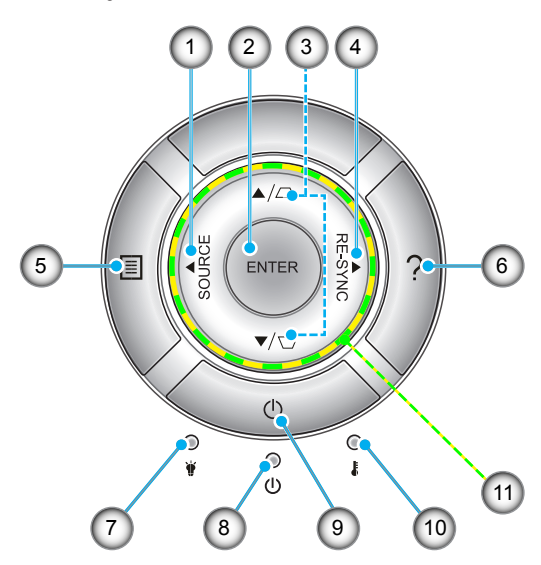

- 1. Forrás
- 2. Enter
- 3. Trapézkorrekció
- 4. Újraszinkr.
- 5. Menu
- 6. Súgó
- 7. Lámpa LED
- 8. Bekapcsolás/Készenlét LED
- 9. Tápfeszültség
- 10. Hőmérsékletjelző LED
- 11. Négyirányú kiválasztógombok

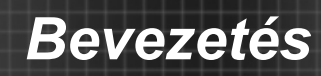

### Bemeneti/kimeneti csatlakozók

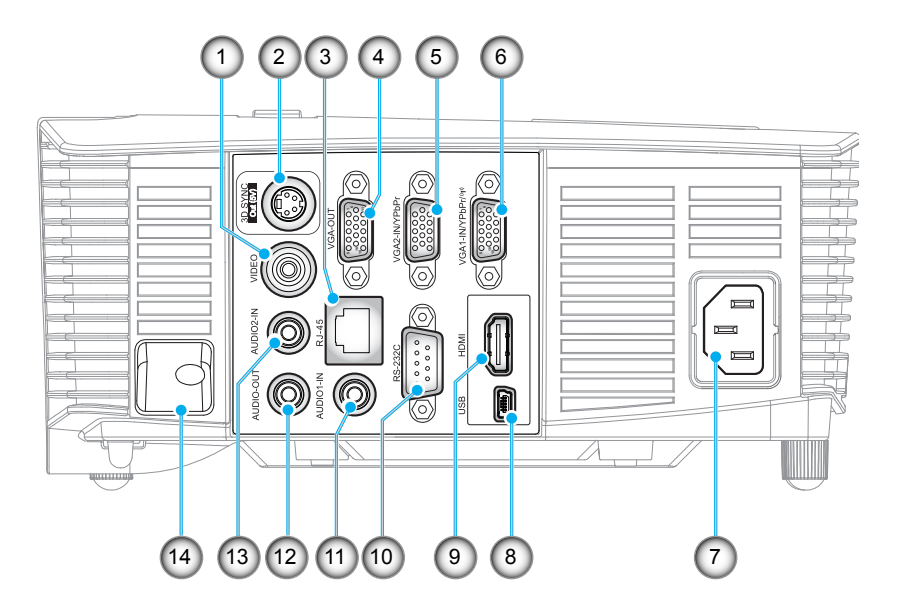

- 1. Videó csatlakozó
- 2. 3D szink. kimenet (5V) csatlakozó
- 3. RJ-45 csatlakozó
- 4. VGA kimeneti csatlakozó
- 5. VGA2 bemneti / YPbPr csatlakozó
- 6. VGA1 bemeneti / YPbPr / (ŋ) csatlakozó
- 7. Tápcsatlakozó-aljzat
- 8. USB-B mini csatlakozó (Firmware-frissítés)
- 9. HDMI-csatlakozó
- 10. RS-232C csatlakozó
- 11. Audio1 bemeneti csatlakozó
- 12. Audió kimeneti csatlakozó
- 13. Audio2 bemeneti csatlakozó
- 14. Biztonsági rúd

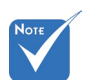

 A távoli egérhez különleges távvezérlő szükséges.

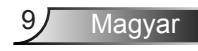

### Távvezérlő

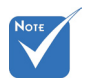

Lehetnek gombok, amelyek egyes modelleknél nem működnek.

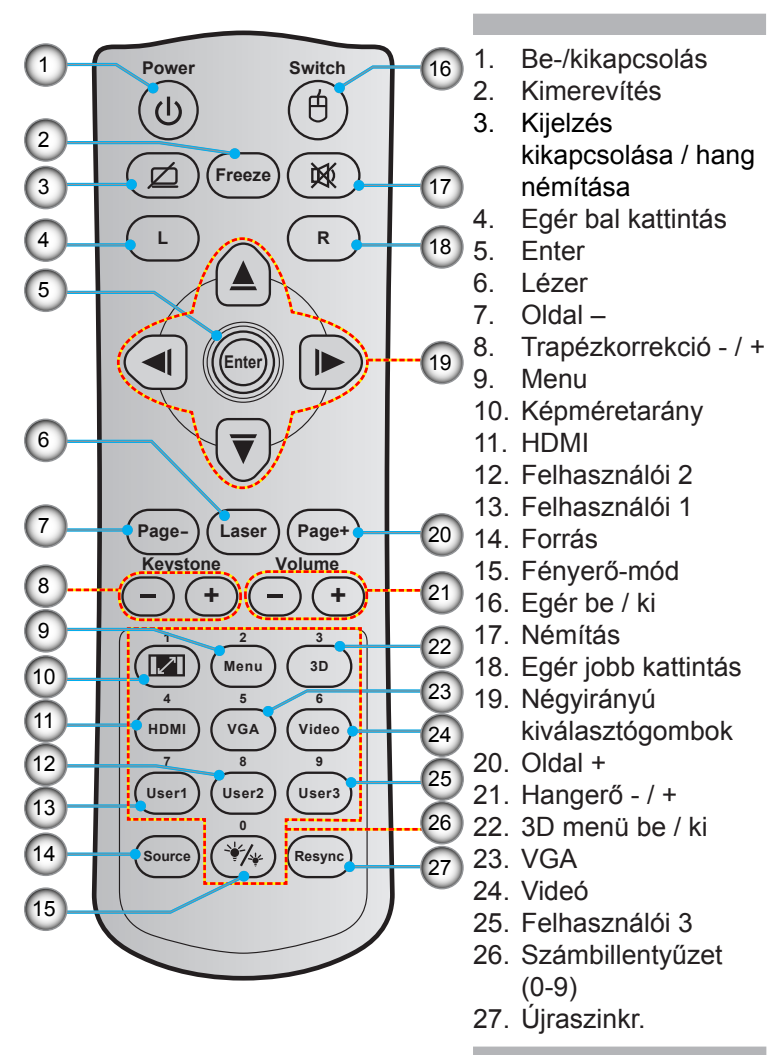

### Csatlakozás a kivetítőhöz

### Számítógép/Notebook csatlakoztatása

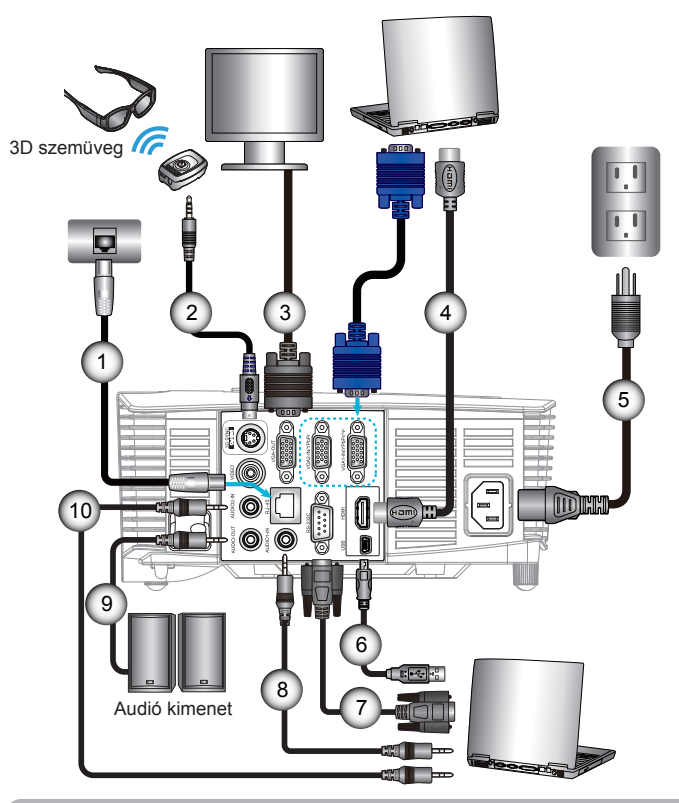

|      | 1 |
|------|---|
| Νοτε | ĺ |
|      |   |
|      |   |
|      |   |

- Az egyes országokban eltérő alkalmazások miatt a kiegészítők is eltérők lehetnek.
- (\*) Opcionális kiegészítő

| 1  | RJ-45 kábel            |
|----|------------------------|
| 2  | *3D jelsugárzókábel    |
| 3  |                        |
| 4  | *HDMI-kábel            |
| 5  |                        |
| 6  | *USB-kábel             |
| 7  | *RS-232C kábel         |
| 8  | *Audio1 bemeneti kábel |
| 9  | *Audió kimeneti kábel  |
| 10 | *Audio2 bemeneti kábel |

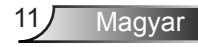

### Videoforrás csatlakoztatása

DVD-lejátszó, Blu-ray-lejátszó, Set-top Box, HDTV vevőkészülék, játékkonzol

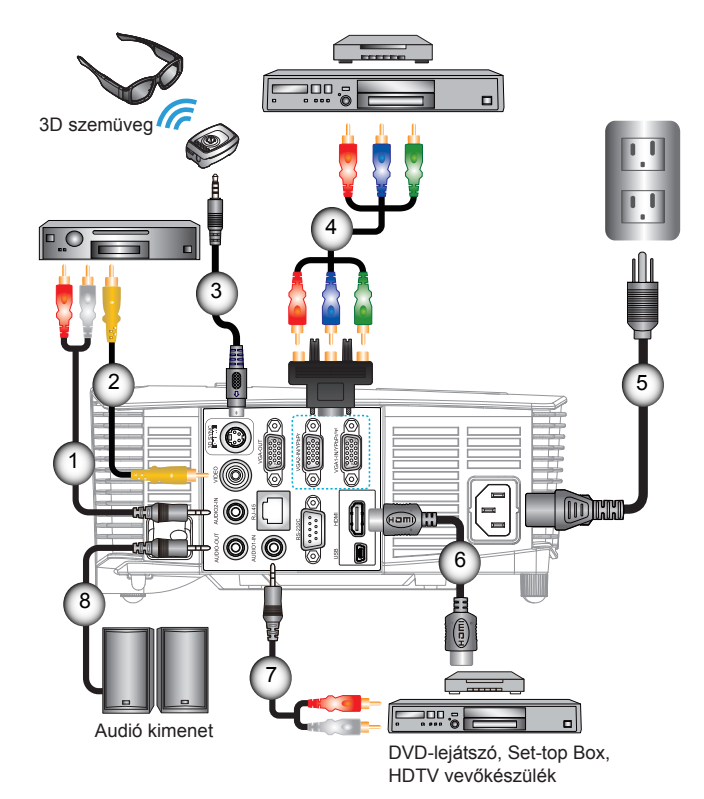

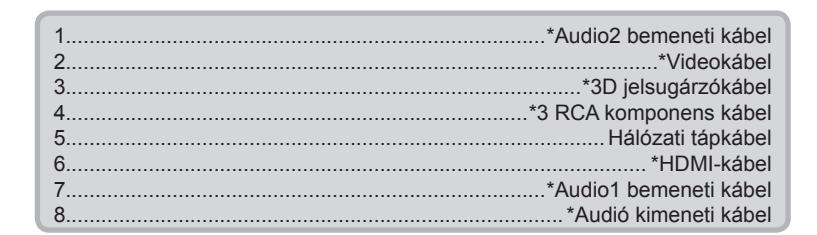

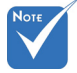

- Az egyes országokban eltérő alkalmazások miatt a kiegészítők is eltérők lehetnek.
- (\*) Opcionális kiegészítő

### Csatlakoztatás 3D videoeszközökhöz

Amint az ábrán látható módon csatlakoztatta eszközeit a HDMI-kábelekkel, máris hozzáfoghat. Kapcsolja BE a 3D videó forráseszközt és a 3D kivetítőt.

#### PlayStation<sup>®</sup> 3 játékok

- Győződjön meg arról, hogy frissítette a játékkonzolt a legújabb szoftververzióra.
- Lépjen a "Beállítások" menü -> "Megjelenítési beállítások" -> "Videó kimenet" -> "HDMI" elemre. Jelölje ki az "Automatic" elemet és kövesse a képernyőn megjelenő utasításokat.
- Töltse be a 3D játéklemezt. Más megoldásként letöltheti a játékokat (és 3D frissítéseiket) a PlayStation<sup>®</sup> hálózaton is.
- Indítsa el a játékot. A játékon belüli menüben jelölje ki a "Játék 3D-ben" elemet.

#### 3D Blu-ray™ lejátszó

- Győződjön meg arról, hogy a lejátszó támogatja a 3D Blu-ray™ lemezek használatát, és a 3D kimenet engedélyezett.
- Töltse be a 3D Blu-ray™ lemezt a lejátszóba és nyomja meg a "Lejátszás" gombot.

#### 3D TV (pl. SKY 3D, DirecTV)

- Lépjen kapcsolatba TV-szolgáltatójával az előfizetési csomagban lévő 3D csatornák engedélyezését illetően.
- Amint engedélyezte, váltson a 3D csatornára.
- Két egymás melletti képet kell látnia.
- Váltson a 3D kivetítő "SBS"-jára. Ez a lehetőség a kivetítő OSD menüjének "KIJELZŐ" részében található.
- 3D eszköz (pl. 3D DV/DC) 2D 1080i egymás melletti jelkimenettel
- Csatlakoztassa a 3D eszközt és váltson 3D tartalom kibocsátásra 2D egymás melletti kimenettel a 3D kivetítőre.
  - Két egymás melletti képet kell látnia.
- Váltson a 3D kivetítő "SBS"-jára. Ez a lehetőség a kivetítő OSD menüjének "KIJELZŐ" részében található.

Ha 3D tartalmat HDMI 1.4a forrásról (pl.: 3D Blu-Ray) tekinti meg, a 3D szeművegnek mindig szinkronizálva kell lennie. Ha 3D tartalmat HDMI 1.3 forrásról (pl.: 3D adás SBS mód használatával) tekinti meg, szükség lehet a kivetítő 3D Sync-Invert (3D szikronizálás invertálás) lehetőségének használatára a jobb minőségű 3D hatáshoz. Ez a lehetőség a kivetítő OSD menüjének "KIJELZŐ ->3D" részében található.

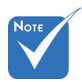

 Ha a bemeneti videó hagyományos 2D, állítsa a "3D Formátum" elemet "Auto" helyzetbe.

Először a 3D videót küldő

eszközt kell bekapcsolni,

csak utána a

3D kivetítőt.

 Ha az "SBS" aktív, a 2D videó tartalom hibásan jelenik meg.

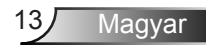

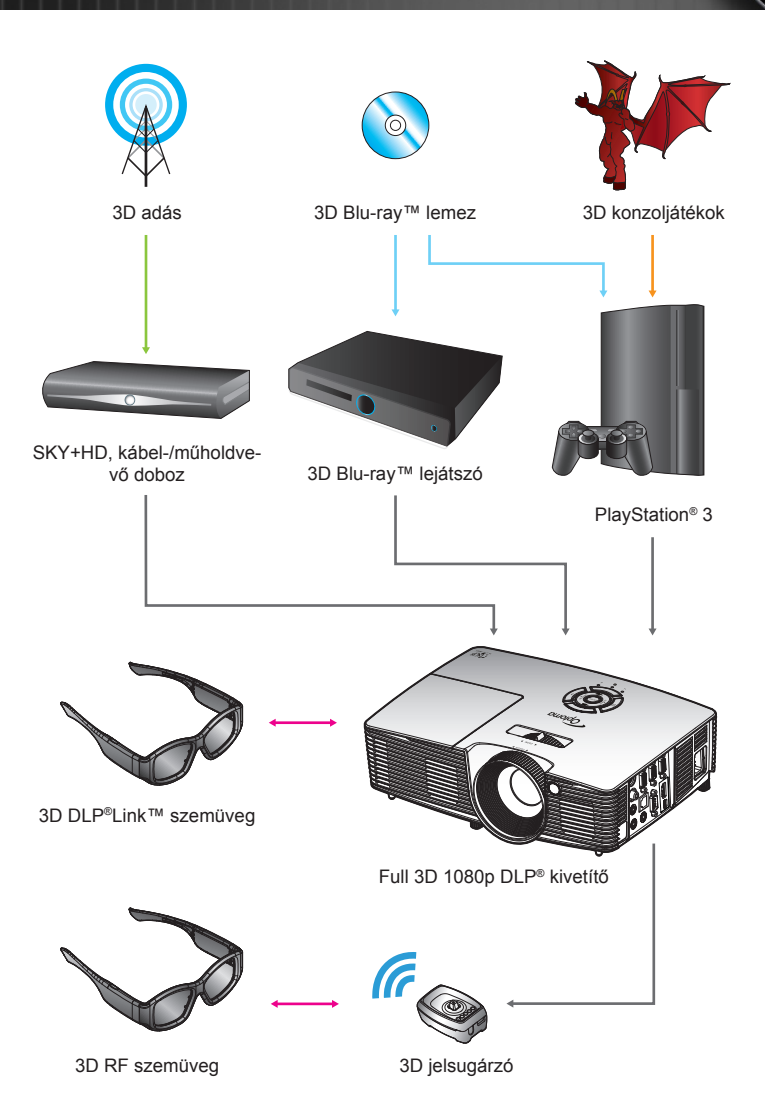

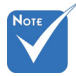

Bővebb információkért tekintse meg a 3D szemüveg használati útmutatóját.

## A 3D szemüveg használata

- 1. A 3D szemüveg BEKAPCSOLÁSÁHOZ.
- 2. Ellenőrizze, hogy a 3D tartalom a kivetítőre jut és a jel kompatibilis a kivetítő műszaki adataival.
- Kapcsolja be a 3D kivetítő "3D" funkcióját (Ki/DLP-Link/ VESA 3D - attól függően, hogy milyen típusú szemüveget használ). Ez a lehetőség a kivetítő OSD menüjének "Kijelző" részében található.
- 4. Kapcsolja be a 3D szemüveget és győződjön meg arról, hogy a kép 3D-ben jelenik meg szemmegerőltetés nélkül.
- 5. Ha a kép nem jelenik meg 3D-ben, ellenőrizze, hogy a 3D eszköz helyesen van-e beállítva 3D kép kibocsátására vagy sem. Vagy az "SBS mód"-nak be kell kapcsolódnia, ha a bemeneti jel 2D 1080i egymás melletti, majd ismételje meg a fenti 1–4. lépést.
- Szükséges lehet a kivetítő "3D szink. ford." opciójának használatára a 3D hatás optimizálásához. Ez a lehetőség a kivetítő OSD menüjének "KIJELZŐ" részében található.
- A 3D szemüveg KIKAPCSOLÁSÁHOZ: Nyomja meg és tartsa lenyomva a "Üzemkapcsoló" gombot, amíg a LED ki nem kapcsolódik.
- 8. Részletesebb információkért lásd a 3D szemüveg használati utasítását vagy a gyártó weboldalát.

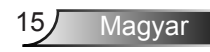

## A kivetítő be- és kikapcsolása

### A kivetítő bekapcsolása

- 1. Vegye le a lencsevédő sapkát.
- 2. Szorosan csatlakoztassa a tápkábelt és a jelkábelt. Az On/ Standby LED vörös fényre vált, ha csatlakoztatják.
- Kapcsolja be a lámpát a kivetítő tetején vagy a távirányítón lévő "U" gomb megnyomásával. Az On/Standby LED most zöld vgay kék színűre vált. @

Az induló kép körülbelül 10 másodperc elteltével megjelenik. A kivetítő első használatakor felkéri a kívánt nyelv és energiatakarékos mód beállítására.

- 4. Kapcsolja be a megtekintendő jelforrást (számítógép, notebook számítógép, videolejátszó stb.). A kivetítő automatikusan érzékeli a forrást. Amennyiben mégsem, nyomja meg a menü gombot és lépjen az "Opciók" menübe. Győződjön meg arról, hogy a "Forrás zár" beállítása "Ki".
- Ha egyszerre több jelforrást csatlakoztat, használja a billentyűzet "SOURCE" gombját, illetve a közvetlen forrás gombját a bemenetek közötti váltáshoz.

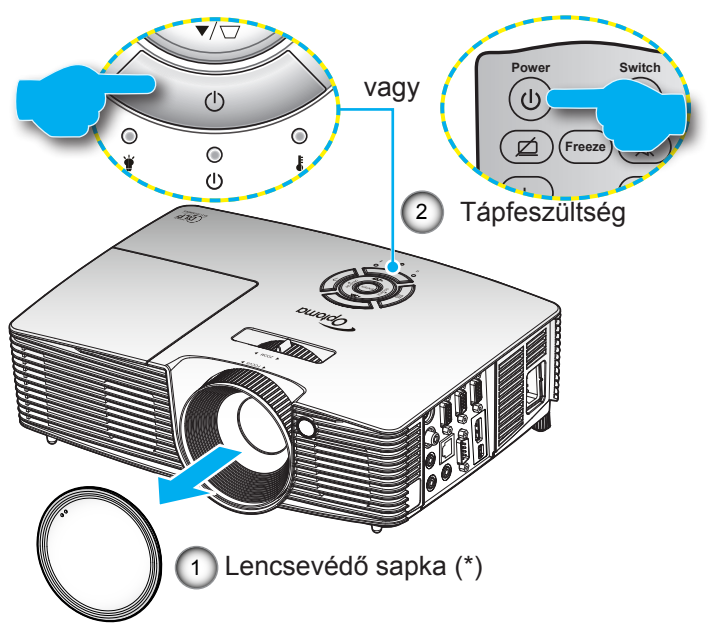

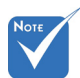

- Először a kivetítőt kapcsolja be, és csak utána a jelforrásokat.
- (\*) Opcionális kiegészítő

Figyelmeztetés:

Nem mindgyik kivetítőhöz jár lencsevédő sapka. Az Ön biztonsága érdekében: ha a kivetítő lencsevédő sapkával rendelkezik, ne feledje eltávolítani, mielőtt bekapcsolná a kivetítőt.

16

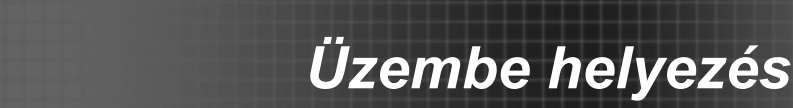

### A kivetítő kikapcsolása

 Nyomja meg a "U" gombot a távvezérlőn vagy a billentyűzeten a kivetítő kikapcsolásához. A következő üzenet jelenik meg a vásznon.

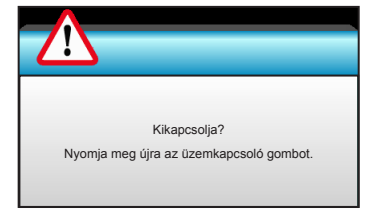

Nyomja meg ismét a "**U**" gombot a megerősítéshez. Ellenkező esetben az üzenet 15 másodperc múlva eltűnik. Amikor másodszorra megnyomja a "**U**" gombot, a kivetítő a vásznon megjeleníti a visszaszámlálást és kikapcsolódik.

 A hűtőventilátorok körülbelül 10 másodpercig tovább működnek a hűtési ciklus befejezése érdekében, és az Be/Készenlét LED zöld vagy kék fénnyel villog. Amikor a Be/Készenlét LED folyamatos vörös színűre változik, a kivetítő készenléti üzemmódba lépett.

Ha a kivetítőt újra be kívánja kapcsolni, várnia kell, amíg a hűtési ciklus befejeződik és a kivetítő készenléti állapotba lép. Miután a kivetítő készenléti módba lépett, nyomja meg a "**U**" gombot a kivetítő újraindításához.

- 3. Húzza ki a kivetítő tápkábelét az elektromos csatlakozóaljzatból és a kivetítőből.
- 4. A kikapcsolást követően ne kapcsolja be azonnal a kivetítőt.

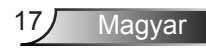

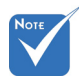

Vegye fel a kapcsolatot a legközelebbi szervizközponttal, ha a kivetítő a következő tüneteket mutatja. További információkért lásd az 76-77. oldalt.

### Figyelmeztető jelzés

Ha a figyelmeztető lámpák (lásd alább) bekapcsolódnak, a kivetítő automatikusan kikapcsol:

- Ha a "LÁMPA" LED folyamatos vörös színnel világít és a "Be/Készenlét" vörös fénnyel villog.
- Ha a "Hőmérséklet" LED folyamatos vörös színnel világít és a "Be/Készenlét" jelzőfény vörös fénnyel villog. Ez azt jelzi, hogy a kivetítő túlmelegedett. Normális esetben a kivetítőt lehűlés után újra be lehet kapcsolni.
- Ha a "Hőmérséklet" LED vörös színnel villog és a "Bekapcsolt állapot/készenlét" jelzőfény vörös fénnyel villog.

Húzza ki a tápkábelt, várjon 30 másodpercig és próbálkozzon újra. Ha a figyelmeztető fény újra kigyullad, segítségért vegye fel a kapcsolatot a legközelebbi szervizzel.

## A kivetített kép beállítása

### A kivetítő magasságának beállítása

A kivetítő állítható lábakkal van felszerelve a kivetített kép helyzetének beállításához.

- 1. Keresse meg azt az állítható lábat a kivetítő alján, amelyen állítani szeretne.
- Forgassa el az állítható gyűrűt az óramutató járásával megegyező irányba a kivetítő emeléséhez, illetve az óramutató járásával ellentétes irányba a lejjebb eresztéséhez. Szükség esetén ismételje meg a többi lábbal is.

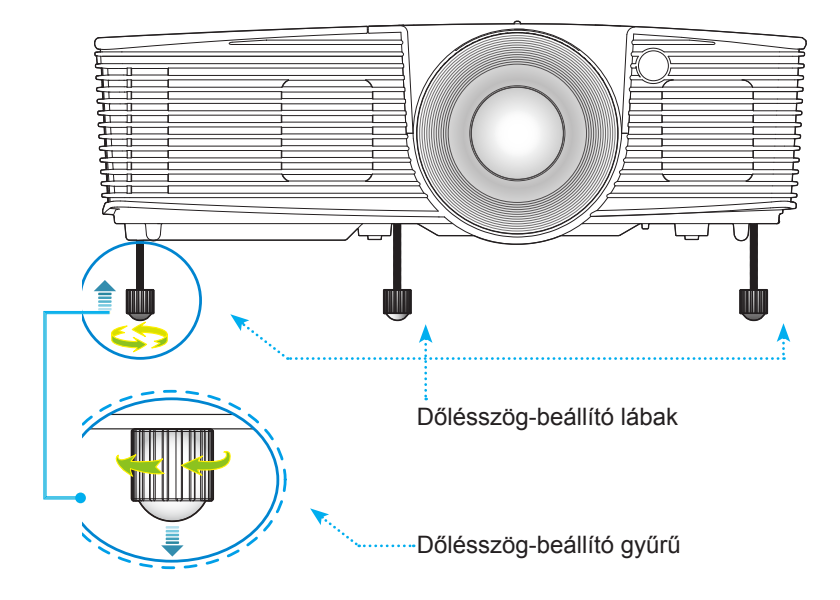

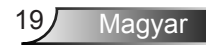

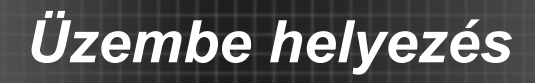

# A kivetítő nagyításának / fókuszának beállítása

A képet a nagyítógyűrű elforgatásával tudja nagyítani vagy kicsinyíteni. Fókuszáláshoz forgassa el a fókuszgyűrűt, amíg a kép ki nem tisztul.

- Standard vetítési távolsággal rendelkező sorozat (XGA): A kivetítő fókuszálási funkcióját 1,2 és 10,0 méter távolságon belül lehet használni.
- Standard vetítési távolsággal rendelkező sorozat (WXGA): A kivetítő fókuszálási funkcióját 1,2 és 8,3 méter távolságon belül lehet használni.

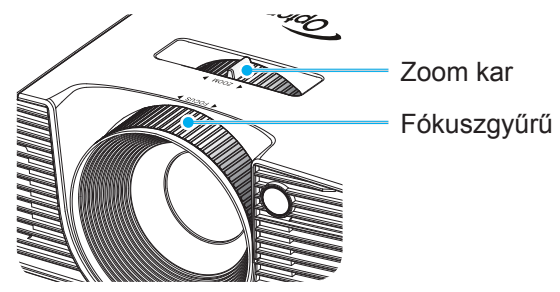

### A kivetített kép méretének beállítása

A vetített kép mérete (XGA) 0,78 métertől 7,81 méterig terjed. A vetített kép mérete (WXGA) 0,92 métertől 7,65 méterig terjed.

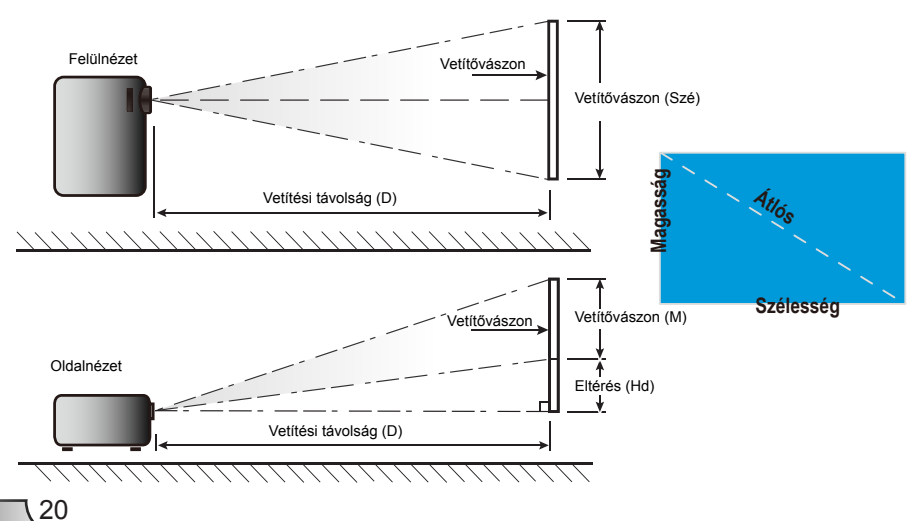

| 16 <sup>.</sup> 9 képernyő | Vetít     | Vetítővászon mérete (Sz x Ma) Vetítési távolság (D) |           |           |                  |       |                  |       |      |           |
|----------------------------|-----------|-----------------------------------------------------|-----------|-----------|------------------|-------|------------------|-------|------|-----------|
| átlójának                  | (n        | (m)                                                 |           | (hüvelyk) |                  | (m)   |                  | (láb) |      | s (Ha)    |
| hosszúsága<br>(hüvelyk)    | Szélesség | Magasság                                            | Szélesség | Magasság  | nagy<br>látószög | tele  | nagy<br>látószög | tele  | (m)  | (hüvelyk) |
| 30,0                       | 0,61      | 0,46                                                | 24,00     | 18,00     | 0,98             | 1,17  | 3,2              | 3,84  | 0,07 | 2,70      |
| 40,0                       | 0,81      | 0,61                                                | 32,00     | 24,00     | 1,30             | 1,56  | 4,27             | 5,12  | 0,09 | 3,60      |
| 60,0                       | 1,22      | 0,91                                                | 48,00     | 36,00     | 1,95             | 2,34  | 6,40             | 7,68  | 0,14 | 5,40      |
| 70,0                       | 1,42      | 1,07                                                | 56,00     | 42,00     | 2,28             | 2,73  | 7,47             | 8,96  | 0,16 | 6,30      |
| 80,0                       | 1,63      | 1,22                                                | 64,00     | 48,00     | 2,60             | 3,12  | 8,53             | 10,24 | 0,18 | 7,20      |
| 90,0                       | 1,83      | 1,37                                                | 72,00     | 54,00     | 2,93             | 3,51  | 9,60             | 11,52 | 0,21 | 8,10      |
| 100,0                      | 2,03      | 1,52                                                | 80,00     | 60,00     | 3,25             | 3,90  | 10,67            | 12,80 | 0,23 | 9,00      |
| 120,0                      | 2,44      | 1,83                                                | 96,00     | 72,00     | 3,90             | 4,68  | 12,80            | 15,36 | 0,27 | 10,80     |
| 150,0                      | 3,05      | 2,29                                                | 120,00    | 90,00     | 4,88             | 5,85  | 16,00            | 19,20 | 0,34 | 13,50     |
| 180,0                      | 3,66      | 2,74                                                | 144,00    | 108,00    | 5,85             | 7,02  | 19,20            | 23,04 | 0,41 | 16,20     |
| 250,0                      | 5,08      | 3,81                                                | 200,00    | 150,00    | 8,13             | 9,75  | 26,67            | 32,00 | 0,57 | 22,50     |
| 300,0                      | 6,10      | 4,57                                                | 240,00    | 180,00    | 9,75             | 11,70 | 32,00            | 38,40 | 0,69 | 27,00     |
| 307,0                      | 6,24      | 4,68                                                | 245,60    | 184,20    | 9,98             | 11,98 | 32,75            | 39,30 | 0,70 | 27,63     |

### Standard vetítési távolság (XGA)

\* Ez a grafikon csak felhasználói referenciaként szolgál.

### Standard vetítési távolság (WXGA)

| 16 <sup>.</sup> 9 képernyő | Vetítővászon mérete (Sz x Ma) |          |           | Vetítési távolság (D) |                  |      |                  |       |      |           |
|----------------------------|-------------------------------|----------|-----------|-----------------------|------------------|------|------------------|-------|------|-----------|
| átlójának                  | (n                            | (m)      |           | (hüvelyk)             |                  | (m)  |                  | (láb) |      | s (Hd)    |
| hüvelyk)                   | Szélesség                     | Magasság | Szélesség | Magasság              | nagy<br>látószög | tele | nagy<br>látószög | tele  | (m)  | (hüvelyk) |
| 30,0                       | 0,65                          | 0,40     | 25,44     | 15,90                 | 0,83             | 0,99 | 2,71             | 3,26  | 0,05 | 1,97      |
| 40,0                       | 0,86                          | 0,54     | 33,92     | 21,20                 | 1,10             | 1,32 | 3,62             | 4,34  | 0,07 | 2,63      |
| 60,0                       | 1,29                          | 0,81     | 50,88     | 31,80                 | 1,65             | 1,99 | 5,43             | 6,51  | 0,10 | 3,94      |
| 70,0                       | 1,51                          | 0,94     | 59,36     | 37,10                 | 1,93             | 2,32 | 6,33             | 7,60  | 0,12 | 4,60      |
| 80,0                       | 1,72                          | 1,08     | 67,84     | 42,40                 | 2,21             | 2,65 | 7,24             | 8,68  | 0,13 | 5,26      |
| 90,0                       | 1,94                          | 1,21     | 76,32     | 47,70                 | 2,48             | 2,98 | 8,14             | 9,77  | 0,15 | 5,91      |
| 100,0                      | 2,15                          | 1,35     | 84,80     | 53,00                 | 2,76             | 3,31 | 9,05             | 10,85 | 0,17 | 6,57      |
| 120,0                      | 2,58                          | 1,62     | 101,76    | 63,60                 | 3,31             | 3,97 | 10,85            | 13,03 | 0,20 | 7,89      |
| 150,0                      | 3,23                          | 2,02     | 127,20    | 79,50                 | 4,14             | 4,96 | 13,57            | 16,28 | 0,25 | 9,86      |
| 180,0                      | 3,88                          | 2,42     | 152,64    | 95,40                 | 4,96             | 5,96 | 16,28            | 19,54 | 0,30 | 11,83     |
| 250,0                      | 5,38                          | 3,37     | 212,00    | 132,50                | 6,89             | 8,27 | 22,61            | 27,14 | 0,42 | 16,43     |
| 300,0                      | 6,46                          | 4,04     | 254,40    | 159,00                | 8,27             | 9,93 | 27,14            | 32,56 | 0,50 | 19,72     |

\* Ez a grafikon csak felhasználói referenciaként szolgál.

## Billentyűzet és távvezérlő

### Billentyűzet

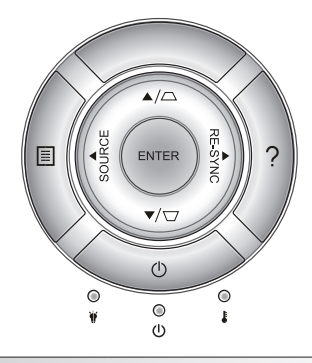

### A billentyűzet használata

| BEKAPCSOLT<br>ÁLLAPOT          | Ċ       | Tekintse meg a "Kivetítő be-/kikapcsolása"című részt a 16-17. oldalon.                                     |
|--------------------------------|---------|----------------------------------------------------------------------------------------------------|
| ÚJRASZINKR.                    | RE-SYNC | Automatikusan a bemeneti jelforráshoz szinkronizálja a kivetítőt.                                          |
| ENTER                          | ENTER   | Megerősíti a választást.                                                                                   |
| SOURCE                         | SOURCE  | Nyomja meg a "SOURCE" gombot a bemeneti<br>jelforrás kiválasztásához.                                      |
| Menu                           |         | Nyomja meg a "Menu" gombot az OSD menü<br>megnyitásához. A kilépéshez nyomja meg ismét<br>a "Menu" gombot. |
| Súgó                           | ?       | Súgó menü (csak akkor elérhető, ha az OSD menü nem látható).                                               |
| Négyirányú<br>kiválasztógombok |         | Használja a ▲ ▼ ◀▶ gombot elemek<br>kiválasztásához, illetve azok beállításainak<br>elvégzéséhez.          |
| Trapéz                         |         | Használja a ☐                                                                                              |
| Lámpa LED                      | * 0     | A kivetítő lámpájának állapotát mutatja.                                                                   |
| Hőmérsékletjelző<br>LED        | 10      | A kivetítő hőmérsékletét mutatja.                                                                          |
| Bekapcsolás/<br>Készenlét LED  | ወ ୦     | A kivetítő állapotát mutatja.                                                                              |

### Távvezérlő

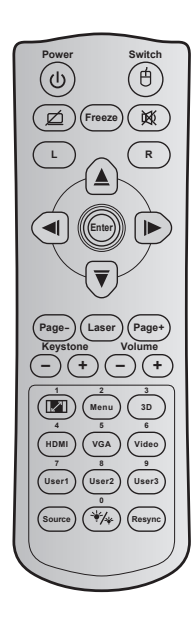

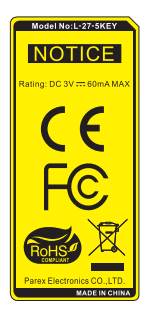

| A távvezérlő használata                     |    |                                                                                                   |  |  |  |
|---------------------------------------------|----|---------------------------------------------------------------------------------------------------|--|--|--|
| Tápfeszültség                               |    | Nyomja meg a kivetítő be- /<br>kikapcsoláshoz.                                                    |  |  |  |
| Váltás                                      | ¢  | Nyomja meg az USB egér be- /<br>kikapcsolásához.                                                  |  |  |  |
| Kijelzés<br>kikapcsolása /<br>hang némítása | ø  | Nyomja meg a vetített kép elrejtéséhez<br>/ felfedéséhez és a hang ki- /<br>bekapcsolásához.      |  |  |  |
| Kimerevítés                                 |    | Nyomja meg a vetített kép<br>kimerevítéséhez.                                                     |  |  |  |
| Némítás                                     | 效  | Nyomja meg a hang ideiglenes ki- /<br>bekapcsolásához.                                            |  |  |  |
| Egér bal kattintás                          | L  | Bal egérgomb-kattintásként működik.                                                               |  |  |  |
| Egér jobb<br>kattintás                      | R  | Jobb egérgomb-kattintásként működik.                                                              |  |  |  |
| Négyirányú<br>kiválasztógombok              |    | Használja a ▲ ▼ ◀▶ gombot<br>elemek kiválasztásához, illetve azok<br>beállításainak elvégzéséhez. |  |  |  |
| Enter                                       |    | Megerősíti a választást.                                                                          |  |  |  |
| Oldal –                                     |    | Nyomja meg, hogy lefelé görgessen.                                                                |  |  |  |
| Lézer                                       |    | Használja lézermutatóként.                                                                        |  |  |  |
| Oldal +                                     |    | Nyomja meg, hogy felfelé görgessen.                                                               |  |  |  |
| Trapéz                                      | -+ | Nyomja meg a gombot a kivetítő<br>megdöntése által okozott képtorzítás<br>kioltásához.            |  |  |  |
| Hangerő                                     | -+ | Nyomja meg a hangerő növeléséhez / csökkentéséhez.                                                |  |  |  |
| Képarány / 1<br>Képarány / 1                |    |                                                                                                   |  |  |  |

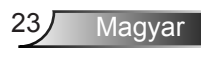

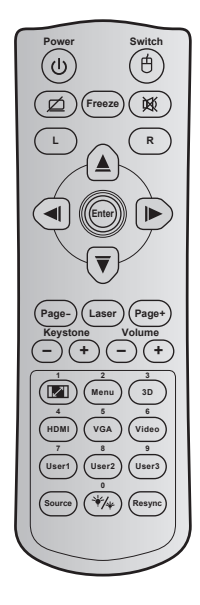

| A távvezérlő használata                                          |  |                                                                                                    |  |  |  |
|------------------------------------------------------------------|--|----------------------------------------------------------------------------------------------------|--|--|--|
| Menu / 2                                                         |  | <ul> <li>Nyomja meg a kivetítő<br/>képernyőmenüinek megjelenítéséhez<br/>vagy bezárásához.</li> <li>A számbillentyűzeten az "2"-esnek<br/>felel meg.</li> </ul>                        |  |  |  |
| 3D / 3                                                           |  | <ul> <li>Nyomja meg, hogy kézzel válasszon<br/>3D módot, amely leginkább megfelel<br/>a 3D tartalomnak.</li> <li>A számbillentyűzeten az "3"-esnek<br/>felel meg.</li> </ul>           |  |  |  |
| HDMI / 4                                                         |  | <ul> <li>Nyomja meg a HDMI jelforrás<br/>kiválasztásához.</li> <li>A számbillentyűzeten az "4"-esnek<br/>felel meg.</li> </ul>                                                         |  |  |  |
| VGA / 5                                                          |  | <ul> <li>Nyomja meg a VGA jelforrás<br/>kiválasztásához.</li> <li>A számbillentyűzeten az "5"-esnek<br/>felel meg.</li> </ul>                                                          |  |  |  |
| Videó / 6                                                        |  | <ul> <li>Nyomja meg a kompozit videó<br/>jelforrás válásztásához.</li> <li>A számbillentyűzeten az "6"-esnek<br/>felel meg.</li> </ul>                                                 |  |  |  |
| Felhasználói 1 / 7;<br>Felhasználói 2 / 8;<br>Felhasználói 3 / 9 |  | <ul> <li>Felhasználó által definiált billentyűk.<br/>Lásd: 56. oldal a beállítást illetően.</li> <li>A számbillentyűzeten a "7"-es, "8"-as<br/>illetve "9"-esnek felel meg.</li> </ul> |  |  |  |
| Forrás                                                           |  | Nyomja meg egy bemeneti jelforrás<br>kiválasztásához.                                                                                                    |  |  |  |
| Fényerő-mód / 0 🧚                                                |  | <ul> <li>Nyomja meg, hogy automatikusan<br/>beállítsa a kép fényerejét az optimális<br/>kontraszt érdekében.</li> <li>A számbillentyűzeten a "0"-nak felel<br/>meg.</li> </ul>         |  |  |  |
| Újraszinkr.                                                      |  | Nyomja meg, hogy automatikusan a<br>bemeneti jelforráshoz szinkronizálja a<br>kivetítőt.                                                                                               |  |  |  |

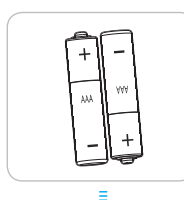

### Elemek behelyezése

A távvezérlőhöz két darab AAA méretű elem jár.

Kizárólag ugyanolyan, vagy a gyártó által ajánlott, egyenértékű típust használjon.

## 

A nem megfelelő elemek használata vegyi szivárgást vagy robbanást okozhat. Ügyeljen az alábbiak betartására:

Ne keverje az eltérő típusú elemeket. A különböző típusú elemek különböző jellemzőkkel bírnak.

Ne használjon régi és új elemeket egyszerre. Az új és régi elemek keverése megrövidíti az új elemek élettartamát, illetve a régi elemek vegyi szivárgását okozhatja.

Azonnal vegye ki a kimerült elemeket. Az elemekből szivárgó vegyi anyag a bőrrel érintkezve irritációt okozhat. Ha vegyi szivárgást észlel, alaposan törölje le egy kendővel.

A termékhez mellékelt elemek élettartama rövidebb lehet a tárolási körülmények miatt.

Amennyiben a távvezérlőt hosszabb ideig nem tervezi használni, úgy az elemeket feltétlenül vegye ki.

Az elhasznált elemektől saját térsége vagy országa szabályozásának megfelelően szabaduljon meg.

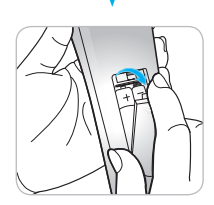

### A HELP gomb használata

A SÚGÓ funkció biztosítja az egyszerű üzembe helyezést és üzemeltetést.

Nyomja meg a "?" gombot a billentyűzeten a Súgó menü megnyitásához.

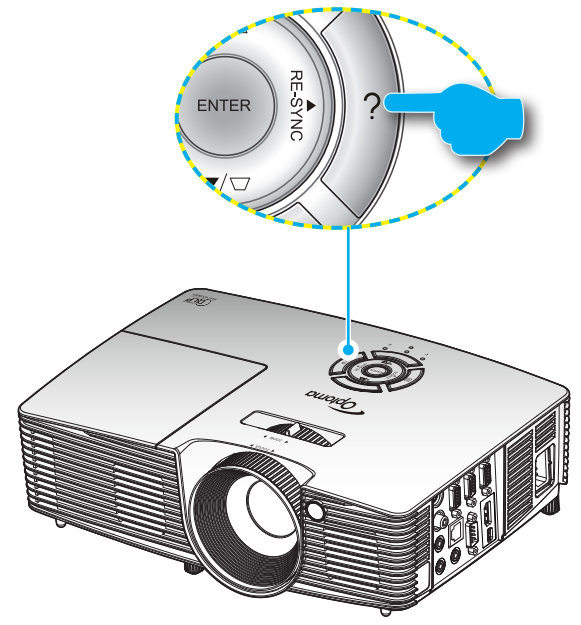

A súgó menü gomb csak akkor működőképes, ha nem érzékelhető bemeneti jelforrás.

|                        | SÚGÓ    |
|------------------------|---------|
| A kép nem jelenik meg. |         |
|                        |         |
|                        | Kilépés |

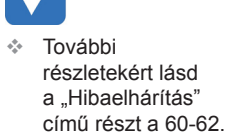

oldalon.

SÚGÓ A kép nem jelenik meg. Ellenőrizze, hogy a kábelek és tápcsatlakozók megfelelően és biztonságosan rögzülnek-e, a Felhasználói útmutató "Üzembe helyezés" szakaszban írottak szerint. Ellenőrizze, hogy a csatlakozók érintkezői nem hajlottak vagy törtek el. Győződjön meg arról, hogy az [AV NÉMÍTÁS] funkció nincs bekapcsolva. [KÖVETKEZŐ]

| SÚGÓ                                                                                                    |            |
|----------------------------------------------------------------------------------------------------|------------|
| A kép nem jelenik meg.                                                                                                    |            |
| <ul> <li>Ha noteszgépet használ:</li> <li>1.Először kövesse a fenti lépéseket a számítógép felbontásán<br/>tásához.</li> </ul> | ak beállí- |
| 2.Nyomja meg a kimeneti beállítások váltása gombot.Példa:[F                                                                    | n]+[F4]    |
| $\begin{array}{llllllllllllllllllllllllllllllllllll$                                                                           |            |
| Mac Apple:<br>System Preference -> Display -> Arrangement -> Mirror displ                                                      | ay         |
| [ELŐZŐ]                                                                                                    |            |
|                                                                                                    | 🔦 Kilépés  |

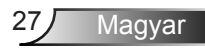

Ha nem érzékelhető bemeneti jelforrás és megnyomják a súgó gombot, a következő oldalak fognak megjelenni, amelyek segítséget nyújtanak a problémák diagnosztizálásában.

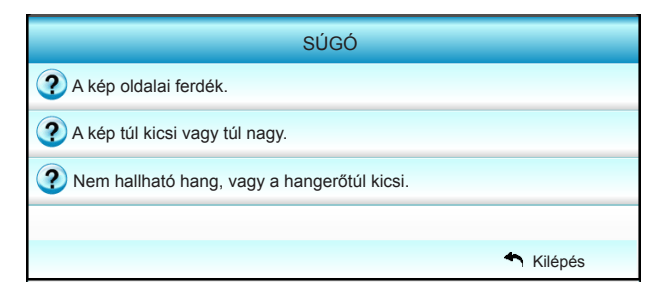

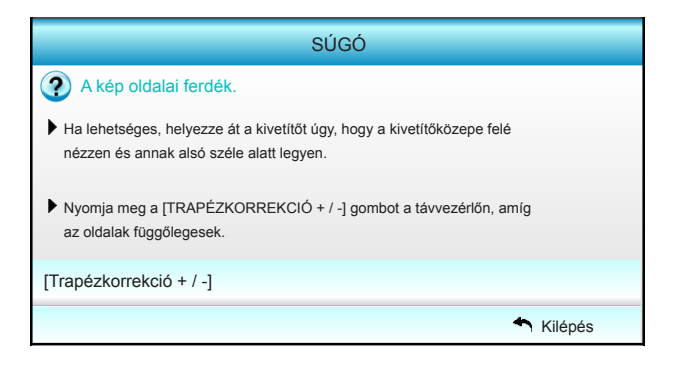

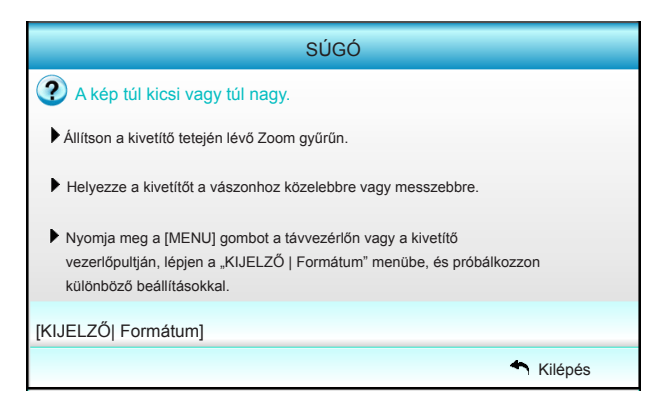

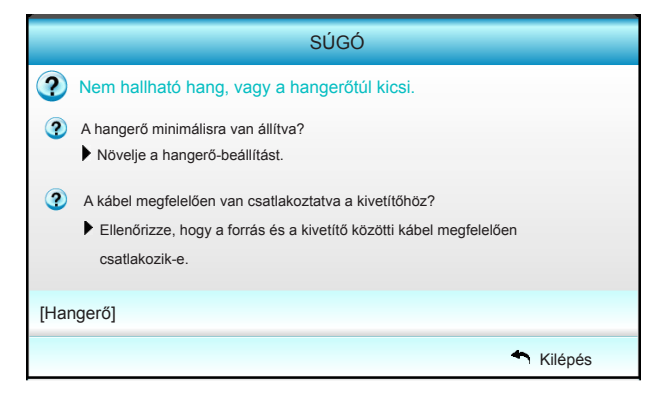

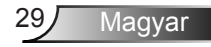

## Képernyőn megjelenő menük

A kivetítő több nyelven is elérhető, képen megjelenő beállító menüje segítségével beállíthatja a képet és megváltoztathatja a beállításokat. A kivetítő automatikusan érzékeli a forrást.

### Üzemeltetés

- 1. Az OSD menü megnyitásához, nyomja meg a "Menu" gombot a távvezérlőn vagy a billentyűzeten.
- 2 Az OSD menü megjelenésekor a ◀► gombok segítségével választhata főmenü pontjai közül. Adott oldal menütételének kiválasztása közben nyomja a ▼ vagy "Enter" gombot az almenübe történő belépéshez.
- A ▲ ▼ gombok segítségével válassza ki a kívánt elemet az almenüben, majd nyomja meg a ► vagy "Enter" gombot további beállítások megtekintéséhez. A beállításokat a ◀► gomb megnyomásával szabályozza.
- 4. Az almenü többi beállítását a fentiek szerint módosíthatja.
- 5. Nyomja meg az "Enter" vagy "Menu" gombot a megerősítéshez és a főmenübe történő visszatéréshez.
- A kilépéshez nyomja meg ismét a "Menu" gombot. Az OSD menü bezáródik, és a kivetítő automatikusan menti az új beállításokat.

| Főmenü —— | <b>3</b> 🖂 🔀            | <i>₹</i> ≣         |
|-----------|-------------------------|--------------------|
|           | KÉP                     |                    |
| Almenü —— | Arrow Megjelenítési mód | Prezentáció 🕨      |
|           | 🗱 Fényerő               | 50 🕨               |
|           | Kontraszt               | 50 🕨               |
|           | Å Élesség               | 15 ▶ • Beállítások |
|           | 🔲 Szín                  | 50 🕨               |
|           | 🔲 Árnyalat              | 50 🕨               |
|           | Speciális               | •                  |
|           | ▼                       |                    |

### A menürendszer

| Főmenü    | Almenü               |                      | Beállítások                                                                                                    |                                                                                    |
|-----------|----------------------|----------------------|----------------------------------------------------------------------------------------------------|------------------------------------------------------------------------------------|
| KÉP       | Megjelenítési<br>mód |                      |                                                                                                    | Prezentáció / Világos / Mozi / sRGB<br>/ Tábla / DICOM SIM. / Felhasználói<br>/ 3D |
|           | Fényerő              |                      |                                                                                                    | -50~+50                                                                            |
|           | Kontraszt            |                      |                                                                                                    | -50~+50                                                                            |
|           | Élesség              |                      |                                                                                                    | 1~15                                                                               |
|           | Szín                 |                      |                                                                                                    | -50~+50                                                                            |
|           | Árnyalat             |                      |                                                                                                    | -50~+50                                                                            |
|           | Speciális            | Gamma                | -                                                                                                    | Film / Videó / Grafika / Szabvány /<br>Tábla / DICOM SIM.                          |
|           |                      | BrilliantColor™      |                                                                                                    | 1 – 10                                                                             |
|           |                      | Színhőmér-<br>séklet | -                                                                                                    | Meleg / Közepes / Hideg                                                            |
|           |                      | Színbeállítás        | Vörös / Zöld / Kék / Ciánkék / Bíborvörös / Sárga                                                                                                    | Árnyalat / Telítettség / Nyereség<br>[-50~50]                                      |
|           |                      |                      | Fehér                                                                                                    | Vörös / Zöld / Kék [-50~50]                                                        |
|           |                      |                      | Alaphelyzet                                                                                                    | Igen / Nem                                                                         |
|           |                      | Színtér              |                                                                                                    | Nem HDMI-bemenet: Auto / RGB / YUV                                                 |
|           |                      |                      |                                                                                                    | HDMI-bemenet: Auto / RGB(0~255) /<br>RGB(16~235) / YUV                             |
|           |                      | Jel                  | Automatic                                                                                                    | Be / Ki                                                                            |
|           |                      |                      | Fázis (VGA)                                                                                                    |                                                                                    |
|           |                      |                      | Frekvencia (VGA)                                                                                                    |                                                                                    |
|           |                      |                      | Vízszintes helyzet (VGA)                                                                                                    |                                                                                    |
|           |                      |                      | Függőleges helyzet (VGA)                                                                                                    |                                                                                    |
|           |                      |                      | Kilépés                                                                                                    |                                                                                    |
|           |                      | Kilépés              |                                                                                                    |                                                                                    |
|           | Alaphelyzet          |                      |                                                                                                    | Igen / Nem                                                                         |
| KIJELZŐ   | Formátum             |                      | XGA: 4:3, 16:9, Natív, Auto /<br>WXGA: 4:3, 16:9 vagy 16:10, LBX, Natív, Au                                                                                                    | uto                                                                                |
|           | Élmaszk              |                      |                                                                                                    | 0~10                                                                               |
|           | Nagyítás             |                      |                                                                                                    | -5~25                                                                              |
|           | Képeltolás           | Vízszintes           | Jobb / Bal (ikon középen)                                                                                                    | -100~+100                                                                          |
|           |                      | Függőleges           | Fel / Le (ikon középen)                                                                                                    | -100~+100                                                                          |
|           | F. trapézkorr.       |                      |                                                                                                    | -40~+40                                                                            |
|           | 3D                   | 3D mód               | Ki / DLP-Link / VESA 3D                                                                                                    |                                                                                    |
|           | 3D Formátum          |                      | Auto / SBS / Top and Bottom / Frame Sequential                                                                                                    |                                                                                    |
|           |                      | 3D -> 2D             | 3D/L/R                                                                                                    |                                                                                    |
|           |                      | 3D szink. ford.      | Be / Ki                                                                                                    |                                                                                    |
|           |                      | Kilépés              |                                                                                                    |                                                                                    |
|           | Kilépés              |                      |                                                                                                    |                                                                                    |
| BEÁLLITÁS | Nyelv                |                      | English / Deutsch / Français / Italiano / Español / Português / Svenska / Nederlands /<br>Norsk/Dansk / Polski / Русский / Suomi / ελληνικά / Magyar / Čeština / デン/<br>繁體中文 / 简体中文 / 日本語 / 한국어 / ᡙ / Türkçe / فرسي / Tiếng Việt / Română /<br>Bahasa Indonesia |                                                                                    |

| Főmenü  | nenü Almenü Beállítások |                              |                            |                                              |
|---------|-------------------------|------------------------------|----------------------------|----------------------------------------------|
|         | Kivetítés               |                              | ۲ <u>-۱</u>                | a 7-                                         |
|         | Menü helyzete           |                              |                            |                                              |
|         | Képernyőtípus           |                              |                            | 16:10 / 16:9 (WXGA)                          |
|         | Audió beállítá-<br>sok  | Belsőhangszóró               |                            | Be / Ki                                      |
|         |                         | Némítás                      |                            | Be / Ki                                      |
|         |                         | Hangerő                      |                            | Audió (0~10)                                 |
|         |                         | Audió bemenet                |                            | Alapértelmezett / Audió 1 / Audió 2          |
|         |                         | Audio kimenet<br>(készenlét) |                            | Be / Ki                                      |
|         |                         | Kilépés                      |                            |                                              |
|         | Biztonság               | Biztonság                    |                            | Be / Ki                                      |
|         |                         | Biztonsági időzítő           |                            | Hónap (0~12 / )                              |
|         |                         |                              |                            | Nap (0~30 / )                                |
|         |                         |                              |                            | Óra (0~24 / )                                |
|         |                         |                              |                            | Kilépés                                      |
|         |                         | Jelszócsere                  |                            |                                              |
|         |                         | Kilépés                      |                            |                                              |
|         | Vetítőazonosító         |                              |                            | 00~99                                        |
| Hálózat | Hálózat                 | LAN Settings                 | Hálózat állapota           | Connected / Disconnected (Csak<br>olvasható) |
|         |                         |                              | DHCP                       | Be / Ki                                      |
|         |                         |                              | IP-cím                     |                                              |
|         |                         |                              | Alhálózati maszk           |                                              |
|         |                         |                              | Átjáró                     |                                              |
|         |                         |                              | DNS                        |                                              |
|         |                         |                              | MAC Address                | Csak olvasható                               |
|         |                         |                              | Kilépés                    |                                              |
|         |                         | Control Settings             | Crestron                   | Be / Ki (port:41794)                         |
|         |                         |                              | Extron                     | Be / Ki (port: 2023)                         |
|         |                         |                              | PJ Link                    | Be / Ki (port: 4352)                         |
|         |                         |                              | AMX Device Discovery       | Be / Ki (port: 1023)                         |
|         |                         |                              | Telnet                     | Be / Ki (port: 23)                           |
|         |                         |                              | HTTP                       | Be / Ki (port: 80)                           |
|         |                         |                              | Alkalmaz                   | Igen / Nem                                   |
|         | Speciális               | Logo                         | Alapértelmezett / Semleges |                                              |
|         |                         | Logo rögzítés                |                            |                                              |
|         |                         | Feliratozás                  | KI/CC1/CC2                 |                                              |
|         |                         | Vez. nélk.                   | Be / Ki                    |                                              |
|         |                         | Kilépés                      |                            |                                              |
|         | Kilépés                 |                              |                            |                                              |
| Opciók  | Bemeneti<br>jelforrás   |                              | VGA1 / VGA2 / Videó / HDMI |                                              |
|         | Forrás zár              |                              | Be / Ki                    |                                              |

| Főmenü | Almenü                          |                             | Beállítások                                    |                                                                  |
|--------|---------------------------------|-----------------------------|------------------------------------------------|------------------------------------------------------------------|
|        | Intenzív hűtés                  |                             | Be / Ki                                        |                                                                  |
|        | Információ<br>elrejtése         |                             | Be / Ki                                        | A figyelmeztető üzenetek<br>és kikapcsolás nincsenek<br>elrejtve |
|        | Billentyűzet-<br>lezárás        |                             | Be / Ki                                        |                                                                  |
|        | Tesztminta                      |                             | Ki / Rács / Fehérminta                         |                                                                  |
|        | IR funkció                      |                             | Be / Ki / Felső / Front                        |                                                                  |
|        | Háttérszín                      |                             | Fekete / Vörös / Kék / Zöld / Fehér            |                                                                  |
|        | Lámpa-beállítások               | Lámpaóra                    |                                                | 0~ 9999                                                          |
|        |                                 | Lámpa emlékeztető           | Be / Ki                                        |                                                                  |
|        |                                 | Lámpa üzemmód               | Világos / Eco. / Dynamic / Eco+                |                                                                  |
|        |                                 | Lámpa nullázása             | Igen / Nem                                     |                                                                  |
|        |                                 | Kilépés                     |                                                |                                                                  |
|        | Távvezérlőbeáll.                | Felhasználói1               | VGA2 / LAN / Fényerő / Kontraszt / Sleep Timer |                                                                  |
|        |                                 | Felhasználói2               | VGA2 / LAN / Fényerő / Kontraszt / Sleep Timer |                                                                  |
|        |                                 | Felhasználói3               | VGA2 / LAN / Fényerő / Kontraszt / Sleep Timer |                                                                  |
|        | Speciális                       | Auto bekapcs.               | Be / Ki                                        |                                                                  |
|        |                                 | Auto. Kikapcsolás<br>(perc) |                                                | 0-180<br>[Egy lépés: 5 perc]                                     |
|        |                                 | Elalváskapcsoló (perc)      |                                                | 0-990<br>[Egy lépés: 30 perc]                                    |
|        |                                 | Quick Resume                | Be / Ki                                        |                                                                  |
|        |                                 | Bekapcs.<br>mód(Készenlét)  | Aktív / Eco.                                   |                                                                  |
|        | Opcionális szűrő<br>beállításai | Filter Usage Hours          |                                                | Csak olvasható [Tarto-<br>mány 0–9999]                           |
|        |                                 | Optional Filter Installed   |                                                | Igen / Nem                                                       |
|        |                                 | Filter Reminder             |                                                | Ki / 300 hr / 500 hr / 800<br>hr / 1000 hr                       |
|        |                                 | Filter Reset                |                                                | lgen / Nem                                                       |
|        |                                 | Kilépés                     |                                                |                                                                  |
|        | Alaphelyzet                     |                             | Igen / Nem                                     |                                                                  |
|        | Kilépés                         |                             |                                                |                                                                  |

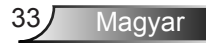

KÉP

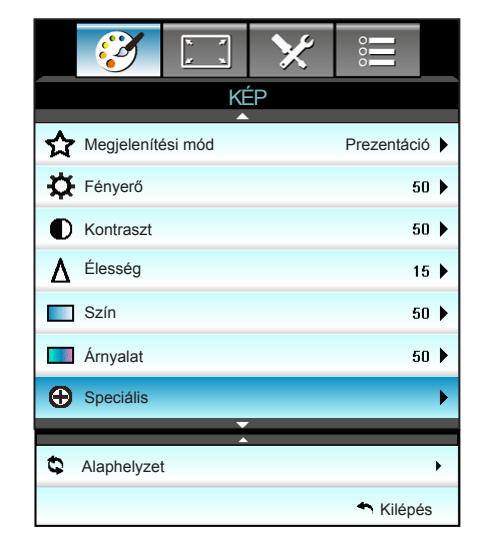

#### Megjelenítési mód

A különböző képtípusokhoz számos gyári beállítás áll rendelkezésre.

- Prezentáció: ez az üzemmód PC-hez csatlakoztatva közönség előtti bemutatóhoz alkalmas.
- Világos: maximális fényerő PC bemenet esetén.
- Mozi: ideális videofelvétel megtekintéséhez.
- sRGB: szabványos, színhelyes színek.
- Tábla: az üzemmód javíthatja a színek megjelenítést, ha sötétebb felületekre (zöld táblára) vetítenek.
- DICOM SIM.: ez a mód monokróm orvosi képek, például a röntgenfelvételek, MRI stb. kivetítéséhez használható.
- Felhasználói: a felhasználói beállítások mentéséhez.
- Három dimenzió: a 3D effektus megtekintéséhez 3D szeművegre van szükség, és meg kell győződnie arról, hogy a PC/hordozható eszköz 120 Hz-es jelkimenettel, kvad pufferes videokártyával és telepített 3D lejátszóval rendelkezik.

#### <u>Fényerő</u>

A kép fényerejének beállításához.

- ▶ Nyomja meg a ◀ gombot a kép sötétítéséhez.
- ▶ Nyomja meg a ▶ gombot a kép világosításához.

#### <u>Kontraszt</u>

A kontraszt a kép legvilágosabb és legsötétebb részei közötti különbséget adja meg.

- ▶ Nyomja meg a ◀ gombot a kontraszt csökkentéséhez.
- ▶ Nyomja meg a ▶ gombot a kontraszt növeléséhez.

#### Élesség

A kép élességét állítja be.

- ▶ Nyomja meg a ◄ gombot az élesség csökkentéséhez.
- ▶ Nyomja meg a ▶ gombot az élesség növeléséhez.

#### <u>Szín</u>

A videoképet a fekete-fehér és a teljesen telített színek között állítja be.

- Nyomja meg a gombot a kép színtelítettségének növeléséhez.

#### <u>Árnyalat</u>

A vörös és zöld színegyensúlyt állítja be.

- A ◀ gombbal növelheti a zöld szín mennyiségét a képen.
- A ► gombbal növelheti a vörös szín mennyiségét a képene.

#### <u>Alaphelyzet</u>

A "Igen" elem kiválasztásával az "KÉP" összes beállítását a gyárira állítja vissza.

#### <u>Kilépés</u>

Válassza a "Kilépés" elemet, hogy kilépjen a menüből.

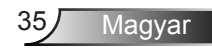

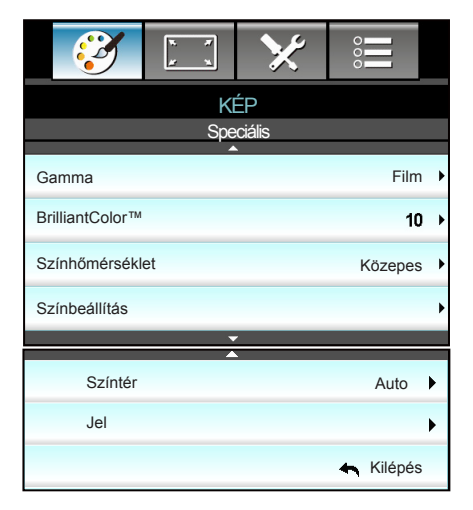

#### <u>Gamma</u>

KÉP | Speciális

Lehetővé teszi a gammagörbe beállítását. A kezdeti beállítást és finomhangolást követően hajtsa végre a Gamma Adjustment (Gamma beállítás) lépéseit a képkimenet optimalizálásához.

- Film: házi-mozihoz.
- Videó: videó vagy TV forráshoz.
- Grafika: PC / Fotó forráshoz.
- Szabvány: szabvány képbeállításhoz.
- Tábla: az üzemmód javíthatja a színek megjelenítést, ha sötétebb felületekre (zöld táblára) vetítenek.
- DICOM SIM.: ez a mód monokróm orvosi képek, például a röntgenfelvételek, MRI stb. kivetítéséhez használható.

#### **BrilliantColor**™

Ez a beállítható elem új színfeldolgozó algoritmust és fejlesztéseket alkalmaz a nagyobb fényerő elérése érdekében amellett, hogy valósághű, élénkebb színeket biztosít. A beállítási tartomány: "1" – "10". Ha erősen javított képet kíván, akkor a maximális érték felé növelje a beállítás értékét. Ha lágyabb, természetesebb képet kíván, akkor csökkentse az értékét.
#### Színhőmérséklet

Válasszon színhőmérsékletet a következők közül: Meleg/Közepes/ Hideg.

#### Színbeállítás

Nyomja meg a ▶ gombot, hogy belépjen a következő menübe, majd használja a ▲, ▼, ◀ vagy ▶ gombot a kívánt elem kijelöléséhez.

| Színbeállítás |             |
|---------------|-------------|
| Vörös         | Ciánkék     |
| Zöld          | Bíborvörös  |
| Kék           | Sárga       |
| Fehér         | Alaphelyzet |
|               | ♣ Kilépés   |

Vörös/Zöld/Kék/Ciánkék/Bíborvörös/Sárga: nyomja meg a vagy ▶ gombot a Árnyalat, Telítettség és Nyereség színek kiválasztásához.

| Vörös       |                              |
|-------------|------------------------------|
| Árnyalat    | 0                            |
| Telítettség | <b></b> 0                    |
| Nyereség    | <b></b> 0                    |
|             | <ul> <li>▲Kilépés</li> </ul> |

▶ Fehér: Nyomja meg a vagy > gombot a Vörös, Zöld és Kék színek kiválasztásához.

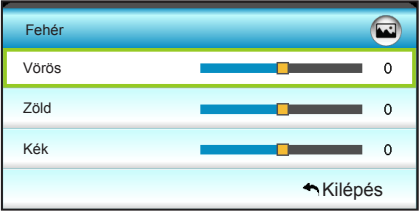

Alaphelyzet: Az "S Alaphelyzet" elem kiválasztásával az összes színbeállítást a gyárira állítja vissza.

#### <u>Színtér</u>

Válassza ki a megfelelő színmátrixot a következők közül:

- Nem HDMI-bemenet: Auto, RGB vagy YUV.
- HDMI-bemenet: Auto, RGB(0~255), RGB(16~235) vagy YUV.

#### <u>Kilépés</u>

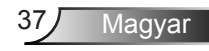

### KÉP | Speciális | Jel (RGB)

| <b>2</b>   | * *       | $\boldsymbol{\times}$ | 000                         |   |
|------------|-----------|-----------------------|-----------------------------|---|
|            | KÉ        | P                     |                             |   |
|            | Speciá    | ılis: Jel             |                             |   |
| Automatic  |           |                       | Be                          | ۲ |
| Fázis      |           |                       | 16                          | ► |
| Frekvencia |           |                       | 00                          | ► |
| Vízszintes | helyzet   |                       | 00                          | ► |
| Függőlege  | s helyzet |                       | 00                          | • |
|            |           |                       | <ul> <li>Kilépés</li> </ul> |   |

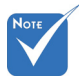

- A "Jel" csak analóg VGA (RGB) jel használata esetén támogatott.
- Ha a "Jel" beállítása automatikus, a fázis és frekvencia elemek szürkén ielennek mea. illetve ha a "Jel" beállítása nem automatikus, a fázis és frekvencia elemek megjelennek a manuális hangoláshoz és a beállítások közötti mentéshez a kivetítő

következő ki-, majd

bekapcsolásáig.

automatikusan kiválasztja a jelet. Ha ezt a funkciót használja, a Fázis és Frekvencia elemek szürkén jelennek meg, illetve ha a Signal (Jel) beállítása nem automatikus, a Fázis és Frekvencia elemek megjelennek a manuális hangoláshoz és beállítások közötti mentéshez a kivetítő következő bekapcsolásáig.

#### Fázis

Ennek beállításával összehangolhatja a kijelző és a grafikus kártyája időzítését. Ha labilis vagy villódzó képet tapasztal, ezzel a funkcióval korrigálhatja.

#### Frekvencia

Az képernyő adatfrekvenciájának beállításával összehangolhatja a számítógép grafikus kártyájának frekvenciáját. Csak akkor használja ezt a funkciót, ha úgy tűnik, hogy a kép függőlegesen villódzik.

#### Vízszintes helyzet

- Nyomja meg a < gombot a kép balra mozgatásához.
- Nyomja meg a > gombot a kép jobbra mozgatásához.

#### Függőleges helyzet

- Nyomja meg a 
  gombot a kép lefelé mozgatásához.
- Nyomja meg a ▶ gombot a kép felfelé mozgatásához.

#### Kilépés

KIJELZŐ

|    | $\mathbf{\tilde{s}}$ |      | ×   | 0000      |   |
|----|----------------------|------|-----|-----------|---|
|    |                      | KIJE | LZŐ |           |   |
| 맙  | Formátum             |      |     | 16:9      | × |
|    | Élmaszk              |      |     | 0         | × |
|    | Nagyítás             |      |     | 0         | ۲ |
| ÷  | Képeltolás           |      |     |           | ۲ |
| В  | F. trapézko          | rr.  |     | 0         | × |
| 60 | 3D                   |      |     |           | × |
|    |                      |      |     | 🛧 Kilépés | ; |

#### Formátum

Ezt a funkciót a kívánt képméretarány kiválasztására használhatja.

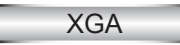

- 4:3: ez a formátum 4:3 bemeneti jelforrásokhoz való.
- 16:9: ez a formátum 16:9 bemeneti jelforráshoz való, mint például a HDTV vagy DVD, amelyet széles képernyős televízióhoz állítottak be.
- Natív: ez a formátum az eredeti képet jeleníti meg átméretezés nélkül.
- Auto: a megfelelő megjelenítési formátum automatikus kiválasztásához.

| Forrás | 480i/p                                                                                                    | 576i/p         | 1080i/p | 720p                                                     |
|--------|----------------------------------------------------------------------------------------------------|----------------|---------|----------------------------------------------------------|
| 4:3    | Méretezés 102                                                                                                    | 24 x 768 képpo | ontra   |                                                          |
| 16:9   | Méretezés 102                                                                                                    | 24 x 576 képpo | ontra   |                                                          |
| Natív  | Nem történik átméretezés. A felbontás a bemeneti jel<br>felbontásától függ és a kép megjelenítésre kerül.                                                                                                    |                |         |                                                          |
| Auto   | <ul> <li>Ha a forrás 4:3, automatikusan átméretezésre kerül<br/>1024 x 768 képpontra.</li> <li>Ha a forrás 16:9, automatikusan átméretezésre kerül<br/>1024 x 576 képpontra.</li> <li>Ha a forrás 15:9, automatikusan átméretezésre kerül<br/>1024 x 614 képpontra.</li> <li>Ha a forrás 16:10, automatikusan átméretezésre kerül</li> </ul> |                |         | ësre kerül<br>zésre kerül<br>zésre kerül<br>ezésre kerül |

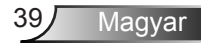

### WXGA

- 4:3: ez a formátum 4:3 bemeneti jelforrásokhoz való.
- 16:9: ez a formátum 16:9 bemeneti jelforráshoz való, mint például a HDTV vagy DVD, amelyet széles képernyős televízióhoz állítottak be.
- 16:10: Ez a formátum 16 x 10 bemeneti jelforrásokhoz, mint pl. széles kijelzőjű laptopokhoz való.
- LBX: ez a formátum nem 16 x 9 levélszekrény forráshoz és azon felhasználóknak való, akik külső 16:9 lencsét használnak 2,35:1 képarányú kép megjelenítéséhez teljes felbontás mellett.
- Natív: ez a formátum az eredeti képet jeleníti meg átméretezés nélkül.
- Auto: a megfelelő megjelenítési formátum automatikus kiválasztásához.

Részletes információk az LBX módról:

- Egyes Letter-Box formátumú DVD-ket nem optimalizálnak 16 x 9 TV-khez. Ilyen helyzetben a kép nem jelenik meg helyesen 16:9 módban. Ilyen esetben 4:3 módban nézze a DVD-t. Ha a tartalom azonban nem 4:3 arányú, 16:9 megjelenítés esetén fekete sávok veszik körül a képet. Ilyen tartalom esetében használhatja az LBX üzemmódot, hogy a képpel a lehető legjobban kitöltse a 16:9 kijelzőt.
- 2. Ha külső, anamorf lencsét használ, az LBX üzemmód lehetővé teszi olyan 2,35:1 képméretarányú tartalom (anamorf DVD-t és HDTV film jelforrást is beleértve) megtekintését is, ami támogatja az anamorf szélesvásznú megjelenítést és módosították a 16 x 9 arányú megjelenítéshez széles 2,35:1 kép formájában. Ilyen esetben nincsenek fekete sávok a képen. A lámpa teljesítmény és a függőleges felbontás teljesen kihasználásra kerül.

| 16:9 kép | 480i/p 576i/p                                                                                                    | 1080i/p                                                 | 720p                         | PC                              |
|----------|----------------------------------------------------------------------------------------------------|---------------------------------------------------------|------------------------------|---------------------------------|
| 4:3      | Méretezés 960 x                                                                                                    | 720 képpontra                                           |                              |                                 |
| 16:9     | Méretezés 1280                                                                                                    | x 720 képpontra                                         |                              |                                 |
| LBX      | Átméretezés 12<br>felbontású kép l                                                                                                    | 80 x 960 méretre, hogy a l<br>egyen megjelenítve a vász | középen lévő 12<br>znon.     | 280 x 720                       |
| Natív    | 1:1 leképezés<br>központosított                                                                                                    | 1:1 leképezésű<br>megjelenítés 1280 x 720               | Központosított<br>1280 x 720 | 1:1 leképezés<br>központosított |
| Auto     | Auto       Ha ezt a formátumot választják, a vászontípus automatikusan 16:9 (1280 x 720) arányú lesz.         Ha a forrás 4:3, automatikusan átméretezésre kerül 960 x 720 képpontra.         Ha a forrás 16:9, automatikusan átméretezésre kerül 1280 x 720 képpontra.         Ha a forrás 15:9, automatikusan átméretezésre kerül 1280 x 720 képpontra.         Ha a forrás 15:9, automatikusan átméretezésre kerül 1200 x 720 képpontra.         Ha a forrás 15:9, automatikusan átméretezésre kerül 1200 x 720 képpontra.         Ha a forrás 16:10, automatikusan átméretezésre kerül 1152 x 720 |                                                         |                              |                                 |

Magyar

40

| 16:10 képernyő | 480i/p 576i/p                                                                                                    | 1080i/p                                                                                                    | 720p                                                                                                    | PC                                                                           |  |
|----------------|----------------------------------------------------------------------------------------------------|----------------------------------------------------------------------------------------------------|----------------------------------------------------------------------------------------------------|------------------------------------------------------------------------------|--|
| 4:3            | Méretezés 106                                                                                                    | 6 x 800 képpontra                                                                                                    |                                                                                                    |                                                                              |  |
| 16:10          | Méretezés 128                                                                                                    | 0 x 800 képpontra                                                                                                    |                                                                                                    |                                                                              |  |
| LBX            | Átméretezés 1<br>800 felbontású                                                                                                    | Átméretezés 1280 x 960 méretre, hogy a középen lévő 1280 x 800 felbontású kép legyen megjelenítve a vásznon.                             |                                                                                                    |                                                                              |  |
| Natív          | 1:1 leképezés<br>központosított                                                                                                    | 1:1 leképezésű<br>megjelenítés<br>1280 x 800                                                                                             | Központosított<br>1280 x 720                                                                               | 1:1 leképezés<br>központosított                                              |  |
| Auto           | <ul> <li>A bemeneti for<br/>és megmarade</li> <li>Ha a forrás 4<br/>értékre</li> <li>Ha a forrás 1<br/>720 értékre</li> <li>Ha a forrás 1<br/>768 értékre</li> <li>Ha a forrás 1<br/>800 értékre</li> </ul> | prrás 1280x800 megj<br>d az eredeti méretará<br>:3, végezzen automa<br>6:9, végezzen autom<br>5:9, végezzen autom<br>6:10 végezzen autom | elenítési területr<br>nya.<br>tikus átméreteze<br>atikus átmérete:<br>atikus átmérete:<br>natikus átmérete | e illeszkedik<br>ést 1066 x 800<br>zést 1280 x<br>zést 1280 x<br>zést 1280 x |  |

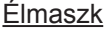

Az élmaszkot használva el lehet távolítani a kódolási zajt a videó bemeneti jel képének széléről.

 Minden egyes I/O eltérő "Élmaszk" beállítással rendelkezik.

egyszerre.

- Nagyítás
  - ▶ Nyomja meg a ◀ gombot a kép méretének csökkentéséhez.
  - Nyomja meg a gombot a kép méretének növeléséhez a vetítővásznon.

#### <u>Képeltolás</u>

Nyomja meg a ► gombot, hogy belépjen az alábbi menübe, majd használja a ▲, ▼, ◀ vagy ► gombot a kívánt elem kijelöléséhez.

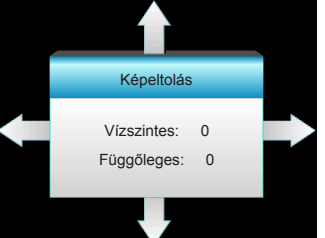

- Vízszintes: nyomja meg a <> gombot, a kivetített kép vízszintes elfordításához.
- Függőleges: nyomja meg a ▲ ▼ gombot, a kivetített kép függőleges elfordításához.

#### F. trapézkorr.

Nyomja meg a ◀ vagy ► gombot a képtorzítás függőleges csökkentése érdekében, hogy négyzetesebb képet kapjon.

#### <u>Kilépés</u>

Válassza a "Kilépés" elemet, hogy kilépjen a menüből.

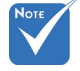

#### beállítással rendelkezik. ◆ Az "Élmaszk" és a "Nagyítás" <u>Ké</u> nem működik

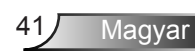

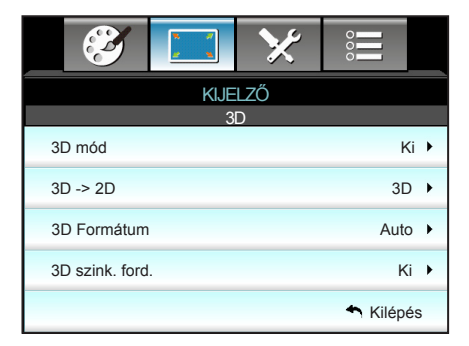

#### 3D mód

KIJELZŐ | 3D

- Ki: válasza az "Ki" elemet a 3D mód kikapcsolásához.
- DLP-Link: A "DLP-Link" opció kiválasztásával optimalizált beállításokat használhat a DLP-Link 3D szemüveghez. (lásd: 15. oldal).
- VESA 3D: A "VESA 3D" opció kiválasztásával optimalizált beállításokat használhat a VESA 3D szemüveghez. (lásd: 15. oldal).

- ь 3D: 3D jel megjelenítés.
- L (Bal): A 3D tartalom bal oldali képkockájának megjelenítése.
- R (Jobb): A 3D tartalom jobb oldali képkockájának megjelenítése.
- 3D Formátum
  - ▶ Auto: 3D azonosító jel észlelése esetén automatikusan megtörténik a 3D formátum kiválasztása.
  - SBS: 3D jel "Egymás melletti" formátumban való megjelenítése.
  - Top and Bottom: 3D jel megjelenítése "Top and Bottom" formátumban.
  - Frame Sequential: 3D jel megjelenítése "Frame Sequential" formátumban.

#### 3D szink. ford.

- Nyomja meg az "Be" gombot a bal és jobb képtartalom felcseréléséhez.
- Nyomja meg az "Ki" gombot az alapértelmezett képtartalom használatához.

#### Kilépés

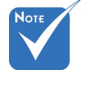

- A ..3D Formátum" opció kizárólag a 69. oldalon látható 3D -> 2D 3D időzítés esetén támogatott.
- A "3D Formátum" kizárólag nem HDMI 1.4a 3D időzítés esetén támogatott.

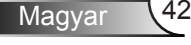

### BEÁLLITÁS

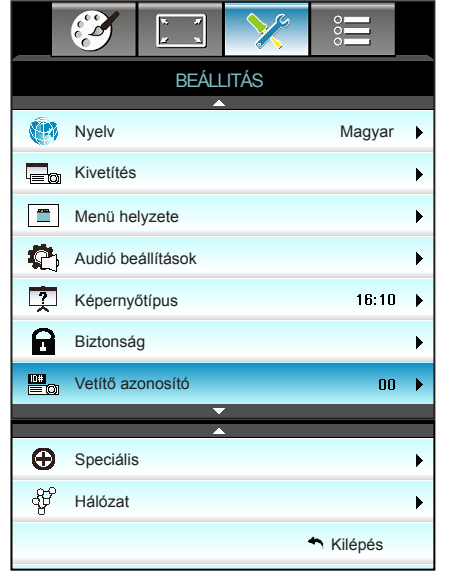

#### <u>Nyelv</u>

A többnyelvű OSD menü kiválasztása. A ► gomb megnyomásával megnyithatja az almenüt, majd a ▲, ▼, ◀ vagy ► gomb segítségével kiválaszthatja a megfelelő nyelvet. A kiválasztás megerősítéséhez nyomja meg az "Enter" gombot.

| Nyelv     |             |         |                  |
|-----------|-------------|---------|------------------|
| English   | Nederlands  | Čeština | Türkçe           |
| Deutsch   | Norsk/Dansk | عربي    | فارسى            |
| Français  | Polski      | 繁體中文    | Tiếng Việt       |
| Italiano  | Русский     | 简体中文    | Română           |
| Español   | Suomi       | 日本語     | Bahasa Indonesia |
| Português | ελληνικά    | 한국어     |                  |
| Svenska   | Magyar      | ไทย     | 🕈 Kilépés        |

#### <u>Kivetítés</u>

•

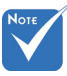

A Rear-Desktop (Hátsó, asztali) és Rear-Ceiling (Hátsó, mennyezet) elemet áttetsző vetítőképernyőre való kivetítés esetén lehet használni.

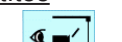

Első-asztali

Hátsó-asztali

- Ez az alapértelmezés. A kép közvetlenül a vászonra vetítődik.
- < >

Ha kiválasztják ezt a lehetőséget, a kép fordítva jelenik meg.

- < =< |
  - Első-mennyezeti

Ha kiválasztják ezt a lehetőséget, a kép fejjel lefelé jelenik meg.

**ح** [7=

Hátsó-mennyezeti

Ha kiválasztják ezt a lehetőséget, a kép fordítva és fejjel lefelé jelenik meg.

#### Menü helyzete

A menü helyzetének módosítása a képen.

#### Képernyőtípus

Válasszon képernyőtípust 16:10 vagy 16:9 közül.

#### Vetítő azonosító

Az azonosítót (ID) menü segítségével lehet beállítani (tartomány: 0–99), így a felhasználó az egyes kivetítőket az RS232 porton keresztül vezérelheti.

#### <u>Kilépés</u>

Válassza a "Kilépés" elemet, hogy kilépjen a menüből.

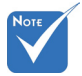

 "Képernyőtípus" csak WXGA esetében.

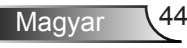

### | BEÁLLITÁS Audió beállítások

|            | х. <i>ж</i><br>ж. х | ×          | 0000                        |   |
|------------|---------------------|------------|-----------------------------|---|
|            | BEÁL                | LITÁS      |                             |   |
|            | Audió be            | eállítások |                             |   |
| Belsőhang  | szóró               |            | Ki                          | • |
| Némítás    |                     |            | Ki                          | ► |
| Hangerő    |                     |            | 5                           | ۲ |
| Audió bem  | ienet               | Ala        | pértelmezett                | ► |
| Audio kime | enet (készen        | lét)       | Ki                          | ► |
|            |                     | ·          | <ul> <li>Kilépés</li> </ul> |   |

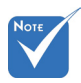

#### <u>Belsőhangszóró</u>

Nyomja meg az "Be" vagy "Ki" gombot a beépített hangszóró be-, illetve kikapcsolásához.

A "Némítás" mind a belső, mind a külső hangszóró hangerejére hatással van.

Némítás

- A "Be" gombbal kapcsolhatja be a néma üzemmódot.
- A "Ki" gombbal kapcsolhatja ki a néma üzemmódot.

#### <u>Hangerő</u>

- A ► gombbal növelheti a hangerőt.

#### Audió bemenet

A kivetítő hátoldalán találhatók az alapértelmezett audio beállítások. Ezt a lehetőséget az Audió bemenetek (1 vagy 2) bármelyikének az aktuális képforráshoz történő hozzárendeléséhez lehet használni. Az egyes Audió bemenetek egynél több videó jelforráshoz is rendelhetők.

- Alapértelmezett.
- Audió 1: VGA 1 és VGA 2.
- Audió 2: Videó.

#### Audio kimenet (készenlét)

Válassza a "Be" vagy "Ki" lehetőséget az audió kimenet be- vagy kikapcsolásához.

#### <u>Kilépés</u>

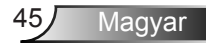

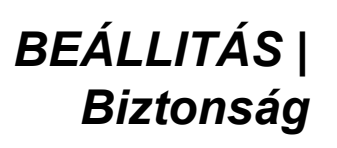

|        |              | X      |           |   |
|--------|--------------|--------|-----------|---|
|        | BEÁ          | _LITÁS |           |   |
|        | Bizt         | onság  |           |   |
| Bizton | ság          |        | Ki        | • |
| Bizton | sági időzítő |        |           | × |
| Jelszó | ocsere       |        |           | ► |
|        |              |        | 🐴 Kilépés |   |

#### **Biztonság**

- Be: A "Be" lehetőséggel kapcsolhatja be a kivetítő bekapcsolásakor történő biztonsági ellenőrzést.
- Ki: Jelölje ki az "Ki" lehetőséget, így a felhasználó jelszóellenőrzés nélkül is bekapcsolhatja a kivetítőt.

#### Biztonsági időzítő

Ki lehet választani az idő (Hónap/Nap/Óra) funkciót, hogy beállítsa a kivetítő használati idejét. Ha letelik az idő, újra meg kell adnia a jelszót.

| Biztonsági időzítő |             |
|--------------------|-------------|
| Hónap              | <b></b> 100 |
| Nap                | <b></b> 100 |
| Óra                | 100         |
|                    | 🔦 Kilépés   |

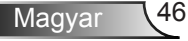

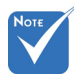

### <u>Jelszócsere</u>

- Első alkalom:
- 1. Nyomja meg a "Enter" gombot a jelszó beállításához.
- 2. A jelszónak 4 számjegyből kell állnia.
- Használja a számgombokat a távvezérlőn vagy virtuális billentyűzeten az új jelszó megadásához, majd nyomja meg a "Enter" gombot a megerősítéshez.
- Jelszócsere:

(Ha a távirányítón nincs számbillentyűzet, használja a fel/ le nyilakat a jelszó számjegyeinek megváltoztatására, majd jóváhagyáshoz nyomja meg az Entert.)

- 1. Nyomja meg a "Enter" gombot a régi jelszó megadásához.
- Használja a számgombokat vagy a virtuális billentyűzetet az aktuális jelszó megadásához, majd nyomja meg a "Enter" gombot a megerősítéséhez.
- Adja meg az új jelszót (4 számjegyű) a távvezérlő számgombjai segítségével, majd nyomja meg a "Enter" gombot a megerősítéshez.
- Gépelje be újra az új jelszót, és nyomja meg a "Enter" gombot a megerősítéséhez.
- Ha 3-szor rossz jelszót adnak meg, a kivetítő automatikusan kikapcsolódik.
- Ha elfelejtette jelszavát, lépjen kapcsolatba a helyi kirendeltséggel támogatásért.

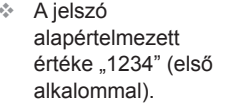

| Aktuális bizt          | Aktuális biztonsági kód (4 számjegy) |                      |  |  |
|------------------------|--------------------------------------|----------------------|--|--|
|                        | REMOTE                               |                      |  |  |
|                        | 299                                  | )                    |  |  |
| Hibás biztonsági kód./ | \dja meg újra.                       | (Utolsó próbálkozás) |  |  |
| 1                      | 2                                    | 3                    |  |  |
| 4                      | 5                                    | 6                    |  |  |
| 7                      | 8                                    | 9                    |  |  |
|                        | 0                                    |                      |  |  |

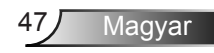

### | BEÁLLITÁS Hálózat | LAN Settings

| S           | K          | ×           |              |     |
|-------------|------------|-------------|--------------|-----|
|             | BEÁL       | LITÁS       |              |     |
|             | Hálózat: L | AN Settings |              |     |
| Hálózat áll | apota      |             | Connected    |     |
| MAC Addr    | ess        | [ 00:00:0   | 0:00:00:00 ] |     |
| DHCP        |            |             | Ki           | •   |
| IP-cím      |            | 19          | 2.168.0.100  | • • |
| Alhálózati  | maszk      | 25          | 5.255.255.0  | • • |
| Átjáró      |            | 19          | 2.168.0.254  | •   |
| DNS         |            | 1           | 92.168.0.51  | •   |
|             |            |             | A Kilépés    |     |

#### Hálózat állapota

Megjeleníti a hálózati kapcsolat állapotát (csak olvasható).

#### MAC Address

Megjeleníti a MAC-címet (csak olvasható).

#### <u>DHCP</u>

- Be: A kivetítő automatikusan lekéri az IP-címet a hálózatról.
- Ki: IP-cím, alhálózati maszk, átjáró ás DNS konfiguráció manuális megadásához.

Amikor kilép az OSD menüből, automatikusan alkalmazásra kerülnek a megadott értékek.

#### IP-cím

Az IP-cím megjelenítése.

#### Alhálózati maszk

Az alhálózati maszk számának megjelenítése.

#### <u>Átjáró</u>

A kivetítőhöz csatlakoztatott hálózat alapértelmezett átjárójának megjelenítése.

#### <u>DNS</u>

DNS szám megjelenítése.

#### <u>Kilépés</u>

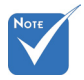

Az alapértelmezett felhasználónév és jelszó az "admin".

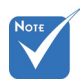

\*Az ebben a szakaszban lévő lépések Windows 7 operációs rendszerre vonatkoznak.

### Webböngésző használata a kivetítő irányítására

- Kapcsolja "Be" helyzetbe a DHCP lehetőséget a kivetítőn, hogy a DHCP szerver automatikusan IP-címet oszthasson ki a kivetítőnek.
- Nyissa meg a webböngészőt a PC-n, és gépelje be a kivetítő IP-címét (Hálózat: LAN Settings > IP-cím).
- Adja meg felhasználónevét és jelszavát, majd kattintson a "Bejelentkezés" gombra. Megjelenik a kivetítő konfiguráló felhasználói felülete.

### Ha közvetlen kapcsolat létesít a számítógép és a kivetítő között\*

1. lépés: Kapcsolja "Ki" helyzetbe a DHCP lehetőséget a kivetítőn.

2. lépés: Konfigurálja a IP-cím, Alhálózati maszk, Átjáró és DNS lehetőséget a kivetítőn (Hálózat: LAN Settings).

| IP-cím           | 192.168.0.100 | • |
|------------------|---------------|---|
| Alhálózati maszk | 255.255.255.0 | • |
| Átjáró           | 192.168.0.254 | ۲ |
| DNS              | 192.168.0.51  | ▶ |

3. lépés: Nyissa meg a Network and sharing Center (Hálózati és megosztási központ) oldalt a PC-n, majd a kivetítőn beállított hálózati paraméterteket adja meg a PC-n is. A paraméterek mentéséhez kattintson az **OK** gombra.

| Total Area Connection 2 Properties                                                                |      | Ceneral 1                                                                                         | (CP/IPV4) Propercies                                                                          |
|---------------------------------------------------------------------------------------------------|------|---------------------------------------------------------------------------------------------------|-----------------------------------------------------------------------------------------------|
| Networking                                                                                        |      | General                                                                                           |                                                                                               |
| Connect using:                                                                                    | S E  | You can get IP settings assig<br>this capability. Otherwise, yo<br>for the appropriate IP setting | hed automatically if your network supports<br>u need to ask your network administrator<br>16. |
| Configure                                                                                         |      | C Qbtain an IP address a                                                                          | utomatically                                                                                  |
| This connection uses the following items:                                                         |      | <ul> <li>Uge the following IP address</li> </ul>                                                  | dress:                                                                                        |
| Client for Microsoft Networks                                                                     | - 11 | IP address:                                                                                       | 192 . 168 . 0 . 100                                                                           |
| QoS Packet Scheduler                                                                              |      | Subnet mask:                                                                                      | 255.255.255.0                                                                                 |
| File and Printer Sharing for Microsoft Networks     A Internet Pretocal Version 5 (TCR (IPu6)     |      | Default gateway:                                                                                  | 192.168.0.251                                                                                 |
| ✓ Internet Protocol Version 6 (TCP/IPv6) ✓ Internet Protocol Version 4 (TCP/IPv4)                 |      | C Obtain DNS server add                                                                           |                                                                                               |
| Link-Layer Topology Discovery Mapper I/O Driver                                                   |      | Use the following DNS s                                                                           | erver addresses                                                                               |
| <ul> <li>Link-Layer Topology Discovery Responder</li> </ul>                                       |      | Preferred DNS server:                                                                             | 192 168 0 251                                                                                 |
| Instal Uninstall Properties                                                                       |      | Alternate DNS server:                                                                             | 1.0.0.0                                                                                       |
| Description<br>Transmission Control Protocol/Internet Protocol. The default                       |      | 🗖 Vaļīdate settings upon                                                                          | exit Ad <u>v</u> anced                                                                        |
| wide area network protocol that provides communication<br>across diverse interconnected networks. |      | J                                                                                                 | OK Cance                                                                                      |
|                                                                                                   |      |                                                                                                   |                                                                                               |
| 0K   C-                                                                                           |      |                                                                                                   |                                                                                               |

4. lépés: Nyissa meg a webböngészőt a PC-n, és gépelje a 3. lépés során kiosztott IP-címet az URL mezőbe. Ezután nyomja meg a "**Enter**" gombot.

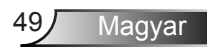

### | BEÁLLITÁS Hálózat | Control Settings

| <b>E</b> | × 7<br>¥ ×    | ×               | 000       |   |
|----------|---------------|-----------------|-----------|---|
|          | BEÁI          | LLITÁS          |           |   |
|          | Hálózat: Co   | ontrol Settings |           |   |
| Crestron | 1             |                 | Be        | ► |
| Extron   |               |                 | Be        | ► |
| PJ Link  |               |                 | Be        | ► |
| AMX De   | vice Discover | У               | Be        | ► |
| Telnet   |               |                 | Be        | ► |
| HTTP     |               |                 | Be        | ► |
| Alkalma  | z             |                 |           | ► |
|          |               |                 | 🔦 Kilépés |   |

#### **Crestron**

Használja ezt a funkciót a hálózati funkció kiválasztásához (port: 41794). Bővebb információkért látogasson el

http://www.crestron.com és www.crestron.com/getroomview.

#### <u>Extron</u>

Használja ezt a funkciót a hálózati funkció kiválasztásához (port: 2023).

#### PJ Link

Használja ezt a funkciót a hálózati funkció kiválasztásához (port: 4352).

#### AMX Device Discovery

Használja ezt a funkciót a hálózati funkció kiválasztásához (port: 1023).

#### <u>Telnet</u>

Használja ezt a funkciót a hálózati funkció kiválasztásához (port: 23).

#### <u>HTTP</u>

Használja ezt a funkciót a hálózati funkció kiválasztásához (port: 80).

#### <u>Alkalmaz</u>

Nyomja meg a ► gombot, majd válassza a "Igen" lehetőséget a kiválasztás alkalmazásához.

#### <u>Kilépés</u>

### | BEÁLLITÁS Speciális

| Ø             | * *  | >>>    | 000                         |   |
|---------------|------|--------|-----------------------------|---|
|               | BEÁL | LITÁS  |                             |   |
|               | Spe  | ciális |                             |   |
| Logo          |      | Alap   | értelmezett                 | ► |
| Logo rögzítés |      |        |                             | ► |
| Feliratozás   | 5    |        | Ki                          | • |
| Vez. nélk.    |      |        | Ki                          | ► |
|               |      |        | <ul> <li>Kilépés</li> </ul> |   |

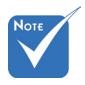

A sikeres logórögzítéshez győződjön meg arról, hogy a vetítendő kép nem haladja meg a kivetítő natív felbontását. (1080p: 1920 x 1080).

#### <u>Logo</u>

Ezzel a funkcióval választhatja ki a kívánt kezdőképernyőt. Ha módosított egy beállítást, az új beállítás akkor lép életbe, ha legközelebb bekapcsolják a kivetítőt.

- Alapértelmezett: Az alapértelmezett induló kép.
- Semleges: Az induló képernyőn nem jelenik meg a logó.

#### Logo rögzítés

A ► gomb megnyomásával rögzítheti az aktuálisan vetített képet.

#### **Feliratozás**

A Feliratozás a műsorhang vagy a képn látható egyéb információ szöveges verziója. Ha a bemeneti jel feliratot tartalmaz, bekapcsolhatja ezt a szolgáltatást és megtekintheti a csatornákat. Nyomja meg a ◀ vagy ► gombot a Ki, CCI vagy CC2 kiválasztásához.

#### Vez. nélk.

Válassza a "Be" vagy "Ki" lehetőséget a vezeték nélküli funkció be- vagy kikapcsolásához.

#### <u>Kilépés</u>

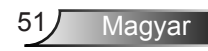

Opciók

|   | <ul> <li>Image: A start of the start of the start of</li></ul> | R 1          | ×    |      |   |
|---|----------------------------------------------------------------------------------------------------|--------------|------|------|---|
|   |                                                                                                    | Opo          | ciók |      |   |
| • | Bemene                                                                                                    | ti jelforrás |      |      | ► |
|   | Forrás z                                                                                                    | ár           |      | Ki   | ► |
| 4 | Intenzív                                                                                                    | hűtés        |      | Ki   | ▶ |
| 1 | Informác                                                                                                    | ió elrejtése |      | Ki   | Þ |
| ₽ | Billentyű                                                                                                    | zet-lezárás  |      | Ki   | Þ |
|   | Tesztmir                                                                                                    | nta          |      | Ki   | ► |
| i | IR funkc                                                                                                    | ió           |      | Mind | ▶ |
|   |                                                                                                    |              |      |      |   |

#### Bemeneti jelforrás

Ezzel a lehetőséggel engedélyezheti / letilthatja a bemeneti jelforrásokat. Nyomja meg a ▶ gombot az almenübe lépéshez és a kívánt jelforrás kiválasztásához. A kiválasztás megerősítéséhez nyomja meg az "Enter" gombot. A kivetítő csak az engedélyezett bemeneteket vonja be a keresésbe.

#### Forrás zár

- Be: a kivetítő csak a megadott csatlakozót keresi meg.
- Ki: A kivetítő más jeleket fog keresni, ha az aktuális bemenő jel elveszett.

#### Intenzív hűtés

Ha kiválasztják az "Be" lehetőséget, a ventilátorok gyorsabban forognak. Ez a funkció nagy tengerszint feletti magasság esetén hasznos, ahol ritkább a levegő.

#### Információ elrejtése

- Be: Az információs üzenetek elrejtéséhez válassza a "Be" lehetőséget.
- Ki: A "Keresés" üzenet felfedéséhez válassza az "Ki" lehetőséget.

#### Billentyűzet-lezárás

Amikor a billentyűzár funkció "Be" helyzetbe van állítva, a billentyűzet zárolva van, de a távvezérlővel lehet irányítani a kivetítőt. Az "Ki" kiválasztásával ismét használhatja a billentyűzetet.

#### <u>Tesztminta</u>

Tesztminta megjelenítése. A Rács, Fehérminta és Ki lehetőség áll rendelkezésre.

#### <u>IR funkció</u>

- Note
- A "Front" és "Felső" nem választható készenléti módban.
- Az IR mód "NVIDIA 3D Vision" beállításra állítható, amint az NVIDIA megvalósítja és hitelesíti.
- Mind: válassza az "Mind" lehetőséget, és a kivetítőt a távvezérlő segítségével vagy a kivetítő elején vagy tetején lévő IR vevő használatával lehet kezelni.
- Front: válassza a "Front", hogy a vetítőt a távvezérlővel irányítsa az elülső IR vevőn át.
- Felső: válassza a "Felső", hogy a vetítőt a távvezérlővel irányítsa a hátulsó IR vevőn át.
- Ki: válassza az "Ki" lehetőséget, és a kivetítőt a távvezérlő segítségével vagy a kivetítő elején vagy tetején lévő IR vevő használatával nem lehet kezelni. Az "Ki" kiválasztásával használhatja a billentyűzet gombjait.

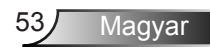

Opciók

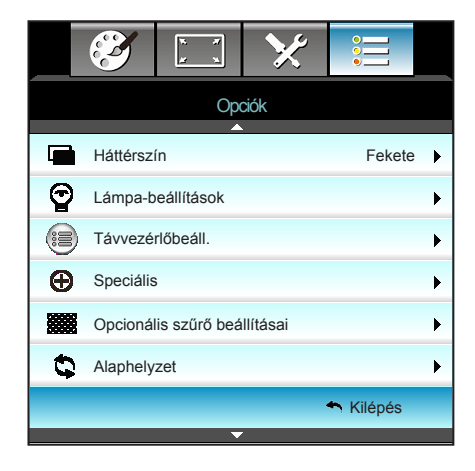

#### <u>Háttérszín</u>

Ezzel a funkcióval "Fekete", "Vörös", "Kék", "Zöld" vagy "Fehér" kép jeleníthető meg, ha nincs elérhető jel.

#### <u>Alaphelyzet</u>

Válassza a "Igen" lehetőséget, hogy valamennyi menü értékeit visszaállítsa az alapértelmezett gyári beállításra.

#### **Kilépés**

### Opciók | Lámpabeállítások

|                      | x x           | ×                  |           |   |
|----------------------|---------------|--------------------|-----------|---|
|                      | Op<br>Lámpa-b | ciók<br>eállítások |           |   |
| Lámpaóra             |               |                    |           | 0 |
| Lámpa emlékeztető Ki |               |                    |           | • |
| Lámpa üzemr          | nód           |                    | Világos   | • |
| Lámpa nulláza        | ása           |                    |           | • |
|                      |               |                    | 🕈 Kilépés | 6 |

#### <u>Lámpaóra</u>

Megjeleníti a kivetítés eltelt idejét.

#### Lámpa emlékeztető

A lámpacsere-üzenet megjelenésekor ezzel a funkcióval jelenítheti meg, illetve rejtheti el a figyelmeztető üzenetet. Az üzenet 30 órával a lámpa javasolt cseréjének ideje előtt jelenik meg.

#### Lámpa üzemmód

- Világos: válassza a "Világos" lehetőséget a fényerő növeléséhez.
- Eco.: az "Eco." lehetőséggel kiolthatja a vetítőlámpát, így csökkentheti az energiafogyasztást és növelheti a lámpa élettartamát.
- Dynamic: A "Dynamic" lehetőség választásával halványíthatja a vetítőlámpát a tartalom fényerejének függvényében, és dinamikusan beállíthatja a lámpa energiafogyasztását 100% és 30% között. A lámpa élettartama így meghosszabbítható.
- Eco+: Ha az Eco+ mód aktív, a tartalom fényerejének szintje automatikusan érzékelt, hogy jelentősen csökkentse a lámpa fogyasztását (akár 70%) a tétlenségi időben.

#### Lámpa nullázása

Visszaállítja a lámpa számlálóját a lámpa cseréje után.

#### <u>Kilépés</u>

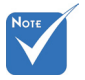

- Ha a környezeti hőmérséklet több mint 40°C működés közben, a kivetítő automatikusan Eco módra vált.
- "Lámpa üzemmód" függetlenül állítható be 2D és 3D módban.
- Dinamikus módban a lámpateljesítmény dinamikusan állítható 100% és 30% között.

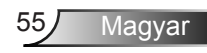

| Fényerő-mód               | Világos                    | Eco.                       | Dynamic                    |
|---------------------------|----------------------------|----------------------------|----------------------------|
| Fehérminta                | 100%                       | 80%                        | 100%                       |
| Halványítási<br>tartomány | N/A                        | N/A                        | 100%~30%                   |
| Fekete<br>mintázat        | 100%                       | 80%                        | 30%<br>(Extra halványítás) |
| AV némítás                | 30%<br>(Extra halványítás) | 30%<br>(Extra halványítás) | 30%<br>(Extra halványítás) |
| Quick Resume              | 30%<br>(Extra halványítás) | 30%<br>(Extra halványítás) | 30%<br>(Extra halványítás) |

#### A lámpa viselkedése különböző módokban és funkciók mellett:

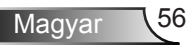

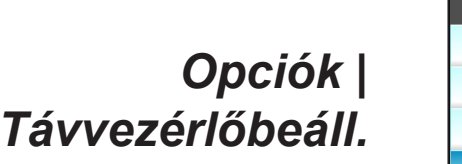

|                  | ж. ж<br>К. Ж | ≯    |             |   |
|------------------|--------------|------|-------------|---|
|                  | Ор           | ciók |             |   |
| Távvezérlőbeáll. |              |      |             |   |
| Felhaszná        | lói1         |      | Sleep Timer | ► |
| Felhaszná        | lói2         |      | VGA2        | • |
| Felhaszná        | lói3         |      | LAN         | ► |
|                  |              |      | A Kilépés   |   |

Felhasználói1

Az alapértelmezett érték: Sleep Timer.

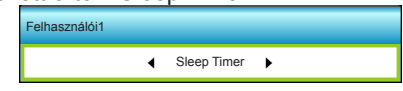

Nyomja meg a ► gombot, hogy belépjen a következő menübe, majd használja a ◀ vagy ► gombot a "VGA2", "LAN", "Fényerő", "Kontraszt" vagy "Sleep Timer" elem kijelöléséhez.

#### Felhasználói2

Az alapértelmezett érték VGA2.

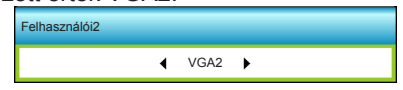

Nyomja meg a ► gombot, hogy belépjen a következő menübe, majd használja a ◀ vagy ► gombot a "VGA2", "LAN", "Fényerő", "Kontraszt" vagy "Sleep Timer" elem kijelöléséhez.

#### Felhasználói3

Az alapértelmezett érték: LAN.

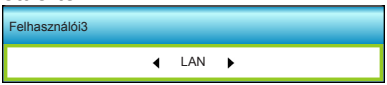

Nyomja meg a ► gombot, hogy belépjen a következő menübe, majd használja a ◀ vagy ► gombot a "VGA2", "LAN", "Fényerő", "Kontraszt" vagy "Sleep Timer" elem kijelöléséhez.

Magyar

### Opciók | Speciális

|                              |           | * * | ×    |                             |    |   |
|------------------------------|-----------|-----|------|-----------------------------|----|---|
|                              |           | Ор  | ciók |                             |    |   |
|                              | Speciális |     |      |                             |    |   |
| Auto                         | bekapcs.  |     |      | ł                           | ٢i | Þ |
| Auto. Kikapcsolás (perc)     |           |     |      | 3                           | 0  | Þ |
| Elalváskapcsoló (perc) 00    |           |     |      |                             | 0  | Þ |
| Quick Resume                 |           |     |      | ٢i                          | Þ  |   |
| Bekapcs. mód(Készenlét) Aktí |           |     |      | v                           | Þ  |   |
|                              |           |     |      | <ul> <li>Kilépés</li> </ul> |    |   |

#### Auto bekapcs.

Válassza az "Be" lehetőséget a közvetlen bekapcsolás mód bekapcsolásához. A kivetítő automatikusan bekapcsolódik, amikor feszültség alá helyezik anélkül, hogy megnyomnák a "**U**" gombot a kivetítő vezérlőpultján, illetve a távirányítón.

#### Auto. Kikapcsolás (perc)

Beállítja a visszaszámlálás időközét. A visszaszámlálás elkezdődik, amikor a kivetítő nem kap bemeneti jelet. Ezután a kivetítő automatikusan kikapcsol, amint lejár az idő (perc).

#### Elalváskapcsoló (perc)

Beállítja a visszaszámlálás időközét. A visszaszámlálás elkezdődik, amikor a kivetítő kap vagy nem kap bemeneti jelet. Ezután a kivetítő automatikusan kikapcsol, amint lejár az idő (perc).

#### Quick Resume

- Be: Ha a vetítő véletlenül kikapcsol, ez a funkció lehetővé teszi a vetítőnek, hogy azonnal bekapcsoljon, ha 100 másodpercen belül kiválasztja.
- Ki: A ventilátor 10 másodperc múlva hűteni kezdi a rendszert, ha a felhasználó kikapcsolja a kivetítőt.

#### Bekapcs. mód(Készenlét)

- Eco.: Válassza az "Eco." lehetőséget, hogy további energiát takarítson meg <0,5W.</li>
- Aktív: Ha a Bekapcsolás jelre funkció nem engedélyezett, válassza az "Aktív" lehetőséget, hogy visszatérjen hálózati készenléti módba, így a VGA kimeneti csatlakozó aktív lesz és az áramfogyasztás <6,0 W.</p>

#### <u>Kilépés</u>

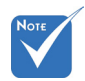

- Az elalvási időzítő értéke nullára áll, miután kikapcsolják a kivetítőt.
- Ezután a kivetítő automatikusan kikapcsol, amint lejár az idő. Az alapértelmezett beállítás 20 perc.

### Opciók | Opcionális szűrő beállításai

| Ĩ                         | ж. ж<br>ж. ж  | ×              |                             |   |
|---------------------------|---------------|----------------|-----------------------------|---|
|                           | Ор            | ciók           |                             |   |
|                           | Opcionális sz | űrő beállítása | i                           |   |
| Filter Usag               | ge Hours      |                | 500                         |   |
| Optional Filter Installed |               |                | Igen                        | • |
| Filter Reminder 1         |               |                | 1000 hr                     | • |
| Filter Rese               | et            |                |                             | • |
|                           |               |                | <ul> <li>Kilépés</li> </ul> |   |

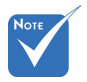

"Filter Usage

#### Filter Usage Hours

Megjeleníti a szűrő eltelt idejét.

**Optional Filter Installed** 

- Igen: Figyelmeztető üzenet megjelenítése 500 óra használat után.
- Nem: Figyelmeztető üzenet kikapcsolása.

#### Filter Reminder

A szűrőcsere-üzenet megjelenésekor ezzel a funkcióval jelenítheti meg, illetve rejtheti el a figyelmeztető üzenetet. (Gyári alapbeállítás: 500 óra)

#### Filter Reset

Állítsa vissza a porszűrő számlálóját miután kicserélte vagy megtisztította a porszűrőt.

#### **Kilépés**

Válassza a "Kilépés" elemet, hogy kilépjen a menüből.

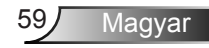

Hours / Filter Reminder / Filter Reset" csak a "Optional Filter Installed" elem "Igen" beállítása esetén jelenik meg.

### Hibaelhárítás

Ha problémát tapasztal a kivetítővel kapcsolatban,forduljon az alábbi hibaelhárítási útmutatóhoz. Ha a probléma továbbra is fennmarad, vegye fel a kapcsolatot viszonteladójával vagy a helyi szervizközponttal.

### Képproblémák

### A kép nem jelenik meg.

- Ellenőrizze, hogy az összes kábel és tápcsatlakozó megfelelően és biztonságosan rögzül-e, az "Üzembe helyezés" szakaszban írottak szerint.
- Ellenőrizze, hogy a tűk és csatlakozók nem hajlottak vagy törtek el.
- Ellenőrizze a vetítőlámpa megfelelő beszereltségét. Kérjük, tekintse át a "A lámpa cseréje" című szakaszt.
- Győződjön meg arról, hogy eltávolította a lencsevédőt, és a kivetítő bekapcsolt állapotban van.
- Győződjön meg arról, hogy az "AV némítás" funkció nincs bekapcsolva.

### 🖓 A kép nem éles

- Győződjön meg arról, hogy a lencsevédő ajtó nyitva van.
- Állítson a vetítőlencse fókuszgyűrűjén.
- Győződjön meg arról, hogy a vetítővászon távolsága a tartományon belül van. (lásd: 20-21. oldal)

## A kép megnyúlik, amikor 16:9 képarányú DVD filmet játszik le

- Ha anamorf vagy 16:9 képformátumú DVD filmet játszik le, a kivetítő a képet a legjobb minőségben 16:9 beállításban jeleníti meg.
- Ha Letterbox (LBX) képformátumú DVD-filmet játszik le, módosítsa a formátumot Letterbox (LBX) beállításra a kivetítő OSD menüjében.
- Ha 4:3 képformátumú DVD filmet játszik le, módosítsa a formátumot 4:3 beállításra a kivetítő OSD menüjében.
- Ha a kép még mindig nyújtott, akkor a képméretarányt is be kell állítania a következők szerint:
- Állítsa a megjelenítési formátumot 16:9 (széles) képméretarányraa DVD-lejátszón.

### A kép túl kicsi vagy túl nagy.

- Állítson a kivetítő tetején lévő zoom karon.
- Helyezze a kivetítőt a vászonhoz közelebbre vagy messzebbre.
- Nyomja meg a "Menu" gombot a kivetítő kezelőpanelén, lépjen a "KIJELZŐ-->Formátum" menübe. Próbálkozzon különböző beállításokkal:

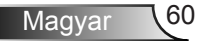

### A kép oldalai ferdék:

- Ha lehetséges, helyezze át a kivetítőt úgy, hogy a vetítővászon közepe felé nézzen és annak alsó széle alatt legyen.
- Használja a "KIJELZŐ-->F. trapézkorr." lehetőséget, hogy az OSD-ről végezze a beállítást.

### **A kép fordított**

 Válassza a "BEÁLLITÁS-->Kivetítés" elemet az OSD menüben, és állítsa be a vetítési irányt.

### P Homályos dupla kép

Ha megnyomja a "3D Formátum" gombot és "Ki" állapotra vált, elkerülheti, hogy a hagyományos 2D kép homályos, dupla képként jelenjen meg.

### 🕜 Két kép, egymás melletti formátumban

Ha a bemeneti jel HDMI 1.3 2D 1080i egymás melletti jel, nyomja meg a "3D Formátum" gombot és váltson az "SBS" opcióra.

### 😰 A kép nem jelenik meg 3D-ben.

- Ellenőrizze, hogy nem merült-e ki a 3D szemüveg eleme.
- Ellenőrizze, hogy be van-e kapcsolva a 3D szemüveg.
- Ha a bemeneti jel HDMI 1.3 2D (1080i egymás melletti jel fele), nyomja meg a "3D Formátum" gombot és váltson az "SBS" opcióra.

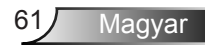

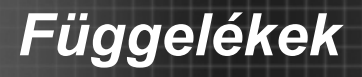

### Egyéb problémák

### A kivetítő nem reagál semmilyen kezelőszervre

Ha lehetséges, kapcsolja ki a kivetítőt, majd húzza ki a tápkábelt, és várjon legalább 20 másodpercig, míg újra nem csatlakoztatja.

### A lámpa kiég, vagy pukkanó hangot ad ki

Amint a lámpa eléri élettartama végét, kiég és hangos pukkanó hangot adhat ki. Ha ez történik, a kivetítő addig nem kapcsolódik be, amíg ki nem cserélik a lámpamodult. A lámpa kicseréléséhez kövesse a "Lámpacsere" című fejezetben felsorolt eljárásokat.

### Távvezérlő problémák

### PHa a távvezérlő nem működik

- Ellenőrizze, hogy a távirányító működési szöge vízszintesen és függőlegesen a kivetítő IR vevőihez viszonyítva ±15°-on belül van.
- Győződjön meg arról, hogy a kivetítő és a távirányító között nincs semmiféle akadály. A kivetítőtől 6 méteren (20 lábon) belül legyen.
- Győződjön meg arról, hogy helyesen helyezték be az elemeket.
- Cserélje ki a lemerült elemeket.

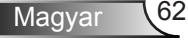

### LED fény jelentése

| Üzenet                                               | U O<br>Bekapcsolt állapot<br>LED                                   | I ○<br>Hőmérsékletjelző<br>LED | ₩ ()<br>Lámpa<br>LED |
|------------------------------------------------------|--------------------------------------------------------------------|--------------------------------|----------------------|
|                                                      | (Vörös/Zöld/Kék)                                                   | (Vörös)                        | (Vörös)              |
| Készenléti állapot<br>(Hálózati tápkábel<br>bemenet) | Vörös                                                              | 0                              | 0                    |
| Bekapcsolt állapot<br>(Bemelegedés)                  | Villogó zöld/kék                                                   | 0                              | 0                    |
| Lámpa kigyullad                                      | Zöld/Kék                                                           | 0                              | 0                    |
| Kikapcsolás (hűtés)                                  | Villogó zöld/kék.<br>Vörös (a<br>hűtőventilátor<br>kikapcsolódott) | 0                              | 0                    |
| Quick Resume (100<br>mp)                             | Villogó zöld/kék                                                   | Ο                              | 0                    |
| Hiba (Magas hőmérs.)                                 | Villogó vörös                                                      | <u>ن</u> ي<br>ا                | 0                    |
| Hiba (Ventilátor hiba)                               | Villogó vörös                                                      | Villog                         |                      |
| Hiba (Lámpahiba)                                     | Villogó vörös                                                      |                                | *                    |

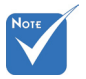

Folyamatosan
 világít ⇔ jú
 Nem világít ⇔ ○

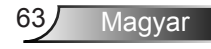

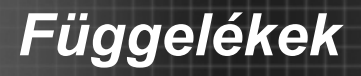

### **OSD üzenetek**

Kikapcsolás:

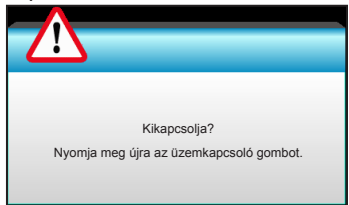

#### Lámpa figyelmeztetés:

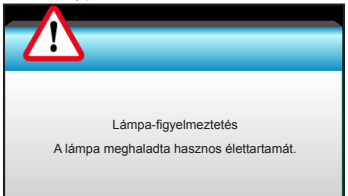

#### Hőmérséklet-figyelmeztetés:

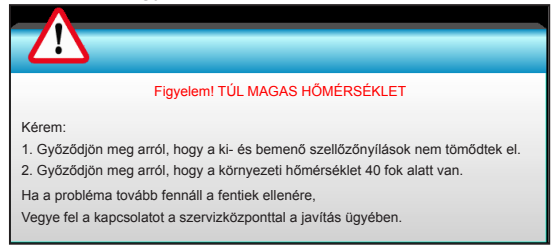

#### \* A ventilátor meghibásodott:

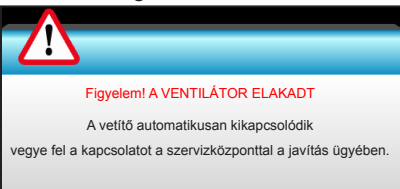

Megjelenítési tartományon kívül:

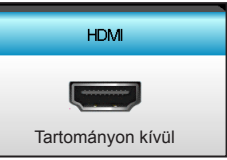

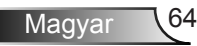

### Lámpacsere

A kivetítő automatikusan érzékeli a lámpa élettartamát. Amikor a lámpa élettartamának vége felé közeledik, megjelenik egy figyelmeztető üzenet.

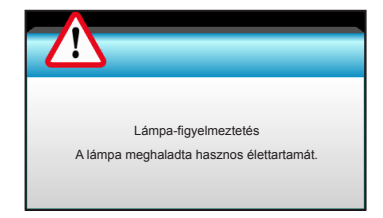

Amikor ezt az üzenetet látja, vegye fel a kapcsolatot a helyi viszonteladóval vagy szakszervizzel, hogy minél előbb kicserélhesse a lámpát. A lámpa kicserélése előtt legalább 30 percig hagyja hűlni a kivetítőt.

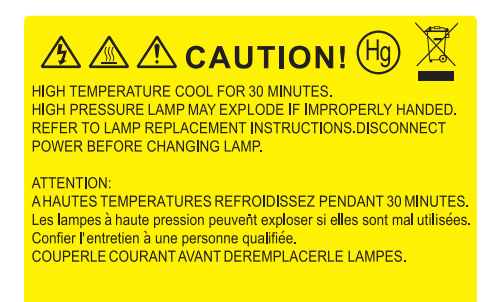

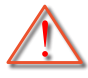

Figyelmeztetés: Ha a készüléket a mennyezetre szerelték, óvatosan járjon el, amikor kinyitja a lámpa fedelét. Tanácsos védőszemüveget viselni, ha mennyezetre szerelt készülékben cseréli ki a lámpát. "Elővigyázatossággal járjon el, nehogy laza tárgyak kiessenek a kivetítőből."

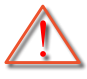

Figyelmeztetés: A lámpa háza forró! Hagyja lehűlni, mielőtt kicserélné a lámpát!

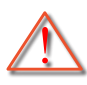

Figyelmeztetés: A személyi sérülés elkerülése érdekében ne ejtse el a lámpaegységet és ne érintse meg az izzó buráját. Az izzó összetörhet, és személyi sérülést okozhat, ha elejtik.

Maqyar

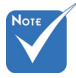

- Az izzó burkolatát és a lámpát rögzítő csavart nem lehet eltávolítani.
- Ilyen esetben a kivetítő nem kapcsolható be mindaddig, amíg a lámpaegységet vissza nem helyezik a kivetítőbe.
- Ne érintse meg a lámpa üvegből készült részeit. A kézről rátapadó zsírtól a lámpa összetörhet. Puha, száraz kendővel tisztítsa meg a lámpaegységet, ha véletlenül hozzáérnek.

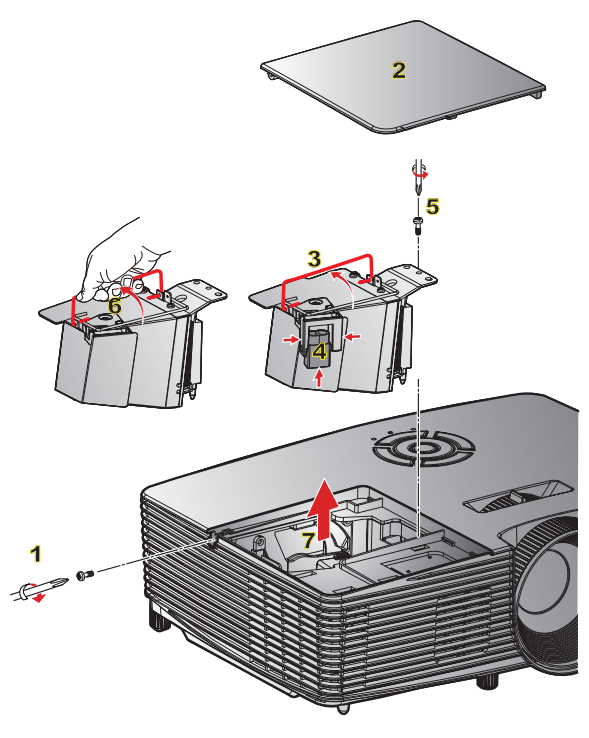

#### – A lámpacsere menete: O-

- 1. Kapcsolja ki a kivetítő tápfeszültségét a "Ü" gomb megnyomásával a távvezérlőn vagy a kivetítő billentyűzetén.
- 2. Várjon 30 percet, amíg a kivetítő kihűl.
- 3. Húzza ki a tápkábelt.
- 4. Lazítsa meg a fedelet rögzítő csavart. 1
- 5. Tolja fel, és távolítsa el a fedelet. 2
- 6. Tolja fel a lámpa karját. 3
- 7. Nyomja meg mindkét oldalon, majd emelje fel és húzza le a lámpavezetéket. 4
- 8. A lámpamodulból távolítsa el a csavart. 5
- Óvatosan húzza fel a lámpa fogantyúját 6, majd lassan és óvatosan távolítsa el a lámpaegységet. 7

A lámpaegység visszaszereléséhez végezze el az előző lépéseket fordított sorrendben.

10. Kapcsolja be a kivetítőt és nullázza a lámpa számlálóját.

Lámpa nullázása: (i) Nyomja meg a "Menu" → gombot (ii) Válassza a "Opciók" → lehetőséget (iii) Válassza a "Lámpa-beállítások" → lehetőséget (iv) Válassza a "Lámpa nullázása" → lehetőséget (v) Válassza a "Igen" lehetőséget.

### A porszűrő beszerelése és tisztítása

### A porszűrő beszerelése

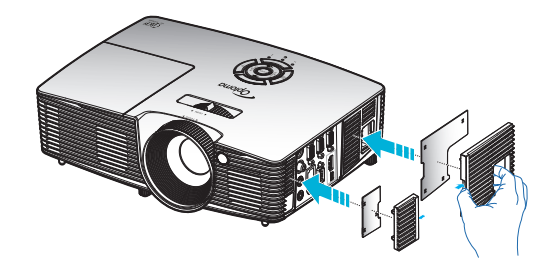

### A porszűrő tisztítása

A porszűrő tisztításának elvégzését háromhavonta javasoljuk. Poros környezetben történő üzemeléskor gyakrabban végezzen tisztítást.

Eljárás:

- Kapcsolja ki a kivetítő tápfeszültségét a "U" gomb megnyomásával a távvezérlőn vagy a kivetítő billentyűzetén.
- 2. Húzza ki a tápkábelt.
- 3. Lassan és óvatosan vegye ki a porszűrőt.
- 4. Tisztítsa meg vagy cserélje ki a porszűrőt.
- 5. A porszűrő visszahelyezéséhez végezze el az előző lépéseket fordított sorrendben.

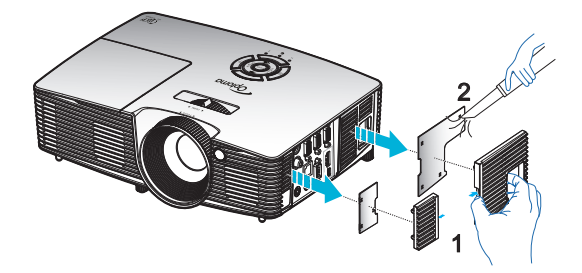

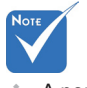

A porszűrők csak azon térségekben szükségesek/ mellékeltek, ahol túlzott pormennyiség fordul elő.

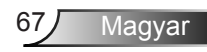

### Kompatibilitási módok

### HDMI-kompatibilitás

| Digitális                                                                                                    |                                                                                                    |                                                                                                    |  |
|----------------------------------------------------------------------------------------------------|----------------------------------------------------------------------------------------------------|----------------------------------------------------------------------------------------------------|--|
| B0/Megállapított időzítés                                                                                                    | B0/Standard időzítés                                                                                                    | B0/Részletes időzítés:                                                                                                  |  |
| 720 x 400 @ 70Hz<br>640 x 480 @ 60Hz<br>640 x 480 @ 67Hz<br>640 x 480 @ 72Hz<br>640 x 480 @ 75Hz<br>800 x 600 @ 56Hz<br>800 x 600 @ 60Hz<br>800 x 600 @ 72Hz<br>800 x 600 @ 75Hz<br>832 x 624 @ 75Hz<br>1024 x 768 @ 60Hz<br>1024 x 768 @ 75Hz<br>1280 x 1024 @ 75Hz<br>1152 x 870 @ 75Hz               | XGA / WXGA<br>1440 x 900 @ 60Hz<br>1024 x 768 @ 120Hz<br>1280 x 800 @ 60Hz<br>1280 x 1024 @ 60Hz<br>1680 x 1050 @ 60Hz<br>1280 x 720 @ 60Hz<br>1280 x 720 @ 120Hz<br>1600 x 1200 @ 60Hz | Natív időzítés:<br>XGA: 1024 x 768 @ 60Hz<br>WXGA: 1280 x 800 @ 60Hz;<br>1280 x 720 @ 60Hz<br>1080P: 1920 x 1080 @ 60Hz |  |
| B1/Videó mód                                                                                                    | B1/Részletes<br>időzítés:                                                                                                    |                                                                                                    |  |
| 640 x 480p @ 60Hz<br>720 x 480p @ 60Hz<br>1280 x 720p @ 60Hz<br>1920 x 1080i @ 60Hz<br>720(1440) x 480i @ 60Hz<br>1920 x 1080p @ 60Hz<br>720 x 576p @ 50Hz<br>1280 x 720p @ 50Hz<br>1920 x 1080i @ 50Hz<br>720(1440) x 576i @ 50Hz<br>1920 x 1080p @ 50Hz<br>1920 x 1080p @ 24Hz<br>1920 x 1080p @ 30Hz | 720 x 480p @ 60Hz<br>1280 x 720p @ 60Hz<br>1366 x 768 @ 60Hz<br>1920 x 1080i @ 50Hz<br>1920 x 1080p @ 60Hz                                                                              |                                                                                                    |  |

| 3D | videó | jelforrás | kompatibilitás |
|----|-------|-----------|----------------|
|----|-------|-----------|----------------|

| Bemeneti<br>felbontás | Bemeneti időzítés   |                                |                                               |  |
|-----------------------|---------------------|--------------------------------|-----------------------------------------------|--|
|                       | 1280 x 720p @ 50Hz  | Top-and-Bottom                 |                                               |  |
|                       | 1280 x 720p @ 60Hz  | Top-and-Bottom                 |                                               |  |
|                       | 1280 x 720p @ 50Hz  | Kerettömörítés                 |                                               |  |
| HDMI 1.4b 3D          | 1280 x 720p @ 60Hz  | Kerettömörítés                 |                                               |  |
| bemenet               | 1920 x 1080i @ 50Hz | Egymás melletti (Félkép)       |                                               |  |
|                       | 1920 x 1080i @ 60Hz | Egymás melletti (Félkép)       |                                               |  |
|                       | 1920 x 1080p @ 24Hz | Felső és alsó                  |                                               |  |
|                       | 1920 x 1080p @ 24Hz | Kerettömörítés                 |                                               |  |
|                       | 1920 x 1080i @ 50Hz | Egymás<br>melletti<br>(Félkép) | Ha a 3D Formátum "SBS"                        |  |
|                       | 1920 x 1080i @ 60Hz |                                |                                               |  |
|                       | 1280 x 720p @ 50Hz  |                                |                                               |  |
|                       | 1280 x 720p @ 60Hz  |                                |                                               |  |
|                       | 800 x 600 @ 60Hz    |                                |                                               |  |
|                       | 1024 x 768 @ 60Hz   |                                |                                               |  |
|                       | 1280 x 800 @ 60Hz   |                                |                                               |  |
| HDMI 1.4b 3D          | 1920 x 1080i @ 50Hz |                                | Ha a 3D Formátum "Top<br>and Bottom"          |  |
| tartalom              | 1920 x 1080i @ 60Hz |                                |                                               |  |
|                       | 1280 x 720p @ 50Hz  |                                |                                               |  |
|                       | 1280 x 720p @ 60Hz  | Bottom                         |                                               |  |
|                       | 800 x 600 @ 60Hz    | Dottom                         |                                               |  |
|                       | 1024 x 768 @ 60Hz   |                                |                                               |  |
|                       | 1280 x 800 @ 60Hz   |                                |                                               |  |
|                       | 480i                | HQFS                           | Ha a 3D Formátum<br>"Szekvenciális képkockák" |  |

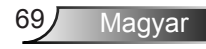

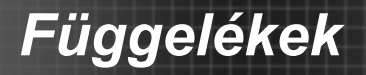

### RS232 parancsok és protokoll funkciólista

### RS232 csatlakozó érintkező-kiosztása

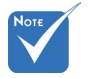

 Az RS232 burkolat földelt.

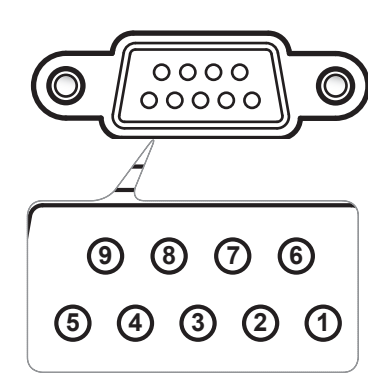

| Érintkezőszám | Spec.<br>(a kivetítő<br>oldalán) |
|---------------|----------------------------------|
| 1             | N/A                              |
| 2             | RXD                              |
| 3             | TXD                              |
| 4             | N/A                              |
| 5             | FÖLDELÉS                         |
| 6             | N/A                              |
| 7             | N/A                              |
| 8             | N/A                              |
| 9             | N/A                              |

### RS232 protokoll funkciólista

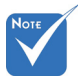

- 1. Valamennyi ASCIIparancs után <CR> (kocsivissza-jel) van.
- ASCII-kódban a 0D a <CR> hexadecimális kódja.

Baud sebesség: 9600 Adatbitek: 8 Paritás: Nincs Stopbit: 1 Áramlás-szabályozás: Nincs UART16550 FIFO: Letiltás Kivetítő visszajelzés (Sikeres): P Kivetítő visszajelzés (Sikertelen): F XX=01-99, kivetítő azonosítója, XX=00 minden kivetítőre vonatkozik

| SEND to projector   |                                                    |                        |                              |                                                                                          |
|---------------------|----------------------------------------------------|------------------------|------------------------------|------------------------------------------------------------------------------------------|
| 232 ASCII Code      | HEX Code                                           | Function               |                              | Description                                                                              |
| ~XX00 1             | 7E 30 30 30 30 20 31 0D                            | Power ON               |                              |                                                                                          |
| ~XX00 0             | 7E 30 30 30 30 20 30 0D                            | Power OFF              | (0/2                         | 2 for backward compatible)                                                               |
| ~XX00 I ~nnnn       | 7E 30 30 30 30 20 31 20 a 0D                       | Power ON with Password | ~nr                          | nn = -0000 (a = /E 30 30 30 30) - 99999 (a = /E 39 39 39 39)                             |
| ~XX01 1             | 7E 30 30 30 31 20 31 0D                            | Resync                 |                              |                                                                                          |
| ~XX02 1             | 7E 30 30 30 32 20 31 0D                            | AV Mute                | On                           |                                                                                          |
| ~XX02 0             | 7E 30 30 30 32 20 30 0D                            |                        | Off (0/2 for backward c      | compatible)                                                                              |
| ~XX03 1<br>XX02 0   | 7E 30 30 30 33 20 31 0D<br>7E 30 30 30 33 20 30 0D | Mute                   | Off (0/2 for backward a      | ammatibla)                                                                               |
| ~XX03 0             | 7E 30 30 30 34 20 31 0D                            | Freeze                 | OII (0/2 IOI Dackwald C      | (onpatiole)                                                                              |
| ~XX04 0             | 7E 30 30 30 34 20 30 0D                            | Unfreeze               | (0/2 for backward comp       | patible)                                                                                 |
| ~XX05 1             | 7E 30 30 30 35 20 31 0D                            | Zoom Plus              | (0.2.101.01111112.001111111) |                                                                                          |
| ~XX06 1             | 7E 30 30 30 36 20 31 0D                            | Zoom Minus             |                              |                                                                                          |
| ~XX12 1             | 7E 30 30 31 32 20 31 0D                            | Direct Source Commands | HDMI                         |                                                                                          |
| ~XX12.5<br>. XX12.6 | 7E 30 30 31 32 20 35 0D<br>7E 30 30 31 32 20 36 0D |                        | VGA1<br>VGA 2                |                                                                                          |
| ~XX12.0             | 7E 30 30 31 32 20 38 0D                            |                        | VGA1 Component               |                                                                                          |
| ~XX12 10            | 7E 30 30 31 32 20 31 30 0D                         |                        | Video                        |                                                                                          |
| ~XX12 13            | 7E 30 30 31 32 20 31 33 0D                         |                        | VGA 2 Component              |                                                                                          |
| ~XX20 1             | 7E 30 30 32 30 20 31 0D                            | Display Mode           | Presentation                 |                                                                                          |
| ~XX20 2             | 7E 30 30 32 30 20 32 0D                            |                        | Bright                       |                                                                                          |
| ~XX20 3             | 7E 30 30 32 30 20 33 0D                            |                        | Movie                        |                                                                                          |
| ~XX20 4             | 7E 30 30 32 30 20 34 0D<br>7E 30 30 32 30 20 35 0D |                        | sRGB                         |                                                                                          |
| ~XX20 5<br>~XX20 7  | 7E 30 30 32 30 20 33 0D<br>7E 30 30 32 30 20 37 0D |                        | Blackboard                   |                                                                                          |
| ~XX20 9             | 7E 30 30 32 30 20 39 0D                            |                        | 3D                           |                                                                                          |
| ~XX20 13            | 7E 30 30 32 30 21 33 0D                            |                        | DICOM SIM.                   |                                                                                          |
| ~XX21 n             | 7E 30 30 32 31 20 a 0D                             | Brightness             |                              | n = -50 (a=2D 35 30) ~ 50 (a=35 30)                                                      |
| ~XX22 n             | 7E 30 30 32 32 20 a 0D                             | Contrast               |                              | n = -50 (a=2D 35 30) ~ 50 (a=35 30)                                                      |
| ~XX23 n             | 7E 30 30 32 33 20 a 0D                             | Sharpness              |                              | $n = 1 (a=31) \sim 15 (a=31 35)$                                                         |
| ~XX24 n             | 7E 30 30 32 34 20 a 0D                             | Color Settings/White   | Red                          | n = -50 (a=2D 35 30) ~ 50 (a=35 30)                                                      |
| ~XX25 n             | 7E 30 30 32 35 20 a 0D                             |                        | Green                        | $n = -50 (a=2D 35 30) \sim 50 (a=35 30)$                                                 |
| ~XX26 n             | 7E 30 30 32 36 20 a 0D<br>7E 30 30 32 33 20 31 0D  |                        | Blue                         | $n = -50 (a=2D 35 30) \sim 50 (a=35 30)$                                                 |
|                     | 7E 50 50 55 55 20 51 0D                            | 714                    | Reset                        |                                                                                          |
| ~XX34 n             | 7E 30 30 33 34 20 a 0D                             | BrilliantColor         |                              | n = 1 (a=30) ~ 10 (a=31 30)                                                              |
| ~XX35 1<br>. XX25 2 | 7E 30 30 33 35 20 31 0D<br>7E 30 30 33 35 20 32 0D | Gamma                  | Film<br>Vidao                |                                                                                          |
| ~XX35 3             | 7E 30 30 33 35 20 32 0D                            |                        | Graphics                     |                                                                                          |
| ~XX35 4             | 7E 30 30 33 35 20 34 0D                            |                        | Standard                     |                                                                                          |
| ~XX36 1             | 7E 30 30 33 36 20 31 0D                            | Color Temp.            | Warm                         |                                                                                          |
| ~XX36 2             | 7E 30 30 33 36 20 32 0D                            | •                      | Medium                       |                                                                                          |
| ~XX36 3             | 7E 30 30 33 36 20 33 0D                            |                        | Cold                         |                                                                                          |
| ~XX37 1             | 7E 30 30 33 37 20 31 0D                            | Color Space            | Auto                         |                                                                                          |
| ~XX3/2<br>X         | 7E 30 30 33 37 20 32 0D<br>7E 30 30 33 37 20 32 0D |                        | RGB\RGB(0-255)               |                                                                                          |
| ~XX374              | 7E 30 30 33 37 20 34 0D                            |                        | RGB(16=235)                  |                                                                                          |
| ~XX73 n             | 7E 30 30 37 33 20 a 0D                             | Signal                 | Frequency                    | n = -5 (a=2D 35) ~ 5 (a=35) By signal                                                    |
| ~XX91 n             | 7E 30 30 39 31 20 a 0D                             | 5                      | Automatic                    | n = 0 disable; $n = 1$ enable                                                            |
| ~XX74 n             | 7E 30 30 37 34 20 a 0D                             |                        | Phase                        | n = 0 (a=30) ~ 31 (a=33 31) By signal                                                    |
| ~XX75 n<br>~XX76 n  | 7E 30 30 37 35 20 a 0D<br>7E 30 30 37 36 20 a 0D   |                        | H. Position<br>V. Position   | $n = -5 (a=2D 35) \sim 5 (a=35)$ By timing<br>$n = -5 (a=2D 35) \sim 5 (a=35)$ By timing |
|                     |                                                    | a                      |                              |                                                                                          |
| ~XX45 n             | 7E 30 30 34 34 20 a 0D                             | Color (Saturation)     |                              | $n = -50 (a=2D 35 30) \sim 50 (a=35 30)$<br>$n = -50 (a=2D 35 30) \sim 50 (a=35 30)$     |
| ~лл44 II            | 15 30 30 34 33 20 a 0D                             | 1 mu                   |                              | u =                                                                                      |

71 Magyar

| ~XX60 1<br>~XX60 2<br>~XX60 3<br>~XX60 5                                                                                                    | 7E 30 30 36 30 20 31 0D<br>7E 30 30 36 30 20 32 0D<br>7E 30 30 36 30 20 32 0D<br>7E 30 30 36 30 20 33 0D<br>7E 30 30 36 30 20 35 0D                                                                                                    | Format                                                                                                    | 4:3<br>16:9<br>16:10(WXGA)<br>LBX(WXGA)                                                                                                    |                                                                                                    |
|----------------------------------------------------------------------------------------------------|----------------------------------------------------------------------------------------------------|----------------------------------------------------------------------------------------------------|----------------------------------------------------------------------------------------------------|----------------------------------------------------------------------------------------------------|
| ~XX60 6<br>~XX60 7                                                                                                    | 7E 30 30 36 30 20 36 0D<br>7E 30 30 36 30 20 37 0D                                                                                                    |                                                                                                    | Native<br>Auto                                                                                                    |                                                                                                    |
|                                                                                                    | $\begin{array}{c} 7E 3030363120a0D\\ 7E3030363220a0D\\ 7E303036320aa0D\\ 7E3030363420a0D\\ 7E3030363420a0D\\ 7E3030363203a0D\\ 7E303032233020310D\\ 7E303032233020310D\\ 7E303032333020310D\\ 7E303032333020310D\\ 7E303032333020300D\\ 7E303034303020300D\\ 7E303034303020300D\\ 7E3030303030303030303$                                                                                                    | Edge mask<br>Zoom<br>H Image Shift<br>V Image Shift<br>V Keystone<br>3D Mode<br>3D Mode<br>3D Mode<br>3D—>2D | OFF<br>DLP-Link<br>VESA 3D<br>3D<br>L<br>P                                                                                                    | $\begin{array}{l} n=0 \ (a=30) - 10 \ (a=31 \ 30) \\ n=5 \ (a=20 \ 35) - 25 \ (a=32 \ 35) \\ n=-100 \ (a=22) \ 31 \ 50 \ 30) - 100 \ (a=31 \ 30 \ 30) \\ n=-100 \ (a=22) \ 31 \ 30 \ 30) - 100 \ (a=31 \ 30 \ 30) \\ n=-40 \ (a=2D \ 34 \ 30) - 40 \ (a=34 \ 30) \end{array}$ |
| ~XX405 0<br>~XX405 1<br>~XX405 2<br>~XX405 3                                                                                                    | 7E 30 30 34 30 35 20 32 0D<br>7E 30 30 34 30 35 20 30 0D<br>7E 30 30 34 30 35 20 31 0D<br>7E 30 30 34 30 35 20 32 0D<br>7E 30 30 34 30 35 20 33 0D                                                                                                    | 3D Format                                                                                                    | Auto<br>SBS<br>Top and Bottom<br>Frame sequential                                                                                                    |                                                                                                    |
| ~XX231 0<br>~XX231 1                                                                                                    | 7E 30 30 32 33 31 20 30 0D<br>7E 30 30 32 33 31 20 31 0D                                                                                                    | 3D Sync Invert<br>3D Sync Invert                                                                             | On<br>Off                                                                                                    |                                                                                                    |
| -XX70 1<br>-XX70 2<br>-XX70 3<br>-XX70 4<br>-XX70 5<br>-XX70 6<br>-XX70 7<br>-XX70 7<br>-XX70 9<br>-XX70 10<br>-XX70 10<br>-XX70 11<br>-XX70 11<br>-XX70 11<br>-XX70 15<br>-XX70 15<br>-XX70 16<br>-XX70 17<br>-XX70 17<br>-XX70 18<br>-XX70 18<br>-XX70 19<br>-XX70 18<br>-XX70 19<br>-XX70 20<br>-XX70 21<br>-XX70 22<br>-XX70 25<br>-XX70 25<br>-XX70 25<br>-XX71 2<br>-XX71 1<br>-XX71 1 | $\begin{array}{c} TE 53 03 73 30 20 31 0D\\ TE 50 30 37 30 20 32 0D\\ TE 50 30 37 30 20 32 0D\\ TE 30 30 37 30 20 33 0D\\ TE 30 30 37 30 20 34 0D\\ TE 30 30 37 30 20 35 0D\\ TE 30 30 37 30 20 35 0D\\ TE 30 30 37 30 20 35 0D\\ TE 30 30 37 30 20 35 0D\\ TE 30 30 37 30 20 38 0D\\ TE 30 30 37 30 20 38 0D\\ TE 30 30 37 30 20 31 0D\\ TE 30 30 37 30 20 31 0D\\ TE 30 30 37 30 20 31 31 0D\\ TE 30 30 37 30 20 31 31 0D\\ TE 30 30 37 30 20 31 31 0D\\ TE 30 30 37 30 20 31 31 0D\\ TE 30 30 37 30 20 31 31 0D\\ TE 30 30 37 30 20 31 31 0D\\ TE 30 30 37 30 20 31 34 0D\\ TE 30 30 37 30 20 31 34 0D\\ TE 30 30 37 30 20 31 34 0D\\ TE 30 30 37 30 20 31 34 0D\\ TE 30 30 37 30 20 31 34 0D\\ TE 30 30 37 30 20 31 34 0D\\ TE 30 30 37 30 20 31 38 0D\\ TE 30 30 37 30 20 31 38 0D\\ TE 30 30 37 30 20 31 38 0D\\ TE 30 30 37 30 20 31 30 D\\ TE 30 30 37 30 20 31 30 D\\ TE 30 30 37 30 20 31 30 D\\ TE 30 30 37 30 20 31 30 D\\ TE 30 30 37 30 20 31 30 D\\ TE 30 30 37 30 20 32 30 D\\ TE 30 30 37 30 20 32 30 D\\ TE 30 30 37 30 20 32 30 D\\ TE 30 37 30 20 32 30 D\\ TE 30 30 37 30 20 32 30 D\\ TE 30 37 30 20 32 30 D\\ TE 30 37 30 20 32 30 D\\ TE 30 37 31 20 31 30 D\\ TE 30 30 37 30 20 32 30 D\\ TE 30 30 37 30 20 32 30 D\\ TE 30 30 37 30 20 30 37 30 20 32 30 D\\ TE 30 30 37 30 20 30 37 00 20 30 0D\\ TE 30 30 37 30 20 30 30 D\\ TE 30 30 37 30 20 30 30 D\\ TE 30 30 37 30 20 30 30 20 D\\ TE 30 30 37 30 20 30 30 D\\ TE 30 30 37 30 20 30 30 D\\ TE 30 30 37 $ | Language                                                                                                    | English<br>German<br>French<br>Italian<br>Spanish<br>Portuguese<br>Polish<br>Dutch<br>Swedish<br>Norwegian/Danish<br>Finnish<br>Greek<br>Traditional Chinese<br>Japanese<br>Korean<br>Russian<br>Hungarian<br>Czechoslovak<br>Arabie<br>Thai<br>Thai<br>Thai<br>Thai<br>Thai<br>Thai<br>Farsi<br>Vietnamese<br>Indonesian<br>Romanian<br>Tront-Desktop |                                                                                                    |
| ~XX71 3<br>~XX71 4                                                                                                    | 7E 30 30 37 31 20 33 0D<br>7E 30 30 37 31 20 34 0D                                                                                                    | M                                                                                                    | Front-Ceiling<br>Rear-Ceiling                                                                                                    |                                                                                                    |
| ~XX72 1<br>~XX72 2<br>~XX72 3<br>~XX72 4<br>~XX72 5                                                                                                    | 7E 30 30 37 32 20 31 0D<br>7E 30 30 37 32 20 32 0D<br>7E 30 30 37 32 20 33 0D<br>7E 30 30 37 32 20 34 0D<br>7E 30 30 37 32 20 35 0D                                                                                                    |                                                                                                    | Top Right<br>Centre<br>Bottom Left<br>Bottom Right                                                                                                    |                                                                                                    |
| (WXGA only)<br>~XX90 1<br>~XX90 0                                                                                                    | 7E 30 30 39 31 20 31 0D<br>7E 30 30 39 31 20 30 0D                                                                                                    | Screen Type                                                                                                  | 16:10<br>16:9                                                                                                    |                                                                                                    |
| ~XX77 n<br>~XX78 1<br>~XX78 0 ~nnnn                                                                                                    | 7E 30 30 37 37 20 aabbcc 0D<br>7E 30 30 37 38 20 31 0D<br>7E 30 30 37 38 20 32 20 a 0D                                                                                                    | Security                                                                                                    | Security Timer<br>Security Settings                                                                                                    | Month/Day/Hour<br>n = mm/dd/hh mm=00 (aa=30 30) ~ 12 (aa=31 32)<br>dd = 00 (bb=30 30) ~ 30 (bb=33 30)<br>hh= 00 (cc=30 30) ~ 24 (cc=32 34)<br>Enable<br>Disable(0/2 for backward compatible)                                                                                  |
| ~XX79 n                                                                                                    | 7E 30 30 37 39 20 a 0D                                                                                                    | Projector ID                                                                                                 |                                                                                                    | ~nnnn = ~0000 (a=/L 30 30 30) ~99999 (a=/L 39 39 39)<br>n = 00 (a=30 30) ~ 99 (a=39 39)                                                                                                    |
| ~XX80 1<br>~XX80 0<br>~XX310 0<br>~XX310 1                                                                                                    | 7E 30 30 38 30 20 31 0D<br>7E 30 30 38 30 20 30 0D<br>7E 30 33 31 30 20 30 0D<br>7E 30 33 31 30 20 31 0D                                                                                                    | Mute<br>Internal Speaker                                                                                     | On<br>Off (0/2 for backward co<br>Off<br>On                                                                                                    | ompatible)                                                                                                    |
| ~XX81 n                                                                                                    | 7E 30 30 38 31 20 a 0D                                                                                                    | Volume (Audio)                                                                                               |                                                                                                    | n = 0 (a=30) ~ 10 (a=31 30)                                                                                                    |
| ~XX82 1<br>~XX82 3                                                                                                    | 7E 30 30 38 32 20 31 0D<br>7E 30 30 38 32 20 33 0D                                                                                                    | Logo                                                                                                    | Detault<br>Neutral                                                                                                    |                                                                                                    |

Magyar

72
| ~XX88 0                                                                                                    | 7E 30 30 38 38 20 30 0D                                                                                                    | Closed Captioning                                                                           | Off                                                                                                    |                                                                                                    |  |
|----------------------------------------------------------------------------------------------------|----------------------------------------------------------------------------------------------------|---------------------------------------------------------------------------------------------|----------------------------------------------------------------------------------------------------|----------------------------------------------------------------------------------------------------|--|
| ~XX88 1                                                                                                    | 7E 30 30 38 38 20 31 0D                                                                                                    |                                                                                             | cc1                                                                                                    |                                                                                                    |  |
| ~XX88 2<br>~XX89 0                                                                                                    | 7E 30 30 38 38 20 32 0D<br>7E 30 30 38 39 20 30 0D                                                                                                    | Audio Input                                                                                 | cc2<br>Default                                                                                                    |                                                                                                    |  |
| ~XX89 1                                                                                                    | 7E 30 30 38 39 20 31 0D                                                                                                    | Tudio Input                                                                                 | Audiol                                                                                                    |                                                                                                    |  |
| ~XX89 3                                                                                                    | 7E 30 30 38 39 20 33 0D                                                                                                    |                                                                                             | Audio2(SVGA2, SVGA                                                                                                    | A3, XGA1, XGA2, WXGA)                                                                                                    |  |
|                                                                                                    | TE 20 20 24 25 24 20 20 0D                                                                                                    |                                                                                             | 0g                                                                                                    |                                                                                                    |  |
| ~XX454.0<br>~XX454.1                                                                                                    | 7E 30 30 34 35 34 20 30 0D<br>7E 30 30 34 35 34 20 31 0D                                                                                                    | Clesuon                                                                                     | On                                                                                                    |                                                                                                    |  |
| ~XX455 0                                                                                                    | 7E 30 30 34 35 35 20 30 0D                                                                                                    | Extron                                                                                      | Off                                                                                                    |                                                                                                    |  |
| ~XX455 1                                                                                                    | 7E 30 30 34 35 35 20 31 0D                                                                                                    |                                                                                             | On                                                                                                    |                                                                                                    |  |
| ~XX456 0                                                                                                    | 7E 30 30 34 35 36 20 30 0D                                                                                                    | PJLink                                                                                      | Off                                                                                                    |                                                                                                    |  |
| ~XX456 1                                                                                                    | 7E 30 30 34 35 36 20 31 0D<br>7E 30 30 34 35 37 20 30 0D                                                                                                    | AMX Davias Dissovary                                                                        | On                                                                                                    |                                                                                                    |  |
| ~XX4570                                                                                                    | 7E 30 30 34 35 37 20 30 0D                                                                                                    | AWA Device Discovery                                                                        | On                                                                                                    |                                                                                                    |  |
| ~XX458 0                                                                                                    | 7E 30 30 34 35 38 20 30 0D                                                                                                    | Telnet                                                                                      | Off                                                                                                    |                                                                                                    |  |
| ~XX458 1                                                                                                    | 7E 30 30 34 35 38 20 31 0D                                                                                                    |                                                                                             | On                                                                                                    |                                                                                                    |  |
| ~XX459 0                                                                                                    | 7E 30 30 34 35 38 20 30 0D                                                                                                    | HTTP                                                                                        | Off                                                                                                    |                                                                                                    |  |
| ~XX1001                                                                                                    | 7E 30 30 34 35 38 20 31 0D<br>7E 30 30 31 30 30 20 31 0D                                                                                                    | Source Lock                                                                                 | On                                                                                                    |                                                                                                    |  |
| ~XX100 0                                                                                                    | 7E 30 30 31 30 30 20 30 0D                                                                                                    | Source Lock                                                                                 | Off (0/2 for backward of                                                                                                    | compatible)                                                                                                    |  |
| ~XX101 1                                                                                                    | 7E 30 30 31 30 31 20 31 0D                                                                                                    | High Altitude                                                                               | On                                                                                                    | 1 )                                                                                                    |  |
| ~XX101 0                                                                                                    | 7E 30 30 31 30 31 20 30 0D                                                                                                    |                                                                                             | Off (0/2 for backward of                                                                                                    | compatible)                                                                                                    |  |
| ~XX1021<br>XX1020                                                                                                    | 7E 30 30 31 30 32 20 31 0D<br>7E 30 30 31 30 32 20 30 0D                                                                                                    | Information Hide                                                                            | Off (0/2 for backward (                                                                                                    | accompatible)                                                                                                    |  |
| ~XX102.0                                                                                                    | 7E 30 30 31 30 32 20 30 0D                                                                                                    | Keypad Lock                                                                                 | On On                                                                                                    | companiole)                                                                                                    |  |
| ~XX103 0                                                                                                    | 7E 30 30 31 30 33 20 30 0D                                                                                                    |                                                                                             | Off (0/2 for backward of                                                                                                    | compatible)                                                                                                    |  |
| ~XX195 0                                                                                                    | 7E 30 30 31 39 35 20 30 0D                                                                                                    | Test Pattern                                                                                | None                                                                                                    |                                                                                                    |  |
| ~XX1951                                                                                                    | 7E 30 30 31 39 35 20 31 0D                                                                                                    |                                                                                             | Grid                                                                                                    |                                                                                                    |  |
| ~XX195.2                                                                                                    | 7E 30 30 31 39 35 20 32 0D                                                                                                    | IP Eupetion                                                                                 | White Pattern                                                                                                    |                                                                                                    |  |
| ~XX11 1                                                                                                    | 7E 30 30 31 31 20 31 0D                                                                                                    | IK Function                                                                                 | On                                                                                                    |                                                                                                    |  |
| ~XX11 2                                                                                                    | 7E 30 30 31 31 20 32 0D                                                                                                    |                                                                                             | Front                                                                                                    |                                                                                                    |  |
| ~XX11 3                                                                                                    | 7E 30 30 31 31 20 33 0D                                                                                                    |                                                                                             | Тор                                                                                                    |                                                                                                    |  |
|                                                                                                    | 75 20 20 21 20 24 20 21 05                                                                                                    |                                                                                             | DI                                                                                                    |                                                                                                    |  |
| ~XX104 1<br>~XX104 2                                                                                                    | 7E 30 30 31 30 34 20 31 0D<br>7E 30 30 31 30 34 20 32 0D                                                                                                    | Background Color                                                                            | Blue<br>Black                                                                                                    |                                                                                                    |  |
| ~XX104 3                                                                                                    | 7E 30 30 31 30 34 20 33 0D                                                                                                    |                                                                                             | Red                                                                                                    |                                                                                                    |  |
| ~XX104 4                                                                                                    | 7E 30 30 31 30 34 20 34 0D                                                                                                    |                                                                                             | Green                                                                                                    |                                                                                                    |  |
| ~XX104 5                                                                                                    | 7E 30 30 31 30 34 20 35 0D                                                                                                    |                                                                                             | White                                                                                                    | _                                                                                                    |  |
| ~XX105 1                                                                                                    | 7E 30 30 31 30 35 20 31 0D                                                                                                    | Advanced                                                                                    | Direct Power On                                                                                                    | On<br>Of (0/2 for booleanse tible)                                                                                                    |  |
| ~XX1050                                                                                                    | 7E 30 30 31 30 36 20 a 0D                                                                                                    |                                                                                             | Auto Power Off (min)                                                                                                    | n = 0 (a=30) ~ 180 (a=31 38 30)                                                                                                    |  |
| ~XX107 n                                                                                                    | 7E 30 30 31 30 37 20 a 0D                                                                                                    |                                                                                             | Sleep Timer (min)                                                                                                    | n = 0 (a=30) ~ 990 (a=39 39 39)                                                                                                    |  |
| ~XX115 1                                                                                                    | 7E 30 30 31 31 35 20 31 0D                                                                                                    |                                                                                             | Quick Resume                                                                                                    | On                                                                                                    |  |
| ~XX115 0                                                                                                    | 7E 30 30 31 31 35 20 30 0D                                                                                                    |                                                                                             |                                                                                                    | Off (0/2 for backward compatible)                                                                                                    |  |
| ~XX114 1                                                                                                    | 7E 30 30 31 31 34 20 31 0D                                                                                                    |                                                                                             | Power Mode(Standby)                                                                                                    | Eco.(<=0.5W)<br>Active (0/2 for backward compatible)                                                                                               |  |
| ~                                                                                                    | 72. 50 50 51 51 54 20 50 0D                                                                                                    |                                                                                             |                                                                                                    | Active (0/2 for backward companiole)                                                                                                    |  |
| ~XX109 1                                                                                                    | 7E 30 30 31 30 39 20 31 0D                                                                                                    |                                                                                             | Lamp Reminder                                                                                                    | On                                                                                                    |  |
| ~XX109 0                                                                                                    | 7E 30 30 31 30 39 20 30 0D                                                                                                    |                                                                                             |                                                                                                    | Off (0/2 for backward compatible)                                                                                                    |  |
| ~XX110 1                                                                                                    | 7E 30 30 31 31 30 20 31 0D                                                                                                    |                                                                                             | Brightness Mode                                                                                                    | Bright                                                                                                    |  |
|                                                                                                    | 7E 20 20 21 21 20 20 22 0D                                                                                                    |                                                                                             |                                                                                                    | 1 cara                                                                                                    |  |
| ~AA110.2<br>~XX110.3                                                                                                    | 7E 30 30 31 31 30 20 32 0D<br>7E 30 30 31 31 30 20 33 0D                                                                                                    |                                                                                             |                                                                                                    | Eco                                                                                                    |  |
| ~XX110 2<br>~XX110 3<br>~XX110 4                                                                                                    | 7E 30 30 31 31 30 20 32 0D<br>7E 30 30 31 31 30 20 33 0D<br>7E 30 30 31 31 30 20 34 0D                                                                                                    |                                                                                             |                                                                                                    | Eco<br>Eco<br>Dynamic                                                                                                    |  |
| ~XX110 2<br>~XX110 3<br>~XX110 4<br>~XX111 1                                                                                                    | 7E 30 30 31 31 30 20 32 0D<br>7E 30 30 31 31 30 20 33 0D<br>7E 30 30 31 31 30 20 33 0D<br>7E 30 30 31 31 30 20 34 0D<br>7E 30 30 31 31 31 20 31 0D                                                                                                    |                                                                                             | Lamp Reset                                                                                                    | Eco<br>Dynamic<br>Yes                                                                                                    |  |
| ~XX110 2<br>~XX110 3<br>~XX110 4<br>~XX111 1<br>~XX111 0                                                                                                    | 7E 30 30 31 31 30 20 32 0D<br>7E 30 30 31 31 30 20 33 0D<br>7E 30 30 31 31 30 20 33 0D<br>7E 30 30 31 31 30 20 34 0D<br>7E 30 30 31 31 31 20 31 0D<br>7E 30 30 31 31 31 20 30 0D                                                                                                    |                                                                                             | Lamp Reset                                                                                                    | Eco<br>Eco<br>Dynamic<br>Yes<br>No (0/2 for backward compatible)                                                                                   |  |
| ~XX110 2<br>~XX110 3<br>~XX110 4<br>~XX111 1<br>~XX111 0<br>~XX322 0<br>.XX322 1                                                                                                    | TE 30 30 31 31 30 20 32 0D<br>TE 30 30 31 31 30 20 33 0D<br>TE 30 30 31 31 30 20 33 0D<br>TE 30 30 31 31 30 20 34 0D<br>TE 30 30 31 31 31 20 31 0D<br>TE 30 30 31 31 31 20 30 0D<br>TE 30 30 33 32 32 20 30 0D                                                                                                    | Filter Reminder                                                                             | Lamp Reset                                                                                                    | Eco<br>Dynamic<br>Yes<br>No (0/2 for backward compatible)<br>Off<br>200 br                                                                         |  |
| ~XX110 2<br>~XX110 3<br>~XX110 4<br>~XX111 0<br>~XX111 0<br>~XX322 0<br>~XX322 1<br>~XX322 2                                                                                                    | $\begin{array}{c} 7E\ 30\ 30\ 31\ 31\ 30\ 20\ 32\ 0D\\ 7E\ 30\ 30\ 31\ 31\ 30\ 20\ 33\ 0D\\ 7E\ 30\ 30\ 31\ 31\ 30\ 20\ 34\ 0D\\ 7E\ 30\ 30\ 31\ 31\ 31\ 20\ 31\ 0D\\ 7E\ 30\ 30\ 31\ 31\ 31\ 20\ 30\ 0D\\ 7E\ 30\ 30\ 32\ 32\ 22\ 20\ 30\ 0D\\ 7E\ 30\ 30\ 32\ 32\ 32\ 20\ 30\ 0D\\ 7E\ 30\ 30\ 32\ 32\ 32\ 20\ 31\ 0D\\ 7E\ 30\ 30\ 32\ 32\ 32\ 20\ 31\ 0D\\ 7E\ 30\ 30\ 32\ 32\ 32\ 20\ 32\ 0D\\ 7E\ 30\ 30\ 32\ 32\ 32\ 32\ 32\ 0D\\ 7E\ 30\ 30\ 32\ 32\ 32\ 32\ 32\ 0D\\ 7E\ 30\ 30\ 32\ 32\ 32\ 32\ 32\ 0D\\ 7E\ 30\ 30\ 32\ 32\ 32\ 32\ 32\ 0D\\ 7E\ 30\ 30\ 32\ 32\ 32\ 32\ 0D\\ 7E\ 30\ 30\ 32\ 32\ 32\ 32\ 0D\\ 7E\ 30\ 30\ 32\ 32\ 32\ 32\ 32\ 0D\\ 7E\ 30\ 30\ 32\ 32\ 32\ 32\ 32\ 0D\\ 7E\ 30\ 30\ 32\ 32\ 32\ 32\ 32\ 0D\\ 7E\ 30\ 30\ 32\ 32\ 32\ 32\ 32\ 0D\\ 7E\ 30\ 30\ 32\ 32\ 32\ 32\ 32\ 0D\\ 7E\ 30\ 30\ 32\ 32\ 32\ 32\ 32\ 0D\\ 7E\ 30\ 30\ 32\ 32\ 32\ 32\ 32\ 32\ 32\ 0D\\ 7E\ 30\ 30\ 32\ 32\ 32\ 32\ 32\ 32\ 32\ 32\ 32\ 32$                                                                                                    | Filter Reminder                                                                             | Lamp Reset                                                                                                    | Eco<br>Dynamic<br>Yes<br>No (0/2 for backward compatible)<br>Off<br>300 hr<br>500 hr                                                               |  |
| ~XX110 2<br>~XX110 3<br>~XX110 4<br>~XX111 1<br>~XX111 0<br>~XX322 0<br>~XX322 1<br>~XX322 2<br>~XX322 3                                                                                                    | $\begin{array}{c} TE 30 \ 30 \ 31 \ 31 \ 30 \ 20 \ 32 \ 0D \\ TE 30 \ 30 \ 31 \ 31 \ 30 \ 20 \ 33 \ 0D \\ TE 30 \ 30 \ 31 \ 31 \ 30 \ 20 \ 34 \ 0D \\ TE 30 \ 30 \ 31 \ 31 \ 30 \ 20 \ 34 \ 0D \\ TE 30 \ 30 \ 31 \ 31 \ 31 \ 20 \ 30 \ 0D \\ TE 30 \ 30 \ 31 \ 31 \ 31 \ 20 \ 30 \ 0D \\ TE 30 \ 30 \ 33 \ 32 \ 32 \ 20 \ 30 \ 0D \\ TE 30 \ 30 \ 33 \ 32 \ 32 \ 20 \ 30 \ 0D \\ TE 30 \ 30 \ 33 \ 32 \ 32 \ 20 \ 30 \ 0D \\ TE 30 \ 30 \ 33 \ 32 \ 32 \ 20 \ 30 \ 0D \\ TE 30 \ 30 \ 33 \ 32 \ 32 \ 20 \ 30 \ 0D \\ TE 30 \ 30 \ 33 \ 32 \ 32 \ 20 \ 30 \ 0D \\ TE 30 \ 30 \ 33 \ 32 \ 32 \ 20 \ 30 \ 0D \\ TE 30 \ 30 \ 33 \ 32 \ 32 \ 20 \ 30 \ 0D \\ TE 30 \ 30 \ 33 \ 32 \ 32 \ 20 \ 30 \ 0D \\ TE 30 \ 30 \ 33 \ 32 \ 32 \ 20 \ 30 \ 0D \\ TE 30 \ 30 \ 33 \ 32 \ 32 \ 20 \ 30 \ 0D \\ TE 30 \ 30 \ 33 \ 32 \ 32 \ 20 \ 30 \ 0D \\ TE 30 \ 30 \ 33 \ 32 \ 32 \ 20 \ 30 \ 0D \\ TE 30 \ 30 \ 33 \ 30 \ 0D \\ TE 30 \ 30 \ 30 \ 30 \ 3D \\ TE 30 \ 30 \ 3D \ 30 \ 0D \\ TE 30 \ 30 \ 3D \ 3D \ 3D \ 0D \\ TE 30 \ 30 \ 3D \ 3D \ 0D \\ TE 30 \ 30 \ 3D \ 3D \ 0D \ 3D \ 0D \ 0D \$                                                                                                    | Filter Reminder                                                                             | Lamp Reset                                                                                                    | Eco<br>Dynamic<br>Yes<br>No (0/2 for backward compatible)<br>Off<br>300 hr<br>500 hr                                                               |  |
| ~XX110 2<br>~XX110 3<br>~XX110 4<br>~XX111 1<br>~XX111 0<br>~XX322 0<br>~XX322 1<br>~XX322 2<br>~XX322 3<br>~XX322 4                                                                                                    | $\begin{array}{c} TE \; 30\; 30\; 31\; 31\; 30\; 20\; 30\; 20\; DT\\ TE\; 30\; 30\; 31\; 30\; 20\; 30\; DT\\ TE\; 30\; 30\; 31\; 31\; 30\; 20\; 34\; DD\\ TE\; 30\; 30\; 31\; 31\; 31\; 20\; 31\; 0D\\ TE\; 30\; 30\; 31\; 31\; 31\; 20\; 30\; 0D\\ TE\; 30\; 30\; 31\; 31\; 31\; 20\; 30\; 0D\\ TE\; 30\; 30\; 33\; 23\; 22\; 20\; 30\; 0D\\ TE\; 30\; 30\; 33\; 23\; 22\; 20\; 30\; 0D\\ TE\; 30\; 30\; 33\; 23\; 22\; 20\; 32\; 0D\\ TE\; 30\; 30\; 33\; 23\; 22\; 20\; 33\; 0D\\ TE\; 30\; 30\; 33\; 23\; 22\; 20\; 33\; 0D\\ TE\; 30\; 30\; 33\; 23\; 22\; 20\; 33\; 0D\\ TE\; 30\; 30\; 33\; 23\; 22\; 20\; 33\; 0D\\ TE\; 30\; 30\; 33\; 23\; 22\; 20\; 33\; 0D\\ TE\; 30\; 33\; 32\; 23\; 22\; 34\; 40D\\ \end{array}$                                                                                                    | Filter Reminder                                                                             | Lamp Reset                                                                                                    | Eco<br>Dynamic<br>Yes<br>No (0/2 for backward compatible)<br>Off<br>300 hr<br>500 hr<br>800 hr<br>1000 hr                                          |  |
| ~XX110 2<br>~XX110 3<br>~XX110 4<br>~XX111 0<br>~XX322 0<br>~XX322 0<br>~XX322 1<br>~XX322 3<br>~XX322 3<br>~XX322 4<br>~XX322 4<br>~XX322 0                                                                                                    | $\begin{array}{c} TE \; 30\; 30\; 31\; 31\; 30\; 20\; 32\; 0D\\ TE\; 30\; 30\; 31\; 31\; 30\; 20\; 33\; 0D\\ TE\; 30\; 30\; 31\; 31\; 30\; 20\; 34\; 0D\\ TE\; 30\; 30\; 31\; 31\; 31\; 20\; 31\; 0D\\ TE\; 30\; 30\; 31\; 31\; 31\; 20\; 31\; 0D\\ TE\; 30\; 30\; 31\; 31\; 31\; 20\; 30\; 0D\\ TE\; 30\; 30\; 31\; 33\; 23\; 20\; 30\; 0D\\ TE\; 30\; 30\; 33\; 23\; 22\; 20\; 30\; 0D\\ TE\; 30\; 30\; 33\; 23\; 22\; 20\; 31\; 0D\\ TE\; 30\; 30\; 33\; 23\; 22\; 20\; 31\; 0D\\ TE\; 30\; 30\; 33\; 23\; 22\; 20\; 32\; 0D\\ TE\; 30\; 30\; 33\; 23\; 22\; 20\; 32\; 0D\\ TE\; 30\; 30\; 33\; 23\; 22\; 20\; 33\; 0D\\ TE\; 30\; 30\; 33\; 23\; 22\; 20\; 34\; 0D\\ TE\; 30\; 30\; 33\; 23\; 22\; 20\; 34\; 0D\\ TE\; 30\; 30\; 33\; 23\; 23\; 20\; 34\; 0D\\ TE\; 30\; 30\; 33\; 23\; 23\; 20\; 34\; 0D\\ TE\; 30\; 30\; 33\; 23\; 20\; 34\; 0D\\ TE\; 30\; 30\; 33\; 30\; 30\; 34\; 0D\\ TE\; 30\; 30\; 30\; 30\; 30\; 30\; 34\; 0D\\ TE\; 30\; 30\; 30\; 30\; 30\; 30\; 30\; 30\; 30\; 30$ | Filter Reminder<br>Filter Reset                                                             | Lamp Reset                                                                                                    | Eco<br>Dynamic<br>Yes<br>No (02 for backward compatible)<br>Off<br>300 hr<br>500 hr<br>800 hr<br>1000 hr<br>Yes                                    |  |
| ~XX110 2<br>~XX110 3<br>~XX110 4<br>~XX111 0<br>~XX322 0<br>~XX322 1<br>~XX322 1<br>~XX322 4<br>~XX323 1<br>~XX323 0                                                                                                    | $\begin{array}{c} TE & 50 & 30 & 31 & 31 & 30 & 20 & 20 \\ TE & 30 & 30 & 31 & 30 & 20 & 33 & 00 \\ TE & 50 & 30 & 31 & 31 & 30 & 20 & 34 & 00 \\ TE & 30 & 30 & 31 & 31 & 20 & 31 & 00 \\ TE & 30 & 30 & 31 & 31 & 20 & 31 & 00 \\ TE & 30 & 30 & 33 & 23 & 22 & 03 & 10 \\ TE & 30 & 30 & 33 & 23 & 20 & 31 & 00 \\ TE & 30 & 30 & 33 & 23 & 20 & 31 & 00 \\ TE & 30 & 30 & 33 & 23 & 20 & 31 & 00 \\ TE & 30 & 30 & 33 & 23 & 20 & 31 & 00 \\ TE & 30 & 30 & 33 & 23 & 20 & 31 & 00 \\ TE & 30 & 30 & 33 & 23 & 20 & 31 & 00 \\ TE & 30 & 30 & 33 & 32 & 20 & 31 & 00 \\ TE & 30 & 30 & 33 & 32 & 23 & 32 & 00 \\ TE & 30 & 30 & 33 & 32 & 32 & 30 & 40 \\ TE & 30 & 30 & 33 & 23 & 23 & 30 & 00 \\ TE & 30 & 30 & 33 & 23 & 23 & 30 & 00 \\ \end{array}$                                                                                                    | Filter Reminder<br>Filter Reset                                                             | Lamp Reset                                                                                                    | Eco<br>Dynamic<br>Yes<br>No (0/2 for backward compatible)<br>Off<br>300 hr<br>500 hr<br>800 hr<br>1000 hr<br>Yes<br>No                             |  |
| ~XX110 2<br>~XX110 3<br>~XX110 4<br>~XX111 0<br>~XX322 0<br>~XX322 1<br>~XX322 2<br>~XX322 2<br>~XX322 3<br>~XX323 1<br>~XX323 0<br>~XX112 1                                                                                                    | $\begin{array}{c} TE 50 \ 30 \ 31 \ 31 \ 30 \ 20 \ 32 \ 0D \\ TE 50 \ 30 \ 31 \ 31 \ 30 \ 20 \ 33 \ 0D \\ TE 50 \ 30 \ 31 \ 31 \ 30 \ 20 \ 33 \ 0D \\ TE 50 \ 30 \ 31 \ 31 \ 30 \ 20 \ 34 \ 0D \\ TE 50 \ 30 \ 31 \ 31 \ 30 \ 20 \ 30 \ 0D \\ TE 50 \ 30 \ 31 \ 31 \ 32 \ 20 \ 30 \ 0D \\ TE 50 \ 30 \ 33 \ 32 \ 32 \ 20 \ 30 \ 0D \\ TE 50 \ 30 \ 33 \ 32 \ 22 \ 32 \ 0D \\ TE 50 \ 30 \ 33 \ 32 \ 22 \ 32 \ 0D \\ TE 50 \ 30 \ 33 \ 32 \ 22 \ 32 \ 0D \\ TE 50 \ 30 \ 33 \ 32 \ 22 \ 32 \ 0D \\ TE 50 \ 30 \ 33 \ 23 \ 22 \ 32 \ 0D \\ TE 50 \ 30 \ 33 \ 23 \ 22 \ 32 \ 0D \\ TE 50 \ 30 \ 33 \ 32 \ 22 \ 32 \ 0D \\ TE 50 \ 30 \ 33 \ 32 \ 32 \ 20 \ 31 \ 0D \\ TE 50 \ 30 \ 33 \ 33 \ 20 \ 30 \ 0D \\ TE 50 \ 30 \ 33 \ 33 \ 20 \ 30 \ 0D \\ TE 50 \ 30 \ 33 \ 33 \ 20 \ 30 \ 0D \\ TE 50 \ 30 \ 33 \ 33 \ 20 \ 30 \ 0D \\ TE 50 \ 30 \ 33 \ 33 \ 20 \ 30 \ 0D \\ TE 50 \ 30 \ 33 \ 33 \ 20 \ 30 \ 0D \\ TE 50 \ 30 \ 33 \ 33 \ 20 \ 30 \ 0D \\ TE 50 \ 30 \ 33 \ 33 \ 20 \ 30 \ 0D \\ TE 50 \ 30 \ 33 \ 33 \ 30 \ 30 \ 0D \\ TE 50 \ 30 \ 33 \ 33 \ 30 \ 30 \ 0D \\ TE 50 \ 30 \ 30 \ 33 \ 30 \ 30 \ 30 \ 30 \$                                                                                                    | Filter Reminder<br>Filter Reset                                                             | Lamp Reset                                                                                                    | Eco<br>Dynamic<br>Yes<br>No (0/2 for backward compatible)<br>Off<br>300 hr<br>500 hr<br>800 hr<br>1000 hr<br>Yes<br>No                             |  |
| ~XX110 2<br>~XX110 3<br>~XX110 4<br>~XX111 1<br>~XX111 0<br>~XX322 0<br>~XX322 1<br>~XX322 1<br>~XX322 3<br>~XX322 4<br>~XX323 0<br>~XX323 0<br>~XX112 1                                                                                                    | $\begin{array}{c} TE & 50 & 30 & 13 & 13 & 20 & 20 & 20 \\ TE & 50 & 30 & 13 & 13 & 20 & 23 & 30 \\ TE & 50 & 30 & 13 & 13 & 20 & 23 & 40 & 0 \\ TE & 50 & 30 & 13 & 13 & 12 & 23 & 10 & 0 \\ TE & 50 & 30 & 13 & 13 & 12 & 03 & 10 & 0 \\ TE & 50 & 30 & 33 & 23 & 22 & 03 & 00 & 0 \\ TE & 50 & 30 & 33 & 23 & 22 & 03 & 00 & 0 \\ TE & 50 & 30 & 33 & 23 & 22 & 03 & 00 & 0 \\ TE & 50 & 30 & 33 & 23 & 22 & 03 & 00 & 0 \\ TE & 50 & 30 & 33 & 23 & 22 & 03 & 00 & 0 \\ TE & 50 & 30 & 33 & 23 & 22 & 03 & 00 & 0 \\ TE & 50 & 30 & 33 & 23 & 22 & 03 & 00 & 0 \\ TE & 50 & 30 & 33 & 23 & 23 & 20 & 30 & 00 & 0$                                                                                                    | Filter Reminder<br>Filter Reset                                                             | Lamp Reset                                                                                                    | Eco<br>Dynamic<br>Yes<br>No (02 for backward compatible)<br>Off<br>300 hr<br>500 hr<br>500 hr<br>1000 hr<br>Yes<br>No<br>Yes                       |  |
| ~XX110 2<br>~XX110 3<br>~XX110 4<br>~XX111 1<br>~XX111 0<br>~XX112 2<br>~XX322 1<br>~XX322 1<br>~XX322 2<br>~XX322 3<br>~XX322 4<br>~XX323 0<br>~XX112 1<br>~XX12 1<br>~XX9 1                                                                                                    | $\begin{array}{c} TE & 50 & 30 & 31 & 31 & 30 & 20 & 20 \\ TE & 30 & 30 & 31 & 30 & 20 & 33 & 00 \\ TE & 30 & 30 & 31 & 31 & 30 & 20 & 33 & 00 \\ TE & 30 & 30 & 31 & 31 & 20 & 31 & 00 \\ TE & 30 & 30 & 31 & 31 & 20 & 31 & 00 \\ TE & 30 & 30 & 32 & 32 & 20 & 31 & 00 \\ TE & 30 & 30 & 32 & 32 & 20 & 31 & 00 \\ TE & 30 & 30 & 32 & 32 & 20 & 31 & 00 \\ TE & 30 & 30 & 32 & 32 & 20 & 31 & 00 \\ TE & 30 & 30 & 33 & 32 & 20 & 31 & 00 \\ TE & 30 & 30 & 33 & 32 & 32 & 30 & 30 \\ TE & 30 & 30 & 33 & 32 & 32 & 30 & 30 \\ TE & 30 & 30 & 33 & 32 & 32 & 30 & 30 \\ TE & 30 & 30 & 33 & 32 & 32 & 30 & 30 \\ TE & 30 & 30 & 33 & 32 & 32 & 30 & 30 \\ TE & 30 & 30 & 31 & 31 & 32 & 20 & 31 & 00 \\ TE & 30 & 30 & 31 & 31 & 32 & 20 & 31 & 00 \\ \end{array}$                                                                                                    | Filter Reminder<br>Filter Reset<br>Reset<br>RS232 Alert Reset                               | Lamp Reset Reset System Alert                                                                                                    | Eco<br>Dynamic<br>Yes<br>No (0/2 for backward compatible)<br>Off<br>300 hr<br>500 hr<br>800 hr<br>1000 hr<br>Yes<br>No                             |  |
| ~XX110 2<br>-XX110 3<br>-XX110 4<br>-XX111 0<br>-XX111 1<br>-XX111 0<br>-XX322 0<br>-XX322 1<br>-XX322 2<br>-XX322 3<br>-XX323 1<br>-XX323 0<br>-XX323 0<br>-XX32 0<br>-XX12 1<br>-XX99 1<br>-XX210 n                                                                                                    | $\begin{array}{c} TE 50 \ 30 \ 31 \ 31 \ 30 \ 20 \ 32 \ 0D \\ TE 50 \ 30 \ 31 \ 31 \ 30 \ 20 \ 33 \ 40 \\ TE 50 \ 30 \ 31 \ 31 \ 30 \ 20 \ 34 \ 40 \\ TE 50 \ 30 \ 31 \ 31 \ 30 \ 20 \ 34 \ 40 \\ TE 50 \ 30 \ 31 \ 31 \ 30 \ 20 \ 34 \ 40 \\ TE 50 \ 30 \ 31 \ 31 \ 31 \ 20 \ 30 \ 40 \\ TE 50 \ 30 \ 31 \ 31 \ 32 \ 20 \ 30 \ 40 \\ TE 50 \ 30 \ 33 \ 32 \ 32 \ 20 \ 31 \ 40 \\ TE 50 \ 30 \ 33 \ 32 \ 32 \ 20 \ 31 \ 40 \\ TE 50 \ 30 \ 33 \ 32 \ 32 \ 20 \ 31 \ 40 \\ TE 50 \ 30 \ 33 \ 32 \ 32 \ 20 \ 31 \ 40 \\ TE 50 \ 30 \ 33 \ 32 \ 32 \ 20 \ 31 \ 40 \\ TE 50 \ 30 \ 33 \ 32 \ 32 \ 20 \ 31 \ 40 \\ TE 50 \ 30 \ 33 \ 32 \ 32 \ 20 \ 31 \ 40 \\ TE 50 \ 30 \ 33 \ 32 \ 32 \ 20 \ 31 \ 40 \\ TE 50 \ 30 \ 33 \ 32 \ 32 \ 30 \ 30 \ 40 \\ TE 50 \ 30 \ 33 \ 32 \ 32 \ 30 \ 30 \ 40 \\ TE 50 \ 30 \ 33 \ 32 \ 32 \ 30 \ 30 \ 40 \\ TE 50 \ 30 \ 33 \ 32 \ 32 \ 30 \ 30 \ 40 \\ TE 50 \ 30 \ 30 \ 33 \ 32 \ 30 \ 30 \ 40 \\ TE 50 \ 30 \ 30 \ 30 \ 30 \ 30 \ 30 \ 30 \$                                                                                                    | Filter Reminder<br>Filter Reset<br>Reset<br>RS232 Alert Reset<br>Display message on the OSD | Lamp Reset<br>Reset System Alert                                                                                                    | Eco<br>Dynamic<br>Yes<br>No (02 for backward compatible)<br>Off<br>300 hr<br>500 hr<br>800 hr<br>1000 hr<br>Yes<br>No<br>Yes<br>n: 1-30 characters |  |
| ~~AA110 2<br>-XX110 3<br>-XX110 4<br>-XX111 1<br>-XX111 1<br>-XX111 0<br>-XX322 0<br>-XX322 2<br>-XX322 2<br>-XX322 2<br>-XX322 3<br>-XX323 0<br>-XX112 1<br>-XX39 1<br>-XX20 n<br>SEND to emulate                                                                                                    | TE 50 30 31 31 30 20 32 0D           TE 30 30 31 31 30 20 33 0D           TE 30 30 31 31 30 20 33 0D           TE 30 30 31 31 30 20 33 0D           TE 30 30 31 31 30 20 30 0D           TE 30 30 31 31 31 20 31 0D           TE 30 30 31 31 31 20 30 0D           TE 30 30 31 31 31 20 30 0D           TE 30 30 32 32 20 31 0D           TE 30 30 33 22 20 31 0D           TE 30 30 33 22 20 31 0D           TE 30 30 33 22 20 31 0D           TE 30 30 33 22 20 33 0D           TE 30 30 33 22 20 33 0D           TE 30 30 33 22 20 33 0D           TE 30 30 33 22 20 33 0D           TE 30 30 33 22 20 33 0D           TE 30 30 33 22 20 33 0D           TE 30 30 33 22 20 33 0D           TE 30 30 33 22 20 33 0D           TE 30 30 33 22 20 33 0D           TE 30 30 33 23 20 30 DD           TE 30 30 33 23 20 30 DD           TE 30 30 33 23 20 30 DD           TE 30 30 39 20 31 0D           TE 30 30 32 30 30 20 n D           TE 30 30 32 20 30 20 n D           TE 30 30 32 20 30 20 n D           Remote                                                                                                    | Filter Reminder<br>Filter Reset<br>Reset<br>RS232 Alert Reset<br>Display message on the OSD | Lamp Reset<br>Reset System Alert                                                                                                    | Eco<br>Dynamic<br>Yes<br>No (02 for backward compatible)<br>Off<br>300 hr<br>500 hr<br>800 hr<br>1000 hr<br>Yes<br>No<br>Yes<br>n: 1-30 characters |  |
| ~~AA110 2<br>-XX110 3<br>-XX110 4<br>-XX111 1<br>-XX111 1<br>-XX111 1<br>-XX122 0<br>-XX322 0<br>-XX322 2<br>-XX322 2<br>-XX322 3<br>-XX323 1<br>-XX323 0<br>-XX12 1<br>-XX12 1<br>-XX12 0<br>n<br>SEDD to emulate<br>-XX140 10                                                                                                    | TE 50 30 31 31 30 20 32 0D<br>TE 30 30 31 31 30 20 33 0D<br>TE 30 30 31 31 30 20 33 0D<br>TE 30 30 31 31 30 20 33 0D<br>TE 30 30 31 31 20 23 10 D<br>TE 30 30 31 31 20 31 0D<br>TE 30 30 31 31 20 31 0D<br>TE 30 30 33 23 22 00 30<br>TE 30 30 33 32 32 20 33 0D<br>TE 30 30 33 23 22 03 30<br>TE 30 30 33 23 22 03 30<br>TE 30 30 33 23 20 30 0D<br>TE 30 30 31 31 32 20 31 0D<br>TE 30 30 31 31 32 20 31 0D<br>TE 30 30 33 23 30 30 0D<br>TE 30 30 33 23 30 30 0D<br>TE 30 30 33 23 30 30 0D<br>TE 30 30 33 23 30 30 0D<br>TE 30 30 33 23 30 30 0D<br>TE 30 30 33 23 30 30 0D<br>TE 30 30 33 23 30 30 0D<br>TE 30 30 31 31 32 20 31 0D<br>TE 30 30 32 30 30 20 n 0D<br><b>Remote</b>                                                                                                    | Filter Reminder<br>Filter Reset<br>Reset<br>RS232 Alert Reset<br>Display message on the OSD | Lamp Reset Reset System Alert                                                                                                    | Eco Dynamic Yes No (02 for backward compatible) Off 300 hr 500 hr 800 hr Yes No Yes n: 1-30 characters                                             |  |
| ~~AX110 2<br>-XX110 3<br>-XX110 4<br>-XX111 1<br>-XX111 1<br>-XX322 0<br>-XX322 2<br>-XX322 2<br>-XX322 2<br>-XX322 3<br>-XX323 1<br>-XX323 1<br>-XX323 0<br>-XX112 1<br>-XX210 n<br>SEND to emulate<br>-XX140 10<br>-XX140 11                                                                                                    | TE 50 30 31 31 30 20 32 0D<br>TE 30 30 31 31 30 20 33 0D<br>TE 30 30 31 31 30 20 33 0D<br>TE 30 30 31 31 30 20 33 0D<br>TE 30 30 31 31 20 20 30 0D<br>TE 30 30 31 31 12 03 10 0T<br>TE 30 30 31 31 20 31 0D<br>TE 30 30 33 23 22 03 31 0D<br>TE 30 30 33 23 22 03 31 0D<br>TE 30 30 33 23 22 03 31 0D<br>TE 30 30 33 23 20 33 0D<br>TE 30 30 33 23 20 31 0D<br>TE 30 30 33 23 20 31 0D<br>TE 30 30 31 31 32 20 31 0D<br>TE 30 30 33 23 30 30 0D<br>TE 30 30 39 39 20 31 0D<br>TE 30 30 31 23 30 00 D<br>TE 30 30 31 24 30 20 31 30 0D<br>TE 30 30 31 43 40 20 31 31 00                                                                                                    | Filter Reminder<br>Filter Reset<br>Reset<br>RS232 Alert Reset<br>Display message on the OSD | Lamp Reset Reset System Alert Up Left                                                                                                    | Eco Eco Dynamic Yes No (02 for backward compatible) Off 300 hr 500 hr 800 hr 1000 hr Yes No Yes n: 1-30 characters                                 |  |
| ~XX110 2<br>-XX110 3<br>-XX110 4<br>-XX111 0<br>-XX111 1<br>-XX111 0<br>-XX322 0<br>-XX322 0<br>-XX322 2<br>-XX322 2<br>-XX322 3<br>-XX323 0<br>-XX12 1<br>-XX12 1<br>-XX10 1<br>-XX140 10<br>-XX140 11<br>-XX140 12                                                                                                    | TE 50 30 31 31 30 20 32 0D<br>TE 30 30 31 31 30 20 33 0D<br>TE 30 30 31 31 30 20 33 0D<br>TE 30 30 31 31 30 20 33 0D<br>TE 30 30 31 31 30 20 31 0D<br>TE 30 30 31 31 20 31 0D<br>TE 30 30 31 32 20 31 0D<br>TE 30 30 33 23 20 32 0D<br>TE 30 30 33 23 20 32 0D<br>TE 30 30 33 23 20 31 0D<br>TE 30 30 33 23 20 31 0D<br>TE 30 30 33 23 20 31 0D<br>TE 30 30 33 23 20 31 0D<br>TE 30 30 31 32 20 31 0D<br>TE 30 30 31 31 32 20 31 0D<br>TE 30 30 31 30 20 31 0D<br>TE 30 30 31 30 20 01<br>D<br>TE 30 30 31 30 20 01<br>D<br>TE 30 30 31 34 30 20 31 30 0D<br>TE 30 30 31 34 30 20 31 30 0D                                                                                                    | Filter Reminder<br>Filter Reset<br>Reset<br>RS232 Alert Reset<br>Display message on the OSD | Lamp Reset Reset System Alert Up Left Enter (for projection M                                                                                                    | Eco Eco Dynamic Yes No (0/2 for backward compatible) Off 300 hr 500 hr 1000 hr Yes No Yes n: 1-30 characters ENU)                                  |  |
| ~~AX110 2<br>-XX110 3<br>-XX110 4<br>-XX111 1<br>-XX111 1<br>-XX111 1<br>-XX122 1<br>-XX322 2<br>-XX322 2<br>-XX322 3<br>-XX322 3<br>-XX323 1<br>-XX12 1<br>-XX12 1<br>-XX12 1<br>-XX12 1<br>-XX140 10<br>-XX140 11<br>-XX140 13                                                                                                    | $\begin{array}{c} TE & 30 & 31 & 31 & 30 & 20 & 32 & 00 \\ TE & 30 & 31 & 31 & 30 & 20 & 33 & 00 \\ TE & 30 & 31 & 31 & 30 & 20 & 33 & 00 \\ TE & 30 & 31 & 31 & 31 & 20 & 31 & 00 \\ TE & 30 & 31 & 31 & 12 & 31 & 00 & 01 \\ TE & 30 & 31 & 32 & 32 & 20 & 30 & 00 \\ TE & 30 & 33 & 32 & 32 & 20 & 31 & 00 \\ TE & 30 & 33 & 32 & 32 & 20 & 31 & 00 \\ TE & 30 & 33 & 32 & 32 & 20 & 31 & 00 \\ TE & 30 & 33 & 32 & 32 & 20 & 31 & 00 \\ TE & 30 & 33 & 32 & 32 & 20 & 31 & 00 \\ TE & 30 & 33 & 32 & 32 & 30 & 31 & 00 \\ TE & 30 & 30 & 33 & 32 & 32 & 30 & 31 & 00 \\ TE & 30 & 30 & 33 & 33 & 20 & 31 & 00 \\ TE & 30 & 30 & 33 & 20 & 31 & 00 \\ TE & 30 & 30 & 32 & 30 & 30 & 00 & 0 \\ \hline \\ \hline \\ \hline \\ \hline \\ \hline \\ \hline \\ \hline \\ \hline \\ \hline \\$                                                                                                    | Filter Reminder<br>Filter Reset<br>Reset<br>RS232 Alert Reset<br>Display message on the OSD | Lamp Reset<br>Reset System Alert<br>Up<br>Left<br>Enter (for projection MI<br>Right                                                                                                    | Eco Eco Dynamic Yes No (02 for backward compatible) Off 300 hr 500 hr 500 hr Yes No Yes n: 1-30 characters ENU)                                    |  |
| ~~X110 2<br>~XX110 3<br>~XX110 4<br>~XX111 1<br>~XX111 1<br>~XX111 0<br>~XX322 0<br>~XX322 2<br>~XX322 2<br>~XX322 2<br>~XX322 3<br>~XX323 1<br>~XX323 0<br>~XX12 1<br>~XX12 1<br>~XX10 n<br><del>SEND to emulate</del><br>~XX140 10<br>~XX140 11<br>~XX140 13<br>~XX140 14<br>~XX140 14                                                                                                    | $\begin{array}{c} TE & 50 & 30 & 31 & 31 & 30 & 20 & 20 & 0\\ TE & 50 & 30 & 31 & 31 & 30 & 20 & 33 & 00 & 0\\ TE & 50 & 30 & 31 & 31 & 30 & 20 & 33 & 00 & 0\\ TE & 50 & 30 & 31 & 31 & 20 & 31 & 00 & 0\\ TE & 50 & 30 & 31 & 31 & 20 & 30 & 00 & 0\\ TE & 50 & 30 & 33 & 22 & 32 & 20 & 31 & 00 & 0\\ TE & 50 & 30 & 33 & 22 & 20 & 31 & 00 & 0\\ TE & 50 & 30 & 33 & 22 & 20 & 31 & 00 & 0\\ TE & 50 & 30 & 33 & 22 & 20 & 31 & 00 & 0\\ TE & 50 & 30 & 33 & 22 & 20 & 31 & 00 & 0\\ TE & 50 & 30 & 33 & 23 & 22 & 03 & 00 & 0\\ TE & 50 & 30 & 33 & 23 & 20 & 31 & 00 & 0\\ TE & 50 & 30 & 33 & 23 & 23 & 20 & 31 & 00 & 0\\ TE & 50 & 30 & 33 & 23 & 32 & 03 & 00 & 0\\ TE & 50 & 30 & 32 & 30 & 30 & 0 & 0 & 0\\ \hline TE & 50 & 30 & 31 & 43 & 02 & 01 & 31 & 00 & 0\\ \hline TE & 50 & 30 & 31 & 43 & 02 & 01 & 31 & 00 & 0\\ TE & 50 & 30 & 31 & 43 & 02 & 03 & 13 & 40 & 0\\ TE & 30 & 30 & 31 & 43 & 02 & 03 & 13 & 00 & 0\\ TE & 30 & 30 & 31 & 43 & 02 & 03 & 13 & 00 & 0\\ TE & 30 & 30 & 31 & 43 & 02 & 03 & 13 & 00 & 0\\ TE & 30 & 30 & 31 & 43 & 02 & 03 & 13 & 00 & 0\\ TE & 30 & 30 & 31 & 43 & 02 & 03 & 13 & 00 & 0\\ TE & 30 & 30 & 31 & 43 & 02 & 03 & 13 & 00 & 0\\ TE & 30 & 30 & 31 & 43 & 02 & 03 & 13 & 00 & 0\\ TE & 30 & 30 & 31 & 43 & 02 & 03 & 13 & 00 & 0\\ TE & 30 & 30 & 31 & 43 & 02 & 03 & 13 & 00 & 0\\ TE & 30 & 30 & 31 & 43 & 02 & 03 & 13 & 00 & 0\\ TE & 30 & 30 & 31 & 43 & 02 & 03 & 13 & 00 & 0\\ TE & 30 & 30 & 31 & 43 & 02 & 03 & 13 & 00 & 0\\ TE & 30 & 30 & 31 & 43 & 02 & 03 & 31 & 00 & 0\\ TE & 30 & 30 & 31 & 43 & 02 & 03 & 31 & 00 & 0\\ TE & 30 & 30 & 31 & 43 & 02 & 03 & 31 & 00 & 0\\ TE & 30 & 30 & 31 & 43 & 02 & 03 & 31 & 00 & 0\\ TE & 30 & 30 & 31 & 43 & 02 & 03 & 31 & 00 & 0\\ TE & 30 & 30 & 31 & 43 & 02 & 03 & 31 & 00 & 0\\ TE & 30 & 30 & 31 & 43 & 02 & 03 & 31 & 00 & 0\\ TE & 30 & 30 & 31 & 43 & 02 & 03 & 31 & 00 & 0\\ TE & 30 & 30 & 31 & 43 & 02 & 03 & 31 & 00 & 0\\ TE & 30 & 30 & 31 & 43 & 02 & 03 & 31 & 00 & 0\\ TE & 30 & 30 & 31 & 43 & 02 & 03 & 31 & 00 & 0\\ TE & 30 & 30 & 31 & 43 & 02 & 03 & 31 & 00 & 0\\ TE & 30 & 30 & 31 & 43 & 02 & 03 & 31 & 00 & 0\\ TE & 30 & 30 & 31 & 43 & 02 $                                                                                                    | Filter Reminder<br>Filter Reset<br>Reset<br>RS232 Alert Reset<br>Display message on the OSD | Lamp Reset<br>Reset System Alert<br>Up<br>Left<br>Enter (for projection Mi<br>Right<br>Down                                                                                                    | Eco Eco Dynamic Yes No (02 for backward compatible) Off 300 hr 500 hr 800 hr 1000 hr Yes No Yes n: 1-30 characters ENU)                            |  |
| ~XX110 2<br>-XX110 3<br>-XX110 4<br>-XX111 1<br>-XX111 1<br>-XX111 0<br>-XX122 1<br>-XX322 1<br>-XX322 2<br>-XX322 2<br>-XX322 3<br>-XX323 0<br>-XX12 1<br>-XX12 1<br>-XX12 0<br>SEND to emulate<br>-XX140 10<br>-XX140 11<br>-XX140 12<br>-XX140 12<br>-XX140 15<br>-XX140 15<br>-                           | $\begin{array}{c} TE & 30 & 31 & 31 & 30 & 20 & 32 & 00 \\ TE & 30 & 31 & 31 & 30 & 20 & 33 & 00 \\ TE & 30 & 31 & 31 & 30 & 20 & 33 & 00 \\ TE & 30 & 31 & 31 & 30 & 20 & 34 & 00 \\ TE & 30 & 30 & 31 & 31 & 20 & 31 & 00 & 00 \\ TE & 30 & 30 & 31 & 31 & 20 & 31 & 00 & 00 \\ TE & 30 & 30 & 32 & 32 & 20 & 30 & 00 \\ TE & 30 & 30 & 33 & 22 & 32 & 30 & 10 \\ TE & 30 & 30 & 33 & 22 & 20 & 34 & 00 \\ TE & 30 & 30 & 33 & 22 & 20 & 34 & 00 \\ TE & 30 & 30 & 33 & 22 & 32 & 20 & 34 & 00 \\ TE & 30 & 30 & 32 & 22 & 20 & 34 & 00 \\ TE & 30 & 30 & 32 & 23 & 20 & 31 & 00 \\ TE & 30 & 30 & 32 & 23 & 20 & 31 & 00 \\ TE & 30 & 30 & 32 & 32 & 30 & 20 & 10 \\ TE & 30 & 30 & 32 & 30 & 30 & 20 & n0 \\ \hline \\ \hline \\ \hline \\ \hline \\ \hline \\ \hline \\ \hline \\ \hline \\ \hline \\ $                                                                                                    | Filter Reminder<br>Filter Reset<br>Reset<br>RS232 Alert Reset<br>Display message on the OSD | Lamp Reset<br>Reset System Alert<br>Up<br>Left<br>Enter (for projection M<br>Right<br>Down<br>Keystone +                                                                                             | Eco Eco Dynamic Yes No (0/2 for backward compatible) Off 300 hr 500 hr 1000 hr Yes No Yes n: 1-30 characters ENU)                                  |  |
| ~~AX110 2<br>~XX110 3<br>~XX110 4<br>~XX111 1<br>~XX111 1<br>~XX111 1<br>~XX122 1<br>~XX322 0<br>~XX322 2<br>~XX322 3<br>~XX322 3<br>~XX323 1<br>~XX323 0<br>~XX12 1<br>~XX12 1<br>~XX12 1<br>~XX12 0<br>SEND to emulate<br>~XX140 10<br>~XX140 11<br>~XX140 13<br>~XX140 15<br>~XX140 15<br>~XX140 15                                                                                                    | $\begin{array}{c} TE & 50 & 30 & 31 & 31 & 30 & 20 & 20 & 00 \\ TE & 50 & 30 & 31 & 30 & 20 & 33 & 00 & 00 \\ TE & 50 & 30 & 31 & 31 & 20 & 23 & 40 & 00 \\ TE & 50 & 30 & 31 & 31 & 20 & 31 & 00 & 01 \\ TE & 50 & 30 & 31 & 31 & 20 & 31 & 00 & 01 \\ TE & 50 & 30 & 33 & 23 & 22 & 03 & 10 & 01 \\ TE & 50 & 30 & 33 & 23 & 22 & 03 & 10 & 01 \\ TE & 30 & 30 & 33 & 23 & 22 & 03 & 10 & 01 \\ TE & 30 & 30 & 33 & 23 & 22 & 03 & 10 & 01 \\ TE & 30 & 30 & 33 & 23 & 22 & 03 & 10 & 01 \\ TE & 30 & 30 & 33 & 32 & 32 & 30 & 31 & 01 \\ TE & 30 & 30 & 33 & 33 & 20 & 31 & 00 & 01 \\ TE & 30 & 30 & 33 & 33 & 20 & 31 & 00 & 01 \\ TE & 50 & 30 & 33 & 20 & 30 & 20 & 0 & 00 \\ \hline TE & 50 & 30 & 33 & 20 & 30 & 20 & 0 & 00 \\ \hline \hline TE & 50 & 30 & 31 & 43 & 30 & 20 & 31 & 30 & 00 \\ TE & 30 & 30 & 31 & 43 & 30 & 20 & 31 & 30 & 00 \\ TE & 30 & 30 & 31 & 43 & 30 & 20 & 31 & 30 & 00 \\ TE & 30 & 30 & 31 & 43 & 30 & 20 & 31 & 30 & 00 \\ TE & 30 & 30 & 31 & 43 & 30 & 20 & 31 & 31 & 40 \\ TE & 30 & 30 & 31 & 43 & 30 & 20 & 31 & 34 & 00 \\ TE & 30 & 30 & 31 & 34 & 30 & 20 & 31 & 34 & 00 \\ TE & 30 & 30 & 31 & 34 & 00 & 31 & 34 & 00 & 31 & 34 & 00 & 31 & 34 & 00 \\ \end{array} \end{bmatrix}$                                                                                                    | Filter Reminder Filter Reset Reset RS232 Alert Reset Display message on the OSD             | Lamp Reset<br>Lamp Reset<br>Reset System Alert<br>Up<br>Left<br>Enter (for projection MR<br>Right<br>Down<br>Keystone +<br>Keystone +<br>Keystone -<br>Volume –                                      | Eco Dynamic Yes No (02 for backward compatible) Off 300 hr 500 hr 500 hr Yes No Yes n: 1-30 characters ENU)                                        |  |
| ~XX110 2<br>-XX110 3<br>-XX110 4<br>-XX111 0<br>-XX111 1<br>-XX111 0<br>-XX122 1<br>-XX322 0<br>-XX322 2<br>-XX322 2<br>-XX322 3<br>-XX323 0<br>-XX121 1<br>-XX140 10<br>-XX140 10<br>-XX140 11<br>-XX140 12<br>-XX140 15<br>-XX140 15<br>-XX140 18                                                                                                    | TE 50 30 31 31 30 20 32 0D<br>TE 30 30 31 31 30 20 33 0D<br>TE 30 30 31 31 30 20 33 0D<br>TE 30 30 31 31 30 20 33 0D<br>TE 30 30 31 31 30 20 33 0D<br>TE 30 30 31 31 20 31 0D<br>TE 30 30 31 31 20 31 0D<br>TE 30 30 32 32 20 31 0D<br>TE 30 30 33 22 20 31 0D<br>TE 30 30 33 22 20 31 0D<br>TE 30 30 33 22 20 31 0D<br>TE 30 30 33 22 20 31 0D<br>TE 30 30 33 23 20 31 0D<br>TE 30 30 33 23 20 31 0D<br>TE 30 30 33 23 20 31 0D<br>TE 30 30 31 31 32 20 31 0D<br>TE 30 30 31 34 30 20 31 30 0D<br>TE 30 30 31 44 30 20 31 30 0D<br>TE 30 30 31 44 30 20 31 30 0D<br>TE 30 30 31 44 30 20 31 30 0D<br>TE 30 30 31 44 30 20 31 31 30 0D<br>TE 30 30 31 44 30 20 31 31 30 0D<br>TE 30 30 31 44 30 20 31 34 0D<br>TE 30 30 31 44 30 20 31 34 0D<br>TE 30 30 31 44 30 20 31 34 0D<br>TE 30 30 31 44 30 20 31 34 0D<br>TE 30 30 31 44 30 20 31 34 0D<br>TE 30 30 31 44 30 20 31 34 0D<br>TE 30 30 31 44 30 20 31 34 0D<br>TE 30 30 31 44 30 20 31 34 0D<br>TE 30 30 31 44 30 20 31 34 0D<br>TE 30 30 31 34 30 20 31 34 0D<br>TE 30 30 31 34 30 20 31 35 0D<br>TE 30 30 31 34 30 20 31 34 0D<br>TE 30 30 31 34 0D 20 31 34 0D<br>TE 30 30 31 34 0D 20 31 35 0D<br>TE 30 30 31 34 0D 20 31 35 0D<br>TE 30 30 31 34 0D 20 31 34 0D<br>TE 30 30 31 34 0D 20 31 34 0D<br>TE 30 30 31 34 0D 20 31 34 0D<br>TE 30 30 31 34 0D 20 31 34 0D<br>TE 30 30 31 34 0D 20 31 34 0D<br>TE 30 30 31 34 0D 20 31 34 0D<br>TE 30 30 31 34 0D 20 31 34 0D<br>TE 30 30 31 34 0D 20 31 34 0D<br>TE 30 30 31 34 0D 20 31 34 0D<br>TE 30 30 31 34 0D 20 31 34 0D<br>TE 30 30 31 34 0D 20 31 34 0D<br>TE 30 30 31 34 0D 20 31 34 0D<br>TE 30 30 31 34 0D 20 31 34 0D<br>TE 30 30 31 34 0D 20 31 34 0D<br>TE 30 30 31 34 0D 20 31 35 0D<br>TE 30 30 31 34 0D 20 31 34 0D 20 31 34 0D<br>TE 30 30 31 34 0D 20 31 34 0D<br>TE 30 30 31 34 0D 20 31 34 0D<br>TE 30 30 31 34 0D 20 31 34 0D<br>TE 30 30 31 34 0D 20 31 34 0D<br>TE 30 30 31 34 0D 20 31 34 0D<br>TE 30 30 31 34 0D 20 31 34 0D<br>TE 30 30 31 34 0D 20 31 30 D<br>TE 30 30 31 34 0D 20 31 30 D<br>TE 30 30 31 34 0D 20 31 30 D<br>TE 30 30 31 34 0D 20 31 30 D<br>TE 30 30 31 34 0D 20 31 30 D<br>TE 30 30 31 34 0D 20 31 30 D<br>TE 30 30 31 34 0D 20 31 30 D<br>TE 30 30 31 34 0D 20 31 30 D<br>TE 30 30 31 34 0D 20 31 30 D<br>TE 30 3                                                                                                    | Filter Reminder<br>Filter Reset<br>Reset<br>RS232 Alert Reset<br>Display message on the OSD | Lamp Reset<br>Reset System Alert<br>Up<br>Left<br>Enter (for projection MI<br>Right<br>Down<br>Keystone +<br>Keystone –<br>Volume –<br>Volume +                                                      | Eco Dynamic Yes No (0/2 for backward compatible) Off 300 hr 500 hr 1000 hr Yes No Yes n: 1-30 characters ENU)                                      |  |
| ~XX110 2<br>-XX110 3<br>-XX110 4<br>-XX111 1<br>-XX111 1<br>-XX111 0<br>-XX122 0<br>-XX322 0<br>-XX322 1<br>-XX322 2<br>-XX322 3<br>-XX322 3<br>-XX323 0<br>-XX12 1<br>-XX12 1<br>-XX12 0<br>SEND to emulate<br>-XX140 10<br>-XX140 11<br>-XX140 11<br>-XX140 12<br>-XX140 15<br>-XX140 15<br>-XX140 15<br>-XX140 18<br>-XX140 19                                                                                                    | $\begin{array}{c} TE & 30 & 31 & 31 & 30 & 20 & 32 & 00 \\ TE & 30 & 31 & 31 & 30 & 20 & 33 & 00 \\ TE & 30 & 31 & 31 & 30 & 20 & 33 & 00 \\ TE & 30 & 31 & 31 & 31 & 20 & 31 & 00 \\ TE & 30 & 31 & 31 & 12 & 03 & 10 \\ TE & 30 & 31 & 31 & 20 & 31 & 00 \\ TE & 30 & 31 & 32 & 32 & 20 & 30 & 00 \\ TE & 30 & 33 & 32 & 32 & 20 & 32 & 00 \\ TE & 30 & 33 & 32 & 32 & 20 & 32 & 00 \\ TE & 30 & 33 & 32 & 32 & 20 & 32 & 00 \\ TE & 30 & 33 & 32 & 32 & 20 & 32 & 00 \\ TE & 30 & 33 & 32 & 32 & 20 & 32 & 00 \\ TE & 30 & 30 & 32 & 32 & 32 & 30 & 10 \\ TE & 30 & 30 & 32 & 32 & 32 & 30 & 10 \\ TE & 30 & 30 & 32 & 32 & 32 & 30 & 10 \\ TE & 30 & 30 & 32 & 32 & 32 & 30 & 10 \\ TE & 30 & 30 & 32 & 32 & 30 & 30 & 00 \\ TE & 30 & 30 & 33 & 32 & 30 & 30 & 00 \\ \hline TE & 30 & 30 & 33 & 32 & 03 & 10 & 0 \\ TE & 30 & 30 & 31 & 34 & 30 & 20 & 31 & 30 \\ TE & 30 & 30 & 31 & 43 & 02 & 31 & 30 & 00 \\ TE & 30 & 30 & 31 & 43 & 02 & 31 & 30 & 00 \\ TE & 30 & 30 & 31 & 43 & 02 & 31 & 30 & 00 \\ TE & 30 & 30 & 31 & 43 & 02 & 31 & 30 & 00 \\ TE & 30 & 30 & 31 & 43 & 02 & 31 & 31 & 40 \\ TE & 30 & 30 & 31 & 43 & 02 & 31 & 34 & 00 \\ TE & 30 & 30 & 31 & 43 & 02 & 31 & 34 & 00 \\ TE & 30 & 30 & 31 & 43 & 02 & 31 & 34 & 00 \\ TE & 30 & 30 & 31 & 43 & 02 & 31 & 34 & 00 \\ TE & 30 & 30 & 31 & 43 & 02 & 31 & 34 & 00 \\ TE & 30 & 30 & 31 & 43 & 02 & 31 & 34 & 00 \\ TE & 30 & 30 & 31 & 34 & 02 & 31 & 34 & 00 \\ TE & 30 & 30 & 31 & 34 & 02 & 31 & 34 & 00 \\ TE & 30 & 30 & 31 & 34 & 02 & 31 & 34 & 00 \\ TE & 30 & 30 & 31 & 34 & 02 & 31 & 34 & 00 \\ TE & 30 & 30 & 31 & 34 & 02 & 31 & 34 & 00 \\ TE & 30 & 30 & 31 & 34 & 02 & 31 & 34 & 00 \\ TE & 30 & 30 & 31 & 34 & 02 & 31 & 34 & 00 & 31 & 34 \\ TE & 30 & 30 & 31 & 34 & 02 & 31 & 34 & 00 \\ TE & 30 & 30 & 31 & 34 & 02 & 31 & 34 & 00 \\ TE & 30 & 30 & 31 & 34 & 02 & 31 & 34 & 00 \\ TE & 30 & 30 & 31 & 34 & 02 & 31 & 34 & 00 \\ TE & 30 & 30 & 31 & 34 & 02 & 31 & 34 & 00 \\ \end{array} \end{bmatrix}$                                                                                                    | Filter Reminder<br>Filter Reset<br>Reset<br>RS232 Alert Reset<br>Display message on the OSD | Lamp Reset<br>Lamp Reset<br>Reset System Alert<br>Up<br>Left<br>Enter (for projection Mi<br>Right<br>Down<br>Keystone +<br>Keystone +<br>Keystone +<br>Volume +<br>Brightness                        | Eco Dynamic Yes No (0/2 for backward compatible) Off 300 hr 500 hr 800 hr 1000 hr Yes No Yes n: 1-30 characters ENU)                               |  |
| ~~X110 2<br>~XX110 3<br>~XX110 4<br>~XX111 1<br>~XX111 1<br>~XX111 1<br>~XX112 2<br>~XX322 0<br>~XX322 2<br>~XX322 2<br>~XX322 3<br>~XX322 4<br>~XX323 0<br>~XX323 0<br>~XX12 1<br>~XX12 1<br>~XX140 10<br>~XX140 10<br>~XX140 11<br>~XX140 11<br>~XX140 15<br>~XX140 15<br>~XX140 15<br>~XX140 19<br>~XX140 19<br>~XX140                            | $\begin{array}{c} TE & 50 & 30 & 31 & 31 & 30 & 20 & 32 & 00 \\ TE & 50 & 30 & 31 & 30 & 20 & 33 & 00 \\ TE & 50 & 30 & 31 & 31 & 20 & 23 & 30 \\ TE & 50 & 30 & 31 & 31 & 20 & 31 & 00 \\ TE & 50 & 30 & 31 & 31 & 20 & 31 & 00 \\ TE & 30 & 30 & 31 & 31 & 20 & 31 & 00 \\ TE & 30 & 30 & 32 & 32 & 20 & 30 & 00 \\ TE & 30 & 30 & 32 & 32 & 20 & 30 & 00 \\ TE & 30 & 30 & 32 & 32 & 20 & 31 & 00 \\ TE & 30 & 30 & 32 & 32 & 20 & 31 & 00 \\ TE & 30 & 30 & 33 & 22 & 32 & 30 & 30 \\ TE & 30 & 30 & 33 & 23 & 20 & 31 & 00 \\ TE & 30 & 30 & 33 & 33 & 32 & 30 & 31 & 00 \\ TE & 30 & 30 & 33 & 33 & 32 & 30 & 31 & 00 \\ TE & 30 & 30 & 33 & 33 & 32 & 03 & 10 \\ TE & 30 & 30 & 33 & 30 & 30 & 20 & 0 & 0 \\ \hline \\ \hline \hline TE & 30 & 30 & 31 & 43 & 02 & 03 & 13 & 00 \\ TE & 30 & 30 & 31 & 43 & 02 & 31 & 31 & 00 \\ TE & 30 & 30 & 31 & 43 & 02 & 31 & 31 & 00 \\ TE & 30 & 30 & 31 & 43 & 02 & 31 & 30 \\ TE & 30 & 30 & 31 & 43 & 02 & 31 & 30 \\ TE & 30 $                                                                                                    | Filter Reminder<br>Filter Reset<br>Reset<br>RS232 Alert Reset<br>Display message on the OSD | Lamp Reset<br>Lamp Reset<br>Reset System Alert<br>Up<br>Left<br>Enter (for projection MI<br>Right<br>Down<br>Keystone +<br>Keystone +<br>Keystone +<br>Keystone +<br>Brightness<br>Wehn              | Eco Dynamic Yes No (02 for backward compatible) Off 300 br 500 br 500 br 800 hr 1000 hr Yes No Yes n: 1-30 characters ENU)                         |  |
| ~XX110 2<br>-XX110 3<br>-XX110 4<br>-XX111 1<br>-XX111 1<br>-XX111 0<br>-XX122 1<br>-XX322 0<br>-XX322 2<br>-XX322 3<br>-XX322 3<br>-XX323 0<br>-XX32 0<br>-XX12 1<br>-XX12 1<br>-XX140 10<br>-XX140 10<br>-XX140 11<br>-XX140 12<br>-XX140 12<br>-XX140 13<br>-XX140 15<br>-XX140 15<br>-XX140 15<br>-XX140 18<br>-XX140 18<br>-XX140 20<br>-XX140 20<br>-XX140<br>-XX140<br>-XX140 20<br>-XX140<br>-XX140<br>-X | $\begin{array}{c} TE & 30 & 31 & 31 & 30 & 20 & 32 & 00 \\ TE & 30 & 31 & 31 & 30 & 20 & 33 & 00 \\ TE & 30 & 31 & 31 & 30 & 20 & 33 & 00 \\ TE & 30 & 31 & 31 & 31 & 20 & 31 & 00 \\ TE & 30 & 31 & 31 & 12 & 03 & 10 \\ TE & 30 & 31 & 31 & 20 & 31 & 00 \\ TE & 30 & 31 & 32 & 22 & 30 & 00 \\ TE & 30 & 33 & 32 & 22 & 33 & 10 \\ TE & 30 & 33 & 32 & 22 & 33 & 10 \\ TE & 30 & 33 & 32 & 22 & 33 & 10 \\ TE & 30 & 33 & 32 & 22 & 33 & 10 \\ TE & 30 & 33 & 32 & 22 & 33 & 00 \\ TE & 30 & 33 & 32 & 22 & 34 & 00 \\ TE & 30 & 30 & 33 & 22 & 32 & 03 & 00 \\ TE & 30 & 30 & 33 & 22 & 32 & 03 & 00 \\ TE & 30 & 30 & 33 & 22 & 32 & 03 & 00 \\ TE & 30 & 30 & 33 & 20 & 31 & 00 \\ TE & 30 & 30 & 33 & 20 & 31 & 00 \\ TE & 30 & 30 & 39 & 39 & 20 & 31 & 00 \\ TE & 30 & 30 & 33 & 20 & 30 & 00 \\ \hline \hline \\ \hline \\ \hline \\ \hline \\ \hline \\ \hline \\ \hline \\ \hline \\ $                                                                                                    | Filter Reminder<br>Filter Reset<br>Reset<br>RS232 Alert Reset<br>Display message on the OSD | Lamp Reset<br>Lamp Reset<br>Reset System Alert<br>Up<br>Left<br>Enter (for projection MI<br>Right<br>Down<br>Keystone +<br>Keystone –<br>Volume –<br>Volume –<br>Striptness<br>Menu<br>Zoom          | Eco Dynamic Yes No (0/2 for backward compatible) Off 300 hr 500 hr 1000 hr Yes No Yes n: 1-30 characters ENU)                                      |  |
| ~~X110 2<br>~XX110 3<br>~XX110 4<br>~XX111 1<br>~XX111 1<br>~XX111 1<br>~XX111 0<br>~XX12 2<br>~XX322 0<br>~XX322 1<br>~XX322 2<br>~XX322 3<br>~XX323 0<br>~XX323 0<br>~XX12 1<br>~XX323 0<br>~XX12 1<br>~XX12 1<br>~XX12 1<br>~XX10 0<br>SEND to emulate<br>~XX140 11<br>~XX140 11<br>~XX140 11<br>~XX140 15<br>~XX140 15<br>~XX140 15<br>~XX140 15<br>~XX140 15<br>~XX140 19<br>~XX140 21<br>~XX140 21<br>~XX140 21<br>~XX140 21<br>~XX140 21<br>~XX140 27                                                                                                    | $\begin{array}{c} TE & 30 & 31 & 31 & 30 & 20 & 32 & 00 \\ TE & 30 & 31 & 31 & 30 & 20 & 33 & 00 \\ TE & 30 & 31 & 31 & 30 & 20 & 33 & 00 \\ TE & 30 & 31 & 31 & 31 & 20 & 31 & 00 \\ TE & 30 & 31 & 31 & 12 & 31 & 00 & 01 \\ TE & 30 & 31 & 31 & 23 & 31 & 00 & 01 \\ TE & 30 & 30 & 33 & 22 & 20 & 30 & 01 \\ TE & 30 & 30 & 33 & 22 & 20 & 32 & 01 \\ TE & 30 & 30 & 33 & 22 & 22 & 03 & 01 \\ TE & 30 & 30 & 32 & 32 & 20 & 32 & 01 \\ TE & 30 & 30 & 33 & 22 & 32 & 20 & 31 & 01 \\ TE & 30 & 30 & 33 & 22 & 32 & 20 & 31 & 01 \\ TE & 30 & 30 & 33 & 22 & 32 & 20 & 31 & 01 \\ TE & 30 & 30 & 33 & 22 & 32 & 20 & 31 & 01 \\ TE & 30 & 30 & 33 & 22 & 32 & 32 & 01 & 01 \\ TE & 30 & 30 & 33 & 22 & 32 & 30 & 10 & 01 \\ TE & 30 & 30 & 33 & 20 & 30 & 20 & 0 & 01 \\ TE & 30 & 30 & 33 & 20 & 30 & 20 & 0 & 01 \\ \hline TE & 30 & 30 & 31 & 43 & 02 & 01 & 13 & 00 \\ TE & 30 & 30 & 13 & 43 & 02 & 01 & 13 & 00 \\ TE & 30 & 30 & 13 & 43 & 02 & 01 & 13 & 00 \\ TE & 30 & 30 & 13 & 43 & 02 & 01 & 13 & 00 \\ TE & 30 & 30 & 13 & 43 & 02 & 31 & 34 & 00 \\ TE & 30 & 30 & 13 & 43 & 02 & 31 & 34 & 00 \\ TE & 30 & 30 & 13 & 43 & 02 & 31 & 34 & 00 \\ TE & 30 & 30 & 13 & 43 & 02 & 31 & 34 & 00 \\ TE & 30 & 30 & 31 & 43 & 02 & 31 & 34 & 00 \\ TE & 30 & 30 & 31 & 43 & 02 & 31 & 34 & 00 \\ TE & 30 & 30 & 31 & 43 & 02 & 31 & 34 & 00 \\ TE & 30 & 30 & 31 & 43 & 02 & 31 & 34 & 00 \\ TE & 30 & 30 & 31 & 43 & 02 & 31 & 34 & 00 \\ TE & 30 & 30 & 31 & 43 & 02 & 31 & 34 & 00 \\ TE & 30 & 30 & 31 & 34 & 02 & 31 & 34 & 00 \\ TE & 30 & 30 & 31 & 34 & 02 & 31 & 34 & 00 \\ TE & 30 & 30 & 31 & 34 & 02 & 31 & 34 & 00 \\ TE & 30 & 30 & 31 & 43 & 02 & 31 & 34 & 00 \\ TE & 30 & 30 & 31 & 43 & 02 & 31 & 34 & 00 \\ TE & 30 & 30 & 31 & 43 & 02 & 31 & 34 & 00 \\ TE & 30 & 30 & 31 & 43 & 02 & 31 & 34 & 00 \\ TE & 30 & 30 & 31 & 43 & 02 & 31 & 34 & 00 \\ TE & 30 & 30 & 31 & 43 & 02 & 31 & 34 & 00 \\ TE & 30 & 30 & 31 & 43 & 02 & 31 & 34 & 00 \\ TE & 30 & 30 & 31 & 43 & 02 & 31 & 34 & 00 \\ TE & 30 & 30 & 31 & 43 & 02 & 31 & 34 & 00 \\ TE & 30 & 30 & 31 & 43 & 02 & 31 & 34 & 00 \\ TE & 30 & 30 & 31 & 43 & 02 & 31 & 30 & 00 \\ TE & 30 & 30 & 31 &$                                                                                                    | Filter Reminder<br>Filter Reset<br>Reset<br>RS232 Alert Reset<br>Display message on the OSD | Lamp Reset<br>Lamp Reset<br>Reset System Alert<br>Up<br>Left<br>Enter (for projection M<br>Right<br>Down<br>Keystone +<br>Keystone +<br>Volume +<br>Brightness<br>Menu<br>Zoom<br>Contrast<br>Source | Eco Dynamic Yes No (0/2 for backward compatible) Off 300 hr 500 hr 800 hr 1000 hr Yes No Yes n: 1-30 characters ENU)                               |  |

| 232 ASCII Code      | HEX Code                   | Function              | Projector Return | Description                                                                                                    |  |  |
|---------------------|----------------------------|-----------------------|------------------|----------------------------------------------------------------------------------------------------|--|--|
|                     |                            | System status         | INFOn            | n : 0/1/2/3/4/5/6/7/8 = Standby/Warming/Cooling/Out of Range/<br>Lamp fail/Fan Lock/Over Temperature/Lamp Hours Running Out |  |  |
| READ from projector |                            |                       |                  |                                                                                                    |  |  |
| 232 ASCII Code      | HEX Code                   | Function              | Projector Return | Description                                                                                                    |  |  |
| ~XX121 1            | 7E 30 30 31 32 31 20 31 0D | Input Source Commands | OKn              | n: 0/1/2/3/5= None/VGA1/VGA2/Video/HDMI                                                                                     |  |  |
| ~XX122 1            | 7E 30 30 31 32 32 20 31 0D | Sofware Version       | OKdddd           | dddd: FW version                                                                                                    |  |  |
| ~XX123 1            | 7E 30 30 31 32 33 20 31 0D | Display Mode          | OKn              | n: 0/1/2/3/4/5/6/7                                                                                                    |  |  |
|                     |                            |                       |                  | None/Presentation/Bright/Movie/sRGB/User/Blackboard/3D                                                                      |  |  |
| ~XX124 1            | 7E 30 30 31 32 34 20 31 0D | Power State           | OKn              | n: 0/1 = Off/On                                                                                                    |  |  |
| ~XX125 1            | 7E 30 30 31 32 35 20 31 0D | Brightness            | OKn              | $n = -50 \sim 50$                                                                                                    |  |  |
| ~XX1261             | 7E 30 30 31 32 36 20 31 0D | Contrast              | Okn              | $n = -50 \sim 50$                                                                                                    |  |  |
| ~XX127 1            | 7E 30 30 31 32 37 20 31 0D | Aspect Ratio          | OKn              | n : 0/1/2/3 = 4:3/16:9/Native/AUTO (XGA)                                                                                    |  |  |
|                     |                            |                       |                  | n: 0/1/2/3/4 = 4:3/16:9 or 16:10/LBX/Native/AUTO (WXGA)                                                                     |  |  |
|                     |                            |                       |                  | *16:9 or 16:10 depend on Screen Type setting                                                                                |  |  |
| ~XX128 1            | 7E 30 30 31 32 38 20 31 0D | Color Temperature     | OKn              | n : 0/1/2 = Warm/Medium/Cold                                                                                                |  |  |
| ~XX1291             | 7E 30 30 31 32 39 20 31 0D | Projection Mode       | OKn              | n : 0/1/2/3 = Front-Desktop/Rear-Desktop/Front-Ceiling/Rear-Ceiling                                                         |  |  |
| ~XX150 1            | 7E 30 30 31 35 30 20 31 0D | Information           | OKabbbbccdddde   |                                                                                                    |  |  |
|                     |                            |                       |                  | a : 0/1 = Off/On                                                                                                    |  |  |
|                     |                            |                       |                  | bbbb: Lamp Hour                                                                                                    |  |  |
|                     |                            |                       |                  | cc: source                                                                                                    |  |  |
|                     |                            |                       |                  | 00/01/02/03/05/= None/VGA1/VGA2/Video/HDMI                                                                                  |  |  |
|                     |                            |                       |                  | dddd: FW version                                                                                                    |  |  |
|                     |                            |                       |                  | e · Display mode 0/1/2/3/4/5/6/7/8                                                                                          |  |  |
|                     |                            |                       |                  | None/Presentation/Bright/Movie/sRGB/User/Blackboard/DICOM SIM /3                                                            |  |  |
| ~XX151.1            | 7E 30 30 31 35 31 20 31 0D | Model name            | OKn              | n·1/2= XGA/ WXGA                                                                                                    |  |  |
| ~XX108.1            | 7E 30 30 31 30 38 20 31 0D | Lamp Hours            | OKbbbb           | bbbb: Lamp Hour                                                                                                    |  |  |
| ~XX108 2            | 7E 30 30 31 30 38 20 31 0D | Cumulative Lamp Hours | OKbbbbb          | bbbbb: (5 digits) Total I amp Hours                                                                                         |  |  |
| VV221.1             | 7E 20 20 22 22 21 20 21 0D | Filter Usage Hours    | OKbbbb           | hhhb: Filter Henge Hours                                                                                                    |  |  |

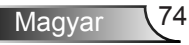

## Mennyezetre szerelés

- 1. A kivetítő sérülésének elkerülése érdekében kérjük, használja az Optoma által ajánlott szerelőkészletet a felszereléshez.
- Amennyiben harmadik fél által forgalmazott mennyezetre szerelő készletet kíván használni, győződjön meg arról, hogy a kivetítőt tartó konzol rögzítésére szolgáló csavarok megfelelnek az alábbi előírásokkal:
  - Csavar típusa: M4\*3
  - Minimális csavar hosszúság: 10 mm

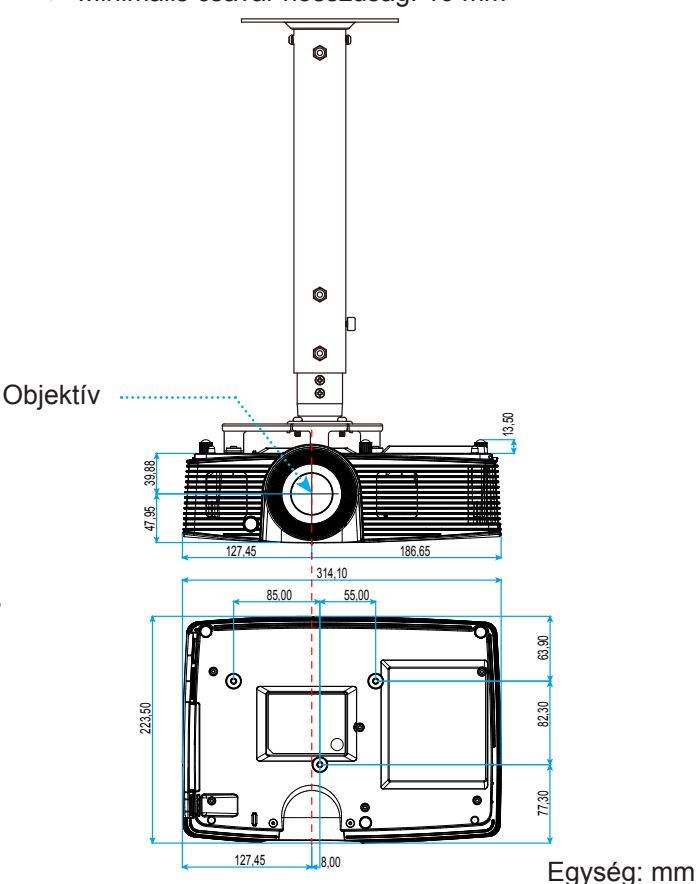

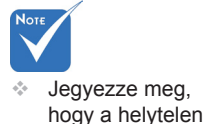

telepítés

miatti sérülés érvényteleníti a garanciát.

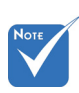

- Figyelmeztetés: 1. Ha más gyártótól vásárol mennyezetre szerelő konzolt, megfelelő méretű csavarokat használjon a kivetítő rögzítéséhez. A szerelőlemez vastagságától függően a csavar mérete eltérő lehet.
- Győződjön meg arról, hogy a mennyezet és a kivetítő alja között legalább 10 cm távolság van.
- A kivetítőt ne telepítse hőforrás közelében.

75 Magyar

# Optoma globális képviseletek

Szerviz- és támogatásai információkért vegye fel a kapcsolatot a helyi képviselettel.

#### USA

3178 Laurelview Ct. Fremont, CA 94538, USA www.optomausa.com

### Kanada

3178 Laurelview Ct. Fremont, CA 94538, USA www.optomausa.com

888-289-6786 **Fig. 510-897-8601** services@optoma.com

- 888-289-6786
- 510-897-8601
- services@optoma.com

### Közép-Amerika

3178 Laurelview Ct. Fremont, CA 94538, USA www.optomausa.com

888-289-6786 **Figure 510-897-8601** services@optoma.com

### Európa

42 Caxton Way, The Watford Business Park Watford, Hertfordshire, WD18 8QZ, UK **(** +44 (0) 1923 691 800 📄 +44 (0) 1923 691 888 www.optoma.eu Szerviz Tel.: +44 (0)1923 691865 service@tsc-europe.com

## Benelux BV

Randstad 22-123 1316 BW Almere The Netherlands www.optoma.nl

### Franciaország

Bâtiment E 81-83 avenue Edouard Vaillant 92100 Boulogne Billancourt, France 🖾 savoptoma@optoma.fr

### Spanyolország

C/ José Hierro, 36 Of. 1C 28522 Rivas VaciaMadrid. Spain

**(** +33 1 41 46 12 20 +33 1 41 46 94 35

( +31 (0) 36 820 0253

📄 +31 (0) 36 548 9052

**(**] +34 91 499 06 06 📄 +34 91 670 08 32

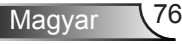

### Németország

Wiesenstrasse 21 W D40549 Düsseldorf, Germany

### Skandinávia

Lerpeveien 25 3040 Drammen Norway

PO.BOX 9515 3038 Drammen Norway

### Korea

WOOMI TECH.CO.,LTD. 4F,Minu Bldg.33-14, Kangnam-Ku, 🚺 +82+2+34430004 seoul,135-815, KOREA

+82+2+34430005

### Japán

東京都足立区綾瀬3-25-18 株式会社オーエス コンタクトセンター:0120-380-495

info@os-worldwide.com www.os-worldwide.com

### Tajvan

12F., No.213, Sec. 3, Beixin Rd., Xindian Dist., New Taipei City 231, Taiwan, R.O.C. www.optoma.com.tw

**(**] +886-2-8911-8600 +886-2-8911-6550 services@optoma.com.tw asia.optoma.com

### Hongkong

Unit A, 27/F Dragon Centre, 79 Wing Hong Street, Cheung Sha Wan, Kowloon, Hong Kong

+852-2396-8968 +852-2370-1222 www.optoma.com.hk

#### Kína

5F, No. 1205, Kaixuan Rd., Changning District Shanghai, 200052, China

**(** +86-21-62947376 +86-21-62947375 www.optoma.com.cn

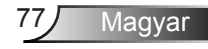

( +49 (0) 211 506 6670 +49 (0) 211 506 66799 🛃 info@optoma.de

**(** +47 32 98 89 90 闹 +47 32 98 89 99 🖂 info@optoma.no

# Szabályzatok és biztonsági előírások

Ez a függelék a kivetítővel kapcsolatos, általános megjegyzéseket tartalmazza.

## FCC nyilatkozat

Ezt az eszközt megvizsgálták és megállapították, hogy teljesíti a B osztályú digitális eszközökre vonatkozó határértékeket az FCC Szabályzat 15. fejezete szerint. E határértékek úgy vannak tervezve, hogy lakásban történő telepítés esetén megfelelő védelmet nyújtsanak a káros interferencia ellen. Ez a készülék rádiófrekvenciás energiát kelt, használ és sugározhat, és ha nem a használati utasításnak megfelelően helyezték üzembe és használják, károsan zavarhatja a rádiótávközlést.

Garantálni azonban nem lehet, hogy egy adott helyzetben zavarás ne lépjen fel. Ha a berendezés káros interferenciát okoz a rádió- vagy televízióvételben, amely a készülék ki- és bekapcsolásával határozható meg, akkor a felhasználó kötelessége, hogy megkísérelje az interferencia kiküszöbölését az alábbi lehetőségek közül egy vagy több alkalmazásával:

- Irányítsa másfelé vagy helyezze át a vevőantennát.
- Növelje a távolságot az eszköz és a vevőkészülék között.
- Az eszközt más áramkörhöz kapcsolódó fali dugaszolóaljzatba csatlakoztassa, mint amelyhez a vevőkészülék csatlakozik.
- Kérjen segítséget kereskedőjétől vagy gyakorlott rádió/televízió szakembertől.

#### Megjegyzés: Árnyékolt kábelek

Minden más számítástechnikai eszközhöz való csatlakoztatás árnyékolt kábelekkel történik az FCC előírásoknak való megfelelés érdekében.

#### Vigyázat!

A gyártó által nem engedélyezett változtatások vagy módosítások miatt a felhasználó elveszítheti a Federal Communications Commission (Szövetségi Távközlési Bizottság) által biztosított jogát, hogy ezt a kivetítőt működtesse.

#### Üzemi feltételek

Ez a berendezés megfelel az FCC-szabályzat 15. részében foglaltaknak. A működtetésnek az alábbi két feltétele van:

- 1. A készülék nem okozhat káros zavart, és
- A készüléknek minden zavart fogadnia kell, beleértve a nem kívánatos működést okozó zavarokat is.

#### Megjegyzés: Kanadai felhasználók

Ez a B osztályú digitális készülék megfelel a kanadai ICES-003 szabványnak.

#### Remarque à l'intention des utilisateurs canadiens

Cet appareil numerique de la classe B est conforme a la norme NMB-003 du Canada.

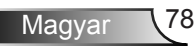

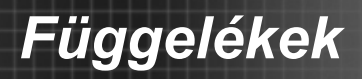

## Nyilatkozat az EU szabályok kielégítéséről

- EMC irányelv 2004/108/EK (módosításokkal együtt)
- 2006/95/EK kisfeszültségű készülékekre vonatkozó irányelv
- R & TTE irányelv 1999/5/EK (ha a termék RF funkcióval rendelkezik)

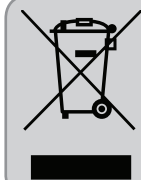

#### Utasítások az eszköz megfelelő selejtezését illetően

Az elektronikus berendezés kiselejtezése esetén ne dobja a lakossági szeméttárolóba. A minimális szenynyezés és a környezet lehető legnagyobb mértékű védelme érdekében dolgozza fel újra.

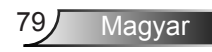